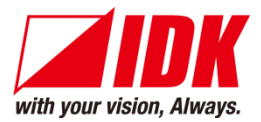

# **4-channel HDMI Network Extender**

# NJR-T04HD / NJR-R04HD

<User Guide>

Ver.1.7.0

٩

| Ĩ |                       | VIDEO OVER IP for HDMI®                                         | NJR-T04HD |
|---|-----------------------|-----------------------------------------------------------------|-----------|
|   |                       | 00000000000000000000000000000000000000                          |           |
|   |                       | Signal                                                          |           |
|   |                       |                                                                 |           |
|   |                       |                                                                 | NJR-R04HD |
|   | IP-NINJAR<br>RECEIVER | /IDEO OVER IP for HDMI®<br>000000000000000000000000000000000000 | NJR-R04HD |

• Thank you for choosing our product.

٢

• To ensure the best performance of this product, please read this user guide fully and carefully before using it and keep this manual together with the product for future reference as needed.

## **IDK Corporation**

# Trademarks

- HDBaseT<sup>™</sup> and the HDBaseT Alliance Logo are trademarks of the HDBaseT Alliance.
- The terms HDMI and HDMI High-Definition Multimedia Interface, and the HDMI Logo are trademarks or registered trademarks of HDMI Licensing Administrator, Inc. in the United States and other countries.
- SDVoE<sup>™</sup> and SDVoE logo are trademarks of SDVoE Alliance.
- All other company and product names mentioned in this document are either registered trademarks or trademarks of their respective owners. In this document, the "®" or "™" marks may not be specified.
- ©2018 IDK Corporation, all rights reserved.

# Before reading this manual

- All rights reserved.
- Some information contained in this User guide such as exact product appearance, diagrams, menu operations, and so on may differ depending on the product version.
- This User guide is subject to change without notice. You can download the latest version from IDK's website at: <u>www.idkav.com</u>

The reference manual consists of the following two volumes:

- User guide (this document): Provides explanations and procedures for operations, installation, connections among devices, I/O adjustment and settings.
- Command guide: Please download the command guide from the website above.
   Provides explanations and procedures for external control using RS-232C and LAN communications.

#### FCC STATEMENT

**Note:** This equipment has been tested and found to comply with the limits for a Class A digital device, pursuant to part 15 of the FCC Rules. These limits are designed to provide reasonable protection against harmful interference when the equipment is operated in a commercial environment. This equipment generates, uses, and can radiate radio frequency energy and, if not installed and used in accordance with the instruction manual, may cause harmful interference to radio communications. Operation of this equipment in a residential area is likely to cause harmful interference, in which case the user will be required to correct the interference at his own expense.

(Class A)

## Supplier's Declaration of Conformity 47 CFR § 2.1077 Compliance Information

## **Unique Identifier**

Type of Equipment: VIDEO OVER IP for HDMI TRANSMITTER, VIDEO OVER IP for HDMI RECEIVER Model Name: NJR-T04HD, NJR-R04HD

## Responsible Party – U.S. Contact Information

Company Name: IDK America Inc.

Address: 72 Grays Bridge Road Suite 1-C, Brookfield, CT 06804

Telephone number: +1-203-204-2445

URL: www.idkav.com

## **FCC Compliance Statement**

This device complies with Part 15 of the FCC Rules. Operation is subject to the following two conditions: (1) This device may not cause harmful interference, and (2) this device must accept any interference received, including interference that may cause undesired operation.

(FCC SDoC)

#### **CE MARKING**

This equipment complies with the essential requirements of the relevant European health, safety and environmental protection legislation.

#### WEEE MARKING

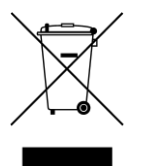

Waste Electrical and Electronic Equipment (WEEE), Directive 2002/96/EC (This directive is only valid in the EU.)

This equipment complies with the WEEE Directive (2002/96/EC) marking requirement. The left marking indicates that you must not discard this electrical/electronic equipment in domestic household waste.

# **Safety Instructions**

Read all safety and operating instructions before using this product. Follow instructions and heed warnings/cautions.

Instructions and warnings/cautions for all products are provided. Some of them may not be applicable to your product.

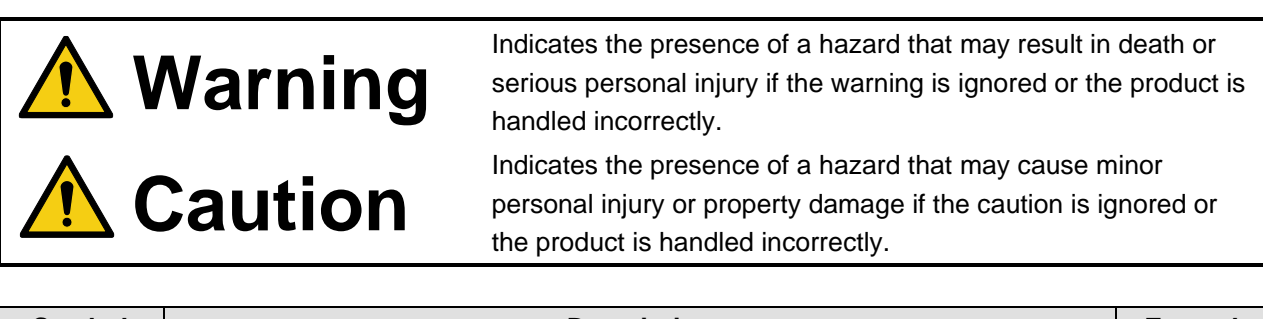

| Symbol      | Description                                                          | Example                 |
|-------------|----------------------------------------------------------------------|-------------------------|
| Caution     | This symbol is intended to alert the user. (Warning and caution)     | Hot surfaces<br>Caution |
| Prohibited  | This symbol is intended to prohibit the user from specified actions. | Do not<br>disassemble   |
| Instruction | This symbol is intended to instruct the user.                        | Unplug                  |

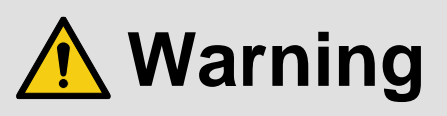

## For lifting heavy products:

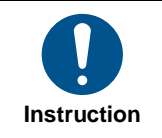

#### • Lifting must be done by two or more personnel.

To avoid injury: When lifting the product, bend your knees, keep your back straight and get close to it with two or more persons.

#### For installing and connecting products:

|            | Do not place the product in unstable place.                                                          |
|------------|----------------------------------------------------------------------------------------------------|
|            | Install the product in a horizontal and stable place, as this may fall or tip over and cause injury. |
|            | <ul> <li>Secure the product if installing in the locations with vibration.</li> </ul>                |
| Prohibited | Vibration may move or tip over the product unexpectedly, resulting in injury.                        |

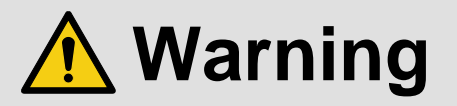

|             | <ul> <li>Installation work must be performed by professionals.</li> </ul>                                                 |
|-------------|----------------------------------------------------------------------------------------------------|
|             | The product is intended to be installed by skilled technicians. For installation, please contact a system integrator or   |
|             | IDK. Improper installation may lead to the risk of fire, electric shock, injury, or property damage.                      |
|             | <ul> <li>Insert the power plug into an outlet that is unobstructed.</li> </ul>                                            |
|             | Unobstructed access to the plug enables unplugging the product in case of any extraordinary failure, abnormal             |
|             | situation or for easy disconnection during extended periods of non-use.                                                   |
|             | <ul> <li>Insert the power plug into an appropriate outlet completely.</li> </ul>                                          |
|             | If the plug is partially inserted, arching may cause the connection to overheat, increasing the risk of electric shock or |
|             | fire. Do not use a damaged plug or connect to a loose outlet.                                                             |
| Instruction | • Unplug the product from an AC power source during installation or service.                                              |
|             | When connecting peripheral devices to this product, unplug all involved devices from outlets. Ground potential            |
|             | differences may cause fire or other difficulties.                                                                         |
|             | • The product must be electrically earthed/grounded.                                                                      |
|             | To reduce the risk of electric shock, ensure the product is connected to a mains socket outlet with a protective          |
|             | earthing connection.                                                                                                    |
|             | • For PoE/PoH, use category cables meeting IEEE802.3af/at.                                                                |
|             | Otherwise, it may cause problems or a fire.                                                                               |

#### For operating products:

| Prohibited            | <ul> <li>Keep out any foreign objects.</li> <li>To avoid fire or electric shock, do not permit foreign objects, such as metal and paper, to enter the product from vent holes or other apertures.</li> <li>For power cable/plug and Category cable,</li> <li>Do not scratch, heat, or modify, including splicing or lengthening them.</li> <li>Do not pull, place heavy objects on them, or pinch them.</li> <li>Do not bend, twist, tie or clamp them together forcefully.</li> <li>Misuse of the power cable and plug may cause fire or electric shock. If power cables/plugs become damaged, contact your IDK representative.</li> </ul> |
|-----------------------|----------------------------------------------------------------------------------------------------|
| Do not<br>disassemble | • <b>Do not repair, modify or disassemble.</b><br>Since the product includes circuitry that uses potentially lethal, high voltage levels, disassembly by unauthorized personnel may lead to the risk of fire or electric shock. For internal inspection or repair, contact your IDK representative.                                                                                                    |
| Do not touch          | • Do not touch the product and connected cables during electric storms.<br>Contact may cause electric shock.                                                                                                    |
| Instruction           | • Clean the power plug regularly.<br>If the plug is covered in dust, it may increase the risk of fire.                                                                                                    |

# If the following problem occurs:

|        | <ul> <li>Unplug immediately if the product smokes, makes unusual noise, or produces a burning odor.</li> <li>Unplug immediately if the product is damaged by falling or having been dropped.</li> <li>Unplug immediately if water or other objects are directed inside.</li> </ul> |
|--------|----------------------------------------------------------------------------------------------------|
| Unplug | If you continue to use the product under these conditions, it may increase the risk of electric shock or fire. For                                                                                                    |
|        | maintenance and repair, contact your IDK representative.                                                                                                    |

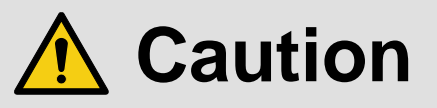

| For installing  | and connecting products:                                                                                                    |
|-----------------|----------------------------------------------------------------------------------------------------|
| Prohibited      | <ul> <li>Do not place the product in a location where it will be subjected to high temperatures.</li> <li>If the product is subjected to direct sunlight or high temperatures while under operation, it may affect the product's performance and reliability and may increase the risk of fire.</li> <li>Do not store or operate the product in dusty, oil smoke filled, or humid place.</li> <li>Placing the product in such environment may increase the risk of fire or electric shock.</li> <li>Do not block the vent holes.</li> <li>If ventilation slots are blocked, it may cause the product to overheat, affecting performance and reliability and may increase the risk of fire.</li> <li>Do not place or stack heavy items on the product.</li> <li>Failure to observe this precaution may result in damage to the product itself as well as other property and may lead to the risk of personal injury.</li> <li>Do not exceed ratings of outlet and wiring devices.</li> <li>Exceeding the rating of an outlet may increase the risk of fire and electric shock.</li> </ul>                      |
| No wet<br>hands | • <b>Do not handle power plug with wet hands.</b><br>Failure to observe this precaution may increase the risk of electric shock.                                                                                                    |
| Instruction     | <ul> <li>Use and store the product within the specified temperature/humidity range.</li> <li>If the product is used outside the specified range of temperature and humidity continuously, it may increase the risk of fire or electric shock.</li> <li>Do not place the product at elevations of 1.24 mi. (2,000 m) or higher above sea level.</li> <li>Failure to do so may shorten the life of the internal parts and result in malfunctions.</li> <li>When mounting the product into the rack, provide sufficient cooling space.</li> <li>Mount the product in a rack meeting EIA standards, and maintain spaces above and below for air circulation. For your safety as required, attach an L-shaped bracket in addition to the panel mount bracket kit to improve mechanical stability.</li> <li>Never insert screws without the rubber feet into the threaded holes on the bottom of the product.</li> <li>Never insert screws alone into the threaded holes on the bottom of the product.</li> <li>Reinstall the originally supplied rubber feet using the originally supplied screws only.</li> </ul> |

# For operating products:

| Hot surfaces<br>Caution | <ul> <li>For products with the hot surfaces caution label only:</li> <li>Do not touch the product's hot surface.</li> <li>If the product is installed without enough space, it may cause malfunction of other products.</li> <li>If you touch product's hot surface, it may cause burns.</li> </ul>                                                                                                    |
|-------------------------|----------------------------------------------------------------------------------------------------|
| Prohibited              | <ul> <li>Use only the supplied power cable and AC adapter.</li> <li>Do not use the supplied power cable and AC adapter with other products.</li> <li>If non-compliant adapter or power cables are used, it may increase the risk of fire or electric shock.</li> </ul>                                                                                                    |
| Unplug                  | <ul> <li>If the product won't be used for an extended period of time, unplug it.</li> <li>Failure to observe this precaution may increase the risk of fire.</li> <li>Unplug the product before cleaning.</li> <li>To prevent electric shock.</li> </ul>                                                                                                    |
| Instruction             | <ul> <li>Do not prevent heat release.</li> <li>If cooling fan stops, power off the product and contact IDK.</li> <li>Failure to do so may raise internal temperature and increase the risk of malfunction, fire, or electric shock.</li> <li>Keep vents clear of dust.</li> <li>If the vent holes near the cooling fan or near the fan are covered with dust, internal temperatures increase and may increase the risk of malfunction. Clean the vent holes and near the fan as needed.</li> <li>If dust accumulates inside of the product, it may increase the risk of fire or electric shock. Periodic internal cleaning, especially before humid rainy season, is recommended. For internal cleaning, contact your IDK representative.</li> </ul> |

# **Table of Contents**

|                                                                                                    | <i>i</i> to read this manual                                                                                                    | . 11                                                                                                    |
|----------------------------------------------------------------------------------------------------|----------------------------------------------------------------------------------------------------|----------------------------------------------------------------------------------------------------|
| 2 Incl                                                                                                    | uded Items                                                                                                    | . 12                                                                                                    |
| 3 Pre                                                                                                    | cautions for shipping                                                                                                    | . 13                                                                                                    |
| 4 Pro                                                                                                    | duct Outline                                                                                                    | . 14                                                                                                    |
| 5 Fea                                                                                                    | tures                                                                                                    | . 15                                                                                                    |
| 6 Fro                                                                                                    | nt and Rear Panels                                                                                                    | . 17                                                                                                    |
| 6.1                                                                                                    | JJR-T04HD (Transmitter)                                                                                                    | . 17                                                                                                    |
| 6.2                                                                                                    | JJR-R04HD (Receiver)                                                                                                    | . 19                                                                                                    |
| 7 Sys                                                                                                    | tem Configuration Example                                                                                                    | . 21                                                                                                    |
| 7.1                                                                                                    | JJR-T4HD / NJR-R04HD are used as Network Extender                                                                                                    | . 21                                                                                                    |
| 7.2                                                                                                    | JJR-T04HD / NJR-R04HD are used as Extender                                                                                                    | . 22                                                                                                    |
| 8 Pre                                                                                                    | cautions and Preparations                                                                                                    | . 24                                                                                                    |
| 8.1                                                                                                    | nstallation                                                                                                    | . 24                                                                                                    |
| 8.2                                                                                                    | Cabling                                                                                                    | . 25                                                                                                    |
| 8.2.                                                                                                    | Cable Lacing Bracket                                                                                                    | . 25                                                                                                    |
| 8.2.                                                                                                    | 2 Fiber optic cable                                                                                                    | . 26                                                                                                    |
| 8.2.                                                                                                    | 3 Connecting RS-232C                                                                                                    | . 28                                                                                                    |
| 8.2.                                                                                                    | 4 Connecting LAN cable                                                                                                    | . 30                                                                                                    |
| 8.2.                                                                                                    | 5 DIN plug AC adapter with lock                                                                                                    | . 31                                                                                                    |
| 8.3                                                                                                    | Setting DIP switch                                                                                                    | . 32                                                                                                    |
| 9 Bas                                                                                                    | ic Operation                                                                                                    | . 33                                                                                                    |
| 9.1                                                                                                    | Control over RS-232C communication                                                                                                    | . 34                                                                                                    |
| 9.2                                                                                                    | P-NINJAR Configurator                                                                                                    | . 35                                                                                                    |
| 03                                                                                                    | Control over N IP-CTR (Control box for IP-NIN IAP)                                                                                                    | . 36                                                                                                    |
| 3.5                                                                                                    |                                                                                                    |                                                                                                    |
| 9.4                                                                                                    | Setting Items                                                                                                    | . 37                                                                                                    |
| 9.4<br>10 Set                                                                                                    | Setting Items                                                                                                    | . 37<br>. 39                                                                                                    |
| 9.4<br>10 Set<br>10.1                                                                                                    | Setting Items<br>ing<br>nput signal automatic detection                                                                                                    | . 37<br>. 39<br>. 45                                                                                                    |
| 9.4<br>10 Set<br>10.1<br>10.2                                                                                                    | Setting Items<br>nput signal automatic detection                                                                                                    | . 37<br>. 39<br>. 45<br>. 46                                                                                                    |
| 9.4<br>9.4<br>10 Set<br>10.1<br>10.2<br>10.2                                                                                                    | Setting ltems<br>nput signal automatic detection<br>Setting position, size, and masking<br>.1 Output resolution                                                                                                    | . 37<br>. 39<br>. 45<br>. 46<br>. 46                                                                                                    |
| 9.4<br>10 Set<br>10.1<br>10.2<br>10.2<br>10.2                                                                                                    | Setting Items<br>nput signal automatic detection<br>Setting position, size, and masking<br>.1 Output resolution<br>.2 Aspect ratio for sink device                                                                                                    | . 37<br>. 39<br>. 45<br>. 46<br>. 46<br>. 47                                                                                                    |
| 9.4<br>10 Set<br>10.1<br>10.2<br>10.2<br>10.2<br>10.2<br>10.2                                                                                                    | Setting Items<br>nput signal automatic detection<br>Setting position, size, and masking<br>.1 Output resolution<br>.2 Aspect ratio for sink device<br>.3 Aspect ratio                                                                                                    | . 37<br>. 39<br>. 45<br>. 46<br>. 46<br>. 46<br>. 47<br>. 48                                                                                                 |
| 9.4<br>9.4<br>10 Set<br>10.1<br>10.2<br>10.2<br>10.2<br>10.2<br>10.2<br>10.2                                                                                                    | Setting Items<br>nput signal automatic detection<br>Setting position, size, and masking<br>1 Output resolution<br>2 Aspect ratio for sink device<br>3 Aspect ratio<br>4 Overscan                                                                                                    | . 37<br>. 39<br>. 45<br>. 46<br>. 46<br>. 47<br>. 48<br>. 49                                                                                                 |
| 9.4<br>9.4<br>10 Set<br>10.1<br>10.2<br>10.2<br>10.2<br>10.2<br>10.2<br>10.2<br>10.2                                                                                                    | Setting Items<br>nput signal automatic detection<br>Setting position, size, and masking<br>1 Output resolution<br>2 Aspect ratio for sink device<br>3 Aspect ratio<br>4 Overscan                                                                                                    | . 37<br>. 39<br>. 45<br>. 46<br>. 46<br>. 46<br>. 47<br>. 48<br>. 49<br>. 50                                                                                 |
| 9.4<br>9.4<br>10 Set<br>10.1<br>10.2<br>10.2<br>10.2<br>10.2<br>10.2<br>10.2<br>10.2                                                                                                    | Setting Items<br>nput signal automatic detection<br>Setting position, size, and masking<br>1 Output resolution<br>2 Aspect ratio for sink device<br>3 Aspect ratio<br>4 Overscan<br>5 Display position<br>6 Setting display size                                                                                                    | 37<br>39<br>45<br>46<br>46<br>47<br>48<br>49<br>50<br>51                                                                                                    |
| 9.4<br>9.4<br>10 Set<br>10.1<br>10.2<br>10.2<br>10.2<br>10.2<br>10.2<br>10.2<br>10.2                                                                                                    | Setting Items<br>ing                                                                                                    | . 37<br>. 39<br>. 45<br>. 46<br>. 46<br>. 47<br>. 48<br>. 49<br>. 50<br>. 51<br>. 52                                                                         |
| 9.4<br>9.4<br>10 Set<br>10.1<br>10.2<br>10.2<br>10.2<br>10.2<br>10.2<br>10.2<br>10.2                                                                                                    | Setting Items                                                                                                    | . 37<br>. 39<br>. 45<br>. 46<br>. 46<br>. 46<br>. 47<br>. 48<br>. 49<br>. 50<br>. 51<br>. 52<br>. 54                                                         |
| 9.4<br>9.4<br>10 Set<br>10.1<br>10.2<br>10.2<br>10.2<br>10.2<br>10.2<br>10.2<br>10.2                                                                                                    | Setting Items                                                                                                    | . 37<br>. 39<br>. 45<br>. 46<br>. 46<br>. 47<br>. 48<br>. 49<br>. 50<br>. 51<br>. 52<br>. 54                                                                 |
| 9.4<br>9.4<br>10 Set<br>10.1<br>10.2<br>10.2<br>10.2<br>10.2<br>10.2<br>10.2<br>10.2                                                                                                    | Setting Items<br>Setting Items<br>nput signal automatic detection<br>Setting position, size, and masking<br>1 Output resolution<br>2 Aspect ratio for sink device<br>3 Aspect ratio<br>4 Overscan<br>5 Display position<br>5 Display position<br>6 Setting display size<br>7 Masking<br>8 Automatic sizing<br>9 Background color<br>10 Test pattern                                                                   | . 37<br>. 39<br>. 45<br>. 46<br>. 46<br>. 47<br>. 48<br>. 49<br>. 50<br>. 51<br>. 52<br>. 54<br>. 55                                                         |
| 9.4<br>9.4<br>10 Set<br>10.1<br>10.2<br>10.2<br>10.2<br>10.2<br>10.2<br>10.2<br>10.2                                                                                                    | Setting Items<br>nput signal automatic detection<br>Setting position, size, and masking<br>1 Output resolution<br>2 Aspect ratio for sink device<br>3 Aspect ratio<br>4 Overscan<br>5 Display position<br>6 Setting display size<br>7 Masking                                                                                                    | . 37<br>. 39<br>. 45<br>. 46<br>. 46<br>. 47<br>. 48<br>. 49<br>. 50<br>. 51<br>. 52<br>. 54<br>. 55<br>. 56                                                 |
| 9.4<br>9.4<br>10 Set<br>10.1<br>10.2<br>10.2<br>10.2<br>10.2<br>10.2<br>10.2<br>10.2                                                                                                    | Setting Items<br>nput signal automatic detection<br>Setting position, size, and masking<br>1 Output resolution<br>2 Aspect ratio for sink device<br>3 Aspect ratio<br>4 Overscan<br>5 Display position<br>6 Setting display size<br>7 Masking<br>8 Automatic sizing<br>9 Background color<br>10 Test pattern<br>11 Videowall screen number                                                                            | . 37<br>. 39<br>. 45<br>. 46<br>. 46<br>. 47<br>. 48<br>. 49<br>. 50<br>. 51<br>. 52<br>. 54<br>. 55<br>. 56<br>. 57                                         |
| 9.4<br>9.4<br>10 Set<br>10.1<br>10.2<br>10.2 | Setting Items<br>ing<br>nput signal automatic detection<br>Setting position, size, and masking<br>1 Output resolution<br>2 Aspect ratio for sink device<br>3 Aspect ratio<br>4 Overscan<br>5 Display position<br>6 Setting display size<br>7 Masking<br>8 Automatic sizing<br>9 Background color<br>10 Test pattern<br>11 Videowall screen number<br>12 Videowall enabled / disabled and coordinate grid.<br>13 Bezel | . 37<br>. 39<br>. 45<br>. 46<br>. 46<br>. 47<br>. 48<br>. 49<br>. 50<br>. 51<br>. 52<br>. 54<br>. 55<br>. 56<br>. 57<br>. 58                                 |
| 9.4<br>9.4<br>10 Set<br>10.1<br>10.2<br>10.2 | Setting Items                                                                                                    | . 37<br>. 39<br>. 45<br>. 46<br>. 46<br>. 47<br>. 48<br>. 49<br>. 50<br>. 51<br>. 52<br>. 54<br>. 55<br>. 56<br>. 57<br>. 58<br>. 59                         |
| 9.4<br>9.4<br>10 Set<br>10.1<br>10.2<br>10.2 | Setting Items                                                                                                    | . 37<br>. 39<br>. 45<br>. 46<br>. 46<br>. 47<br>. 48<br>. 49<br>. 50<br>. 51<br>. 52<br>. 54<br>. 55<br>. 56<br>. 57<br>. 58<br>. 59<br>. 60                 |
| 9.4<br>9.4<br>10 Set<br>10.1<br>10.2<br>10.2<br>10.3<br>10.3 | Setting Items                                                                                                    | . 37<br>. 39<br>. 45<br>. 46<br>. 47<br>. 48<br>. 49<br>. 50<br>. 51<br>. 52<br>. 54<br>. 55<br>. 56<br>. 57<br>. 58<br>. 59<br>. 60<br>. 60                 |
| 9.4<br>9.4<br>10 Set<br>10.1<br>10.2<br>10.2<br>10.3<br>10.3 | Setting Items                                                                                                    | . 37<br>. 39<br>. 45<br>. 46<br>. 46<br>. 47<br>. 48<br>. 49<br>. 50<br>. 51<br>. 52<br>. 54<br>. 55<br>. 56<br>. 57<br>. 58<br>. 59<br>. 60<br>. 60<br>. 61 |
| 9.4<br>9.4<br>10 Set<br>10.1<br>10.2<br>10.2<br>10.3<br>10.3 | Setting Items                                                                                                    | . 37<br>. 39<br>. 45<br>. 46<br>. 47<br>. 48<br>. 49<br>. 50<br>. 51<br>. 52<br>. 54<br>. 55<br>. 56<br>. 57<br>. 58<br>. 59<br>. 60<br>. 61<br>. 61         |

|    | 10.3.5    | Sharpness                                         | 62 |
|----|-----------|---------------------------------------------------|----|
|    | 10.3.6    | Gamma                                             | 63 |
|    | 10.3.7    | Default color                                     | 63 |
| 10 | ).4 Inpu  | t setting                                         | 64 |
|    | 10.4.1    | Non-signal input monitoring                       | 64 |
|    | 10.4.2    | HDCP input Enabled/Disabled                       | 65 |
| 10 | ).5 Outp  | but setting                                       | 66 |
|    | 10.5.1    | Setting output equalizer                          | 66 |
|    | 10.5.2    | Setting output mode                               | 66 |
|    | 10.5.3    | HDCP re-authentication                            | 67 |
|    | 10.5.4    | Synchronous signal output for when no input video | 67 |
|    | 10.5.5    | Output video for when no input video              | 68 |
|    | 10.5.6    | Deep Color                                        | 68 |
|    | 10.5.7    | Video type                                        | 69 |
|    | 10.5.8    | Matrix switch                                     | 71 |
|    | 10.5.9    | Master synchronous signal                         | 71 |
|    | 10.5.10   | Frame delay                                       | 72 |
| 10 | ).6 Aud   | io setting                                        | 73 |
|    | 10.6.1    | Muting digital audio                              | 73 |
|    | 10.6.2    | Setting audio level                               | 73 |
|    | 10.6.3    | Audio input for combining 4K                      | 74 |
|    | 10.6.4    | Lip sync                                          | 75 |
|    | 10.6.5    | Test tone                                         | 76 |
| 10 | ).7 EDII  | D setting                                         | 77 |
|    | 10.7.1    | Setting EDID resolution                           | 77 |
|    | 10.7.2    | Selecting WXGA mode                               | 79 |
| 10 | ).8 Telo  | p                                                 | 80 |
|    | 10.8.1    | Enabling / Disabling telop                        | 80 |
|    | 10.8.2    | Telop background color                            | 80 |
|    | 10.8.3    | Telop font color                                  | 81 |
|    | 10.8.4    | Telop font size                                   | 81 |
|    | 10.8.5    | Telop position                                    | 82 |
|    | 10.8.6    | Telop text                                        | 82 |
| 10 | ).9 RS-2  | 232C setting                                      | 83 |
|    | 10.9.1    | RS-232C communication                             | 83 |
| 10 | ).10LAN   | setting                                           | 85 |
|    | 10.10.1   | LAN                                               | 85 |
|    | 10.10.2   | MAC address                                       | 85 |
| 10 | 0.11Othe  | ers                                               | 86 |
|    | 10.11.1   | Devices to be connected                           | 86 |
|    | 10.11.2   | Initialization                                    | 86 |
|    | 10.11.3   | Reboot                                            | 87 |
| 10 | ).12Infoi | mation                                            | 88 |
|    | 10.12.1   | Input status                                      | 88 |
|    | 10.12.2   | Output status                                     | 89 |
|    | 10.12.3   | Monitor EDID                                      | 91 |
|    | 10.12.4   | Displaying version                                | 92 |
| 11 | Produc    | t specification                                   | 93 |
| 12 | Trouble   | shooting                                          | 94 |

# 1 How to read this manual

This User Guide contains the basic explanation of the 4-channel HDMI network extender, NJR-T04HD (transmitter) and NJR-R04HD (receiver).

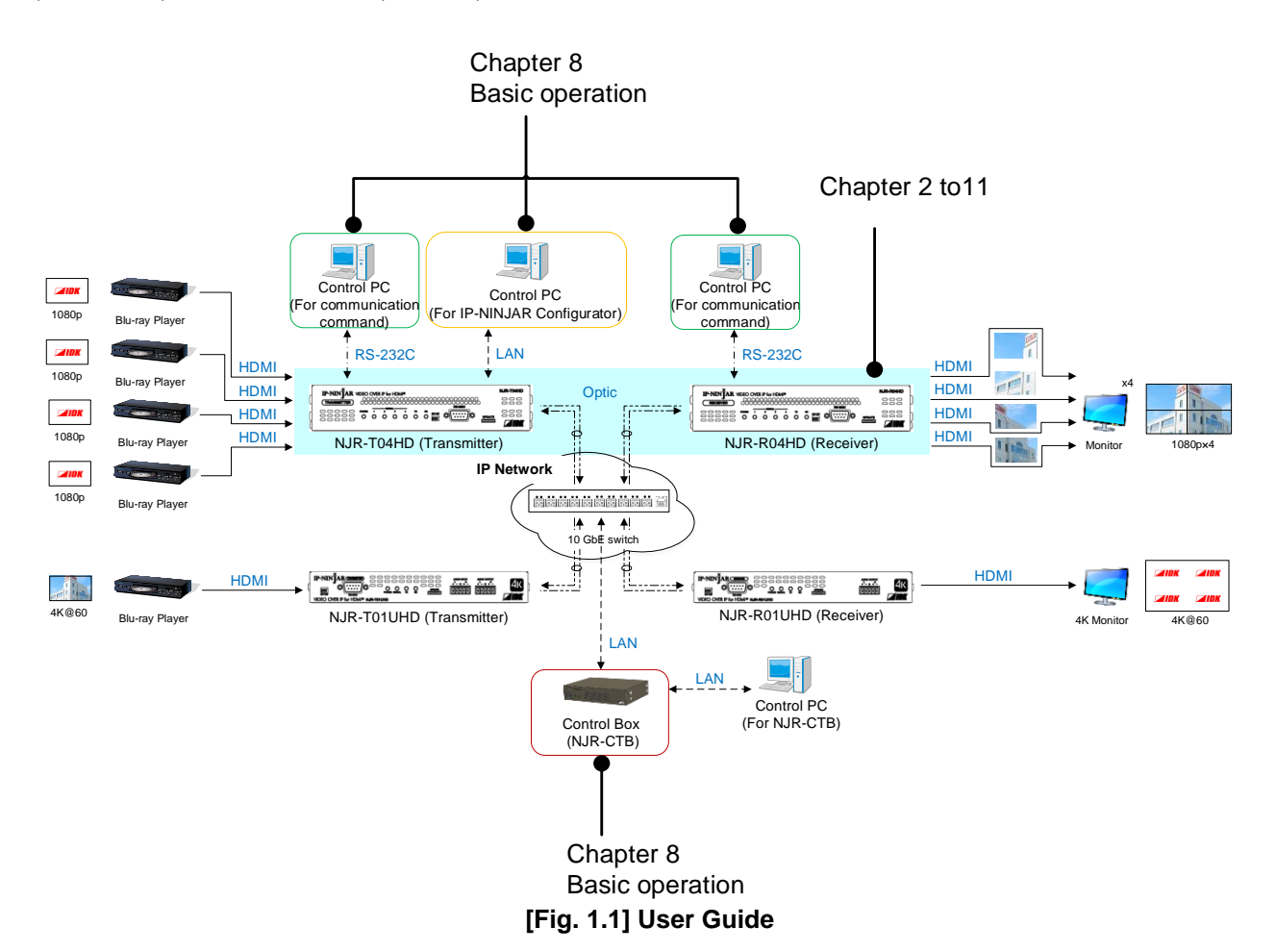

#### [Table 1.1] User Guide of IP-NINJAR series

| Model                   | User Guide                        | Command Guide           |
|-------------------------|-----------------------------------|-------------------------|
| NJR-T01UHD / NJR-R01UHD | NJR-T01UHD / NJR-R01UHD           | NJR-T01UHD / NJR-R01UHD |
|                         | User Guide                        | Command Guide           |
| NJR-T04HD / NJR-R04HD   | NJR-T04HD / NJR-R04HD             | NJR-T04HD / NJR-R04HD   |
|                         | User Guide                        | Command Guide           |
| NJR-CTB                 | NJR- CTB                          | NJR- CTB                |
|                         | User Guide                        | Command Guide           |
| IP-NINJAR Configurator  | IP-NINJAR Configurator User Guide | 9                       |

# 2 Included Items

Ensure that all items below are included in the package. If any items are missing or damaged, please contact IDK.

| IP-NINŤAR V | /IDFO C | OVER IF | of the second second second second second second second second second second second second second second second | MI® |   |   |   | NJR-T04HD   |
|-------------|---------|---------|----------------------------------------------------------------------------------------------------|-----|---|---|---|-------------|
| TRANSMITTER | 000     | 200     | 0000                                                                                                    | 000 |   |   |   |             |
|             | O       | 0       | 0 0                                                                                                    | ò   | Õ | 0 | 0 | aaa<br>Mink |

| ſ | IP-NIN IAR | /IDEO ( | OVER | IP fo | r HDA | VI® |     |   |        |                                         |        | NJR-R04HD    |
|---|------------|---------|------|-------|-------|-----|-----|---|--------|-----------------------------------------|--------|--------------|
| ( | RECEIVER   | 000     |      | 200   | 000   | 000 | 200 |   |        | 000000000000000000000000000000000000000 |        |              |
| d | 000000     |         | ò    | 0     | 0     | ò   | å   | Ň | DIP-SW | 0 0                                     | UPDATE |              |
| Č |            |         |      |       |       |     |     |   |        |                                         |        | <b>Z</b> IDK |

NJR-R04HD (Receiver)

NJR-T04HD (Transmitter)

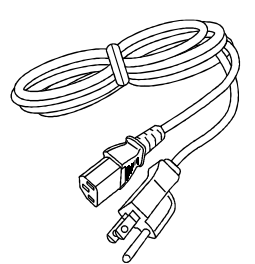

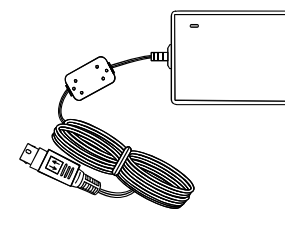

One (1) power cord, 6 ft. (1.8 m)

One (1) AC adapter (4 ft. (1.2 m))

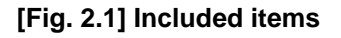

# 3 Precautions for shipping

SFP+ optical transceiver is vulnerable to damage caused by mishandling during shipment if it is improperly packaged.

If, for any reason, you need to ship the device, remove the transceiver from the device and plug the dust cap into the transceiver and the connector. Put the removed transceiver in an electrostatic bag with enough cushion.

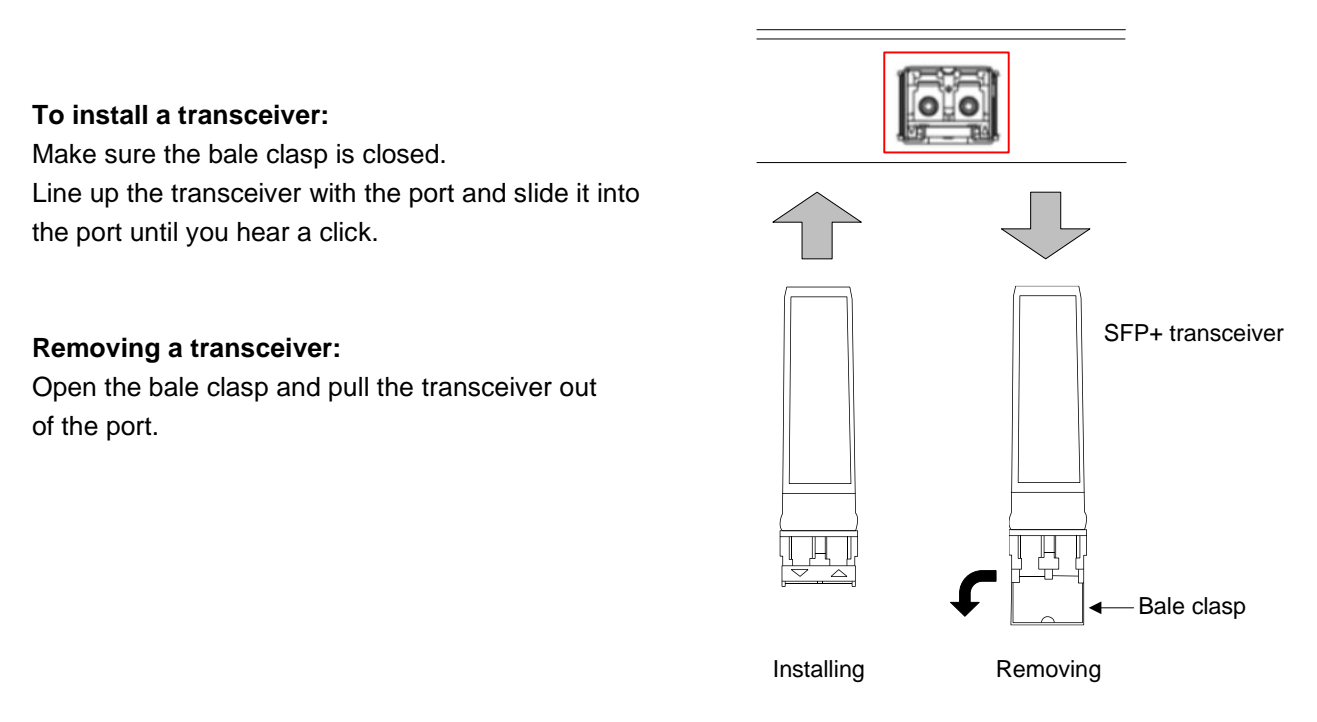

[Fig. 3.1] Removing and installing SFP+ optical transceiver

#### Note:

When installing the SFP+ transceiver, push it firmly and ensure that it is completely seated and the bale clasp is locked. Do not open the bale clasp except for removing the transceiver.

# 4 Product Outline

NJR-T04HD (transmitter) / NJR-R04HD (receiver) is a 4-port HDMI network extender with built-in scan converter. HDMI signals from four ports are transmitted over a pair of fiber optic cables. RS-232C bidirectional communication and LAN transmission are also supported.

The NJR-T04HD / NJR-R04HD can be used as a 4-input and 4-output matrix switcher or distribution system. One NJR-R04HD enables 4-screen videowall and even larger number of screens can be used in a videowall using multiple NJR-R04HDs.

The NJR-T04HD / NJR-R04HD can be used with other IP-NINJAR products. For example, if the NJR-R01UHD is connected to the NJR-T04HD, 4-port full HD video signals that are input to the NJR-T04HD can be displayed as 1-port 4K@60 video signals in a sink device.

If the NJR-T01UHD is connected to the NJR-R04HD, 1-port 4K@60 video signals that are input to the NJR-T01UHD can be divided into four and displayed in four sink devices. (In case the 4K video is protected by HDCP 2.2, the NJR-R04HD cannot display video signals.)

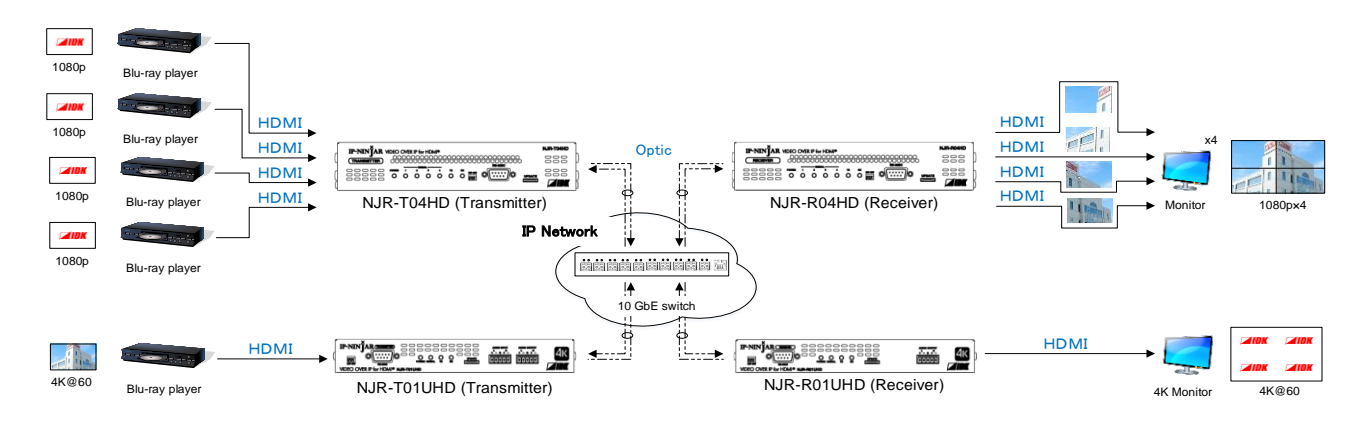

[Fig. 4.1] HDMI signal transmission

## Note:

The NJR-T04HD / NJR-R04HD have to be used with IP-NINJAR series products. The NJR-T04HD / NJR-R04HD cannot be connected to FDX's optic slot boards or OPF series products.

# **5** Features

## Video

- Up to QWXGA (Reduced Blanking), 1080p
- HDCP
- Extension distance Input (NJR-T04HD) : Up to 98 ft. (30 m) Output (NJR-R04HD) : Up to 164 ft. (50 m)
- Motion adaptive I/P conversion
- Matrix switching
- Distribution to multiple sink devices (NJR-R04HD)
- Scan conversion
- Aspect control
- Extension distance of each SFP+ module
   Up to 984 ft. (300 m) (OM3 Multimode fiber), Up to 6.21 mi. (10 km) (OS1 Singlemode fiber)

## Audio

Lip Sync (NJR-R04HD)

## Communication

- RS-232C bidirectional communication
- LAN transmission

## Network

- · Matrix switching, videowall, multiviewer, and distribution using 10 GbE switch
- All transmitter and receivers in the network can be managed and controlled by NJR-CTB
- · Easy to re-build by adding IP-NINJAR transmitters and receivers

#### Others

- EDID emulation
- DDC buffer
- Connection Reset
- AC adapter with locking mechanism

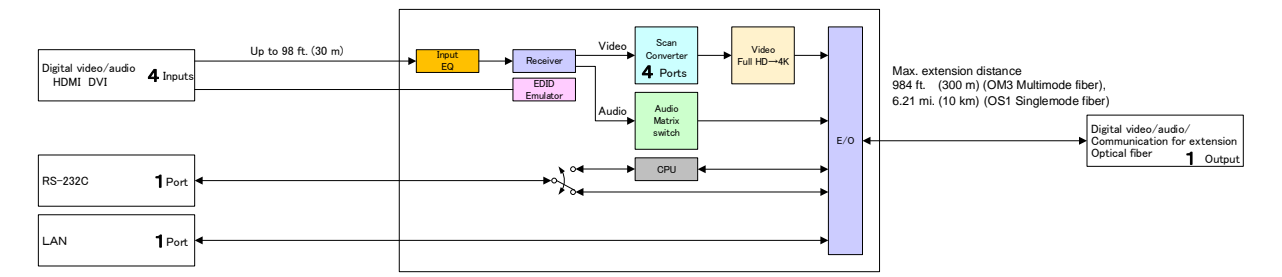

[Fig. 5.1] NJR-T04HD Connection Diagram

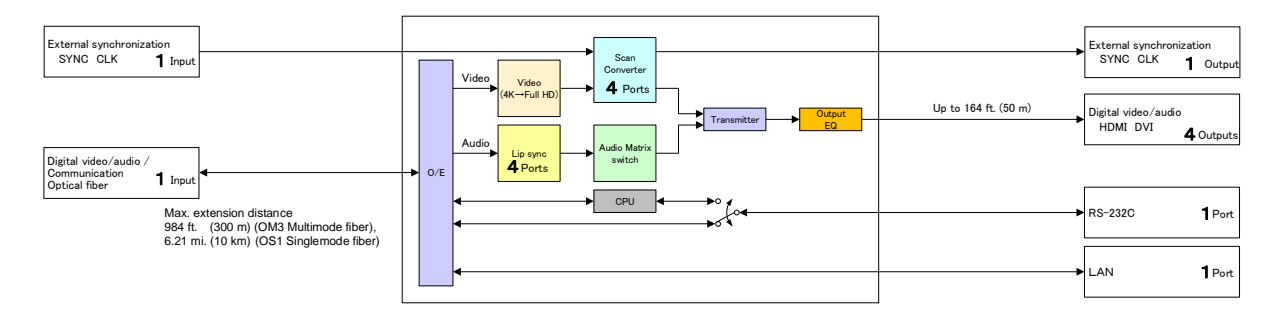

[Fig. 5.2] NJR-R04HD Connection Diagram

# 6.1 NJR-T04HD (Transmitter)

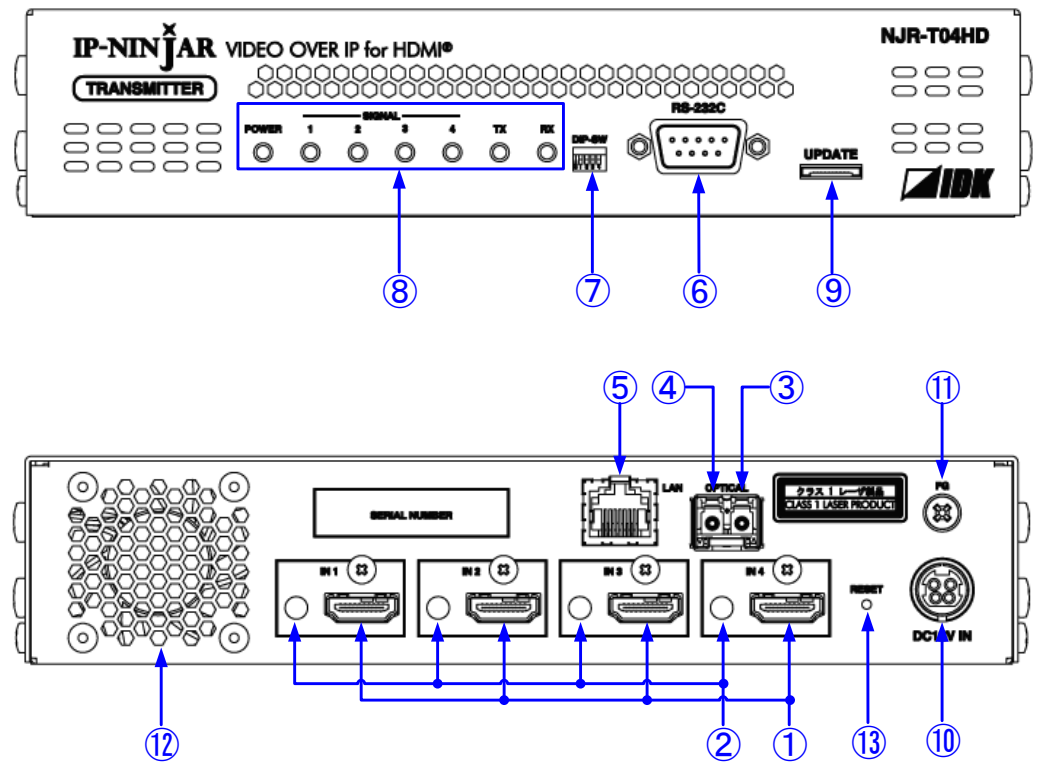

[Fig. 6.1] Panel drawing

| Number                   | Name                      | Description                                                           |
|--------------------------|---------------------------|-----------------------------------------------------------------------|
| 1                        | HDMI input connector      | Input connectors for HDMI signal to connect to a source devices,      |
|                          |                           | such as Blu-ray players.                                              |
| 2                        | HDMI cable fixing holes   | Not used.                                                             |
|                          | (Not used)                |                                                                       |
| 3                        | Optic input connector for | Digital optical signal input connector for extension                  |
|                          | extension                 | A fiber optic cable is used; connects to an optic output connector of |
|                          |                           | NJR-R04HD, other IP-NINJAR's receiver, or 10 GbE switch.              |
|                          |                           | SFP+ optical transceivers are sold separately.                        |
| 4                        | Optic output connector    | Digital optical signal output connector for extension                 |
|                          | for extension             | A fiber optic cable is used; connects to an optic input connector of  |
|                          |                           | NJR-R04HD, other IP-NINJAR's receiver, or 10 GbE switch.              |
|                          |                           | SFP+ optical transceivers are sold separately.                        |
| 5                        | LAN port                  | For LAN signals                                                       |
| 6                        | RS-232C port              | For RS-232C signals                                                   |
| $\overline{\mathcal{O}}$ | DIP switch                | Switches internal connections of RS-232C signals.                     |
|                          |                           | [See: 8.3 Setting]                                                    |

| Number | Name               | Description                                                                   |  |  |  |
|--------|--------------------|-------------------------------------------------------------------------------|--|--|--|
| 8      | LEDs (green)       | POWER : Illuminates when power is supplied from the AC                        |  |  |  |
|        |                    | adapter.                                                                      |  |  |  |
|        |                    | • SIGNAL : Illuminates when video signals are valid; blinks when              |  |  |  |
|        |                    | video signals cannot be transmit correctly.                                   |  |  |  |
|        |                    | <ul> <li>TX (blinking) : Blinks when a valid code is being sent to</li> </ul> |  |  |  |
|        |                    | NJR-R04HD, other IP-NINJAR's receiver, or 10 GbE                              |  |  |  |
|        |                    | switch.                                                                       |  |  |  |
|        |                    | • RX (blinking): Blinks when a valid code is being received from              |  |  |  |
|        |                    | NJR-R04UHD, other IP-NINJAR's receiver, or                                    |  |  |  |
|        |                    | 10 GbE switch.                                                                |  |  |  |
| 9      | Maintenance port   | Not used.                                                                     |  |  |  |
|        |                    | Keep this connector free                                                      |  |  |  |
| 10     | AC power connector | For the provided AC adapter                                                   |  |  |  |
| 1      | Frame ground       | Can be used to provide an electrical bond between the NJR and                 |  |  |  |
|        |                    | surrounding equipment ground potential. An M3 screw is used.                  |  |  |  |
| (12)   | Cooling fan        | Releases heat from the unit.                                                  |  |  |  |
| (13)   | RESET button       | Reboots with the set values kept.                                             |  |  |  |

# [Table 6.2] Part names and descriptions of NJR-T04HD (Cont'd)

# 6.2 NJR-R04HD (Receiver)

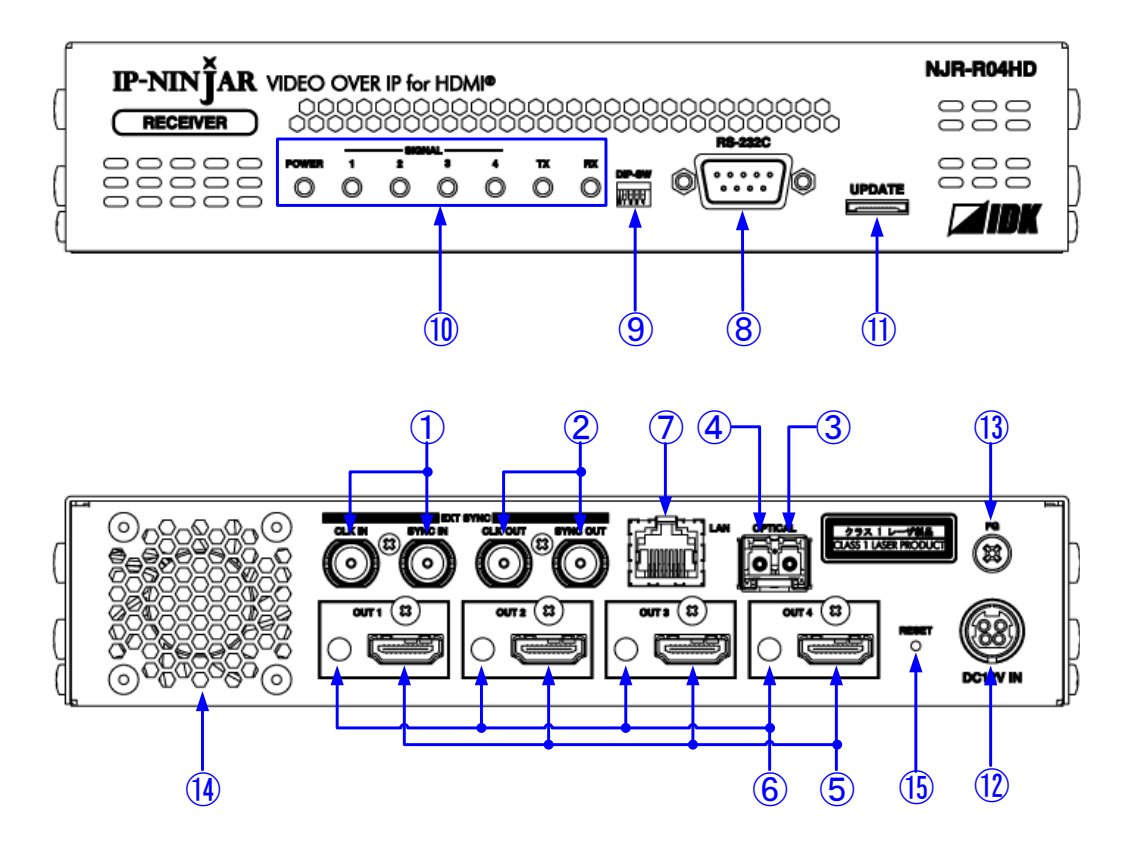

[Fig. 6.2] Panel drawing

| [Table 6.3] Part | names and | descriptions | of NJR-R04HD |
|------------------|-----------|--------------|--------------|
|------------------|-----------|--------------|--------------|

| Number | Name                      | Description                                                            |
|--------|---------------------------|------------------------------------------------------------------------|
| 1      | Sync signal input         | For synchronizing multiple NJR-R04HDs' output video.                   |
|        | connector                 | Connects to the desired NJR-R04HD's synchronous signal output          |
|        |                           | connector.                                                             |
| 2      | Sync signal output        | For synchronizing multiple NJR-R04HDs' output video.                   |
|        | connector                 | Connects to the desired NJR-R04HD's synchronous signal input           |
|        |                           | connector.                                                             |
| 3      | Optic input connector for | Digital optical signal input connector for extension                   |
|        | extension                 | An optic fiber cable is used; connects to an optic output connector of |
|        |                           | NJR-T04HD, other IP-NINJAR's transmitter, or 10 GbE switch.            |
|        |                           | SFP+ optical transceivers are sold separately.                         |
| 4      | Optic output connector    | Digital optical signal output connector for extension                  |
|        | for extension             | A fiber optic cable is used; connects to an optic input connector of   |
|        |                           | NJR-T04HD, other IP-NINJAR's transmitter, or 10 GbE switch.            |
|        |                           | SFP+ optical transceivers are sold separately.                         |
| 5      | HDMI output connector     | Output connector for HDMI signals                                      |
|        |                           | Connects to a sink device, such as a LCD monitor.                      |
| 6      | HDMI cable fixing holes   | Not used.                                                              |
|        | (Not used)                |                                                                        |

| Number | Name               | Description                                                                                                |  |  |  |  |
|--------|--------------------|----------------------------------------------------------------------------------------------------|--|--|--|--|
| 7      | LAN port           | For LAN signals                                                                                            |  |  |  |  |
| 8      | RS-232C port       | For RS-232C signals                                                                                        |  |  |  |  |
| 9      | DIP switch         | Switches internal connections of RS-232C signals.                                                          |  |  |  |  |
|        |                    | [See: 8.3 Setting]                                                                                         |  |  |  |  |
| 10     | LED (green)        | POWER : Illuminates when power is supplied from the AC adapter.                                            |  |  |  |  |
|        |                    | SIGNAL : Illuminates when video signals are valid; blinks when video signals cannot be transmit correctly. |  |  |  |  |
|        |                    | <ul> <li>TX (blinking) : Blinks when a valid code is being sent to</li> </ul>                              |  |  |  |  |
|        |                    | NJR-R01UHD, other IP-NINJAR's transmitter, or                                                              |  |  |  |  |
|        |                    | 10 GbE switch.                                                                                             |  |  |  |  |
|        |                    | <ul> <li>RX (blinking): Blinks when a valid code is being received from</li> </ul>                         |  |  |  |  |
|        |                    | NJR-R01UHD, other IP-NINJAR's transmitter, or                                                              |  |  |  |  |
|        |                    | 10 GbE switch.                                                                                             |  |  |  |  |
| 1      | Maintenance port   | Not used.                                                                                                  |  |  |  |  |
|        |                    | Keep this connector free                                                                                   |  |  |  |  |
| (12)   | AC power connector | For the provided AC adapter                                                                                |  |  |  |  |
| (13)   | Frame ground       | For indoor ground terminal. M3 screws are used.                                                            |  |  |  |  |
| 14     | Cooling fan        | Releases heat from the unit.                                                                               |  |  |  |  |
| (15)   | RESET button       | Reboots with the set values kept.                                                                          |  |  |  |  |

# [Table 6.4] Part names and descriptions of NJR-R04HD (Cont'd)

# 7 System Configuration Example

This chapter cites two system configuration examples.

# 7.1 NJR-T4HD / NJR-R04HD are used as Network Extender

Using NJR-T01UHDs / NJR-R01UHDs or IP-NINJAR transmitters/receivers with a 10 GbE switch enables extending, distributing, matrix switching, videowall, and multiviewer.

- ① Video and audio signals are input from the Blu-ray disc player to the HDMI input connector of NJR-T01UHD / NJR-T04HD.
- ② NJR-T01UHD / NJR-T04HD sends these signals to the 10 Gbe switch over a fiber optic cable.
- ③ 10 GbE switch sends video and audio signals to the/several NJR-T01UHD / NJR-T04HD according to the setting of NJR-CTB (control box for IP-NINJAR).
- ④ NJR-T01UHD / NJR-T04HD outputs received video and audio signals from the HDMI output connector to the monitor.

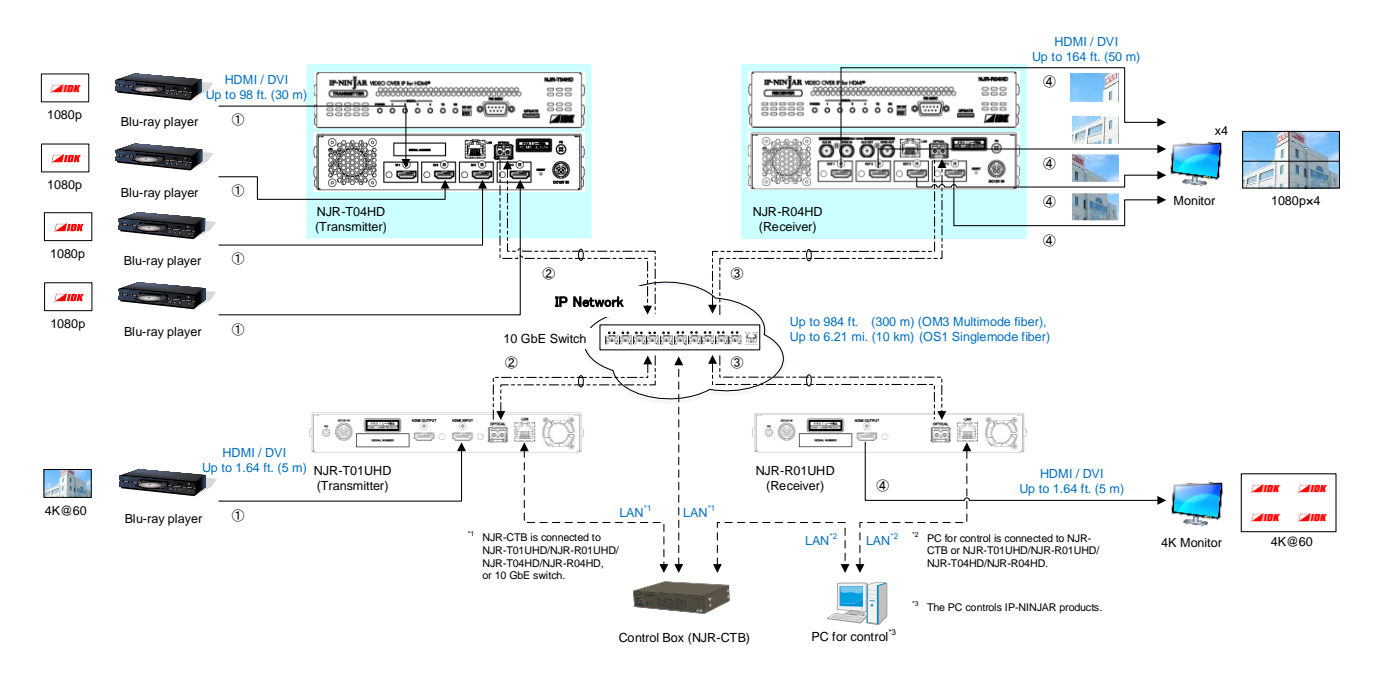

[Fig. 7.1] Used as Network Extender

# 7.2 NJR-T04HD / NJR-R04HD are used as Extender

An IP-NINJAR transmitter and receiver are connected as Point To Point.

- ① Video and audio signals are input from the Blu-ray disc player to the HDMI input connector of NJR-T01UHD / NJR-T04HD.
- ② NJR-T01UHD / NJR-T04HD sends these signals to NJR-R01UHD / NJR-R04HD over a fiber optic cable.
- ③ NJR-R01UHD / NJR-R04HD outputs received video and audio signals from the HDMI output connector to the monitor.
- ④ NJR-T01UHD / NJR-T04HD and NJR-R01UHD / NJR-R04HD enables RS-232C communication, LAN communication, and peripheral device control (such as projectors) by using a control device (such as PCs).

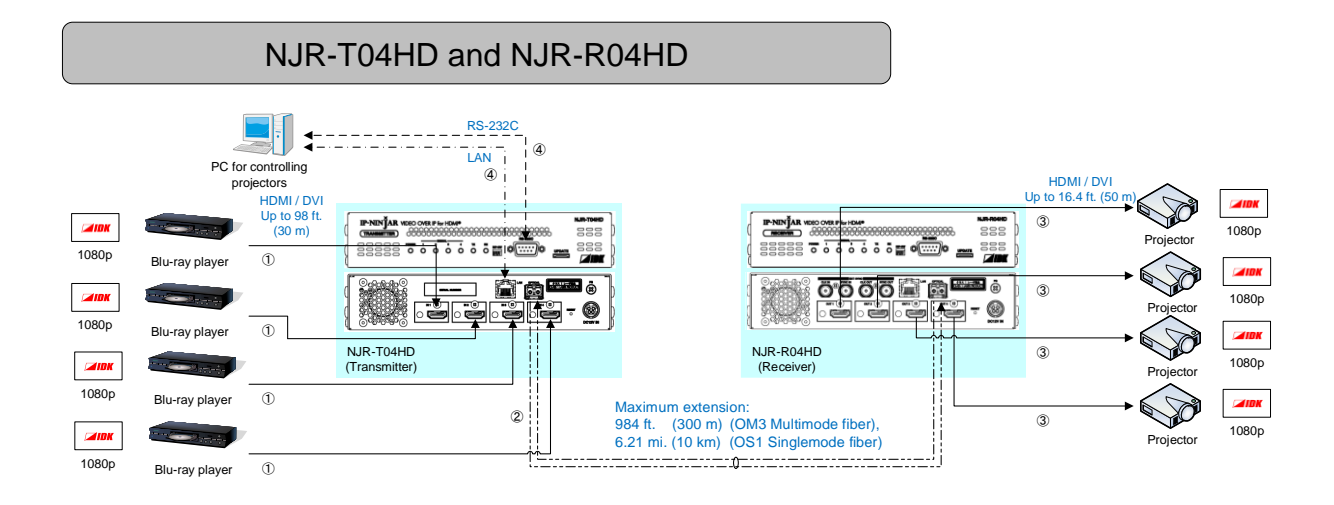

[Fig. 7.2] System configuration example3: Network switch is not used

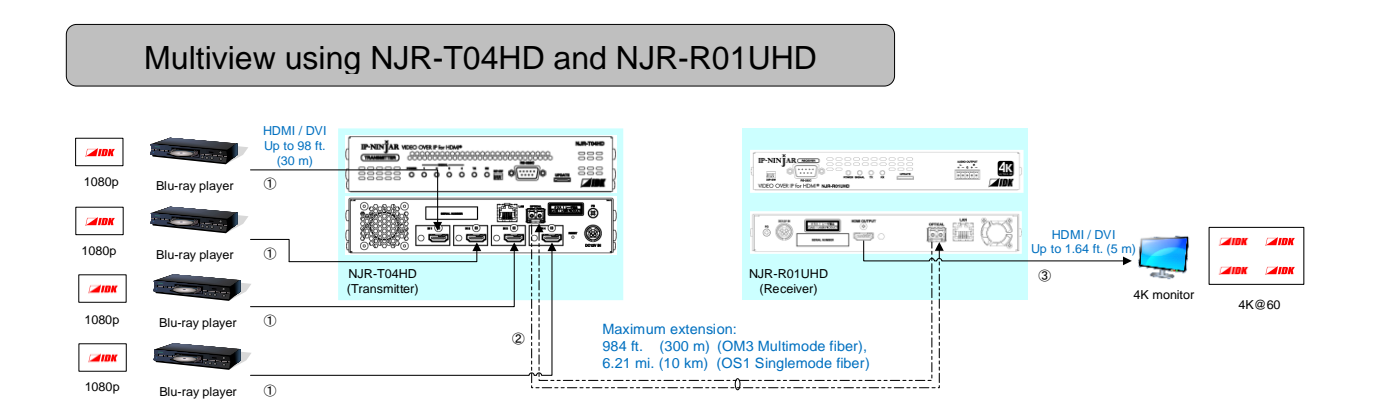

[Fig. 7.3] System configuration example2: Network switch is not used

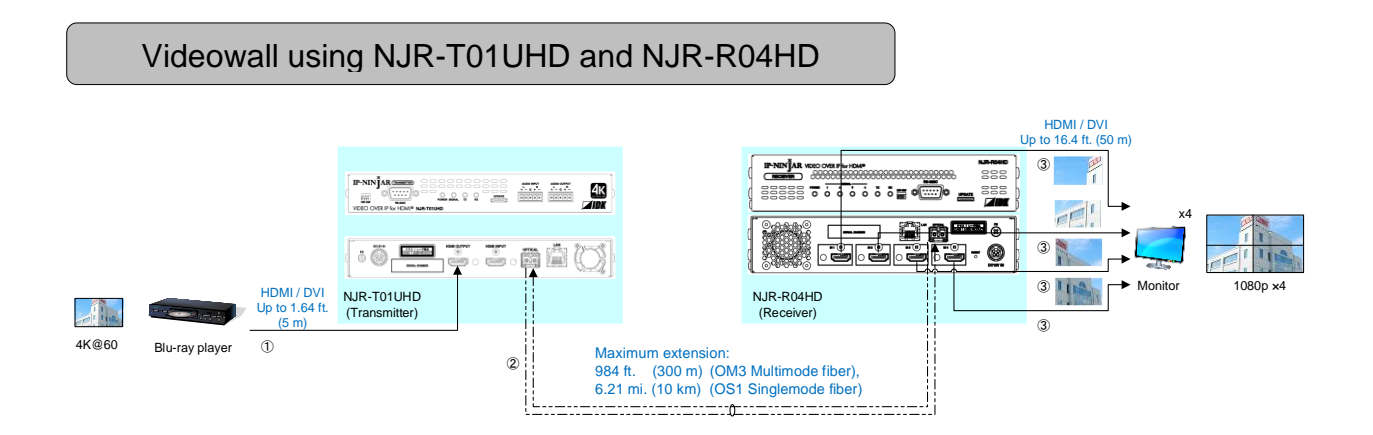

[Fig. 7.4] System configuration example3: Network switch is not used

# 8 Precautions and Preparations

Before using the NJR-T04HD / NJR-R04HD, follow the precautions and instructions below.

# 8.1 Installation

Follow the instructions below when installing the NJR-T04HD / NJR-R04HD.

- Do not place the NJR-T04HD / NJR-R04HD on another device directly. The temperature of its bottom surface is elevated after it is powered on.
- Do not block vent holes. To provide adequate ventilation, maintain sufficient clearances around the NJR-T04HD / NJR-R04HD (30 mm/1.18 inches or more).
- When placing the NJR-T04HD / NJR-R04HD in an EIA rack-mount unit, use IDK's RM-44S, RM-44D, or RM-4442. If you do not use it, prepare ventilating equipment to keep the ambient temperature at 40 degrees C/104 degrees F or less. If inadequately vented, the life of parts may be shortened and operation may be affected.

Good example

Maintain sufficient clearances around the NJR-T04HD / NJR-R04HD (30 mm/1.18 inches or more).

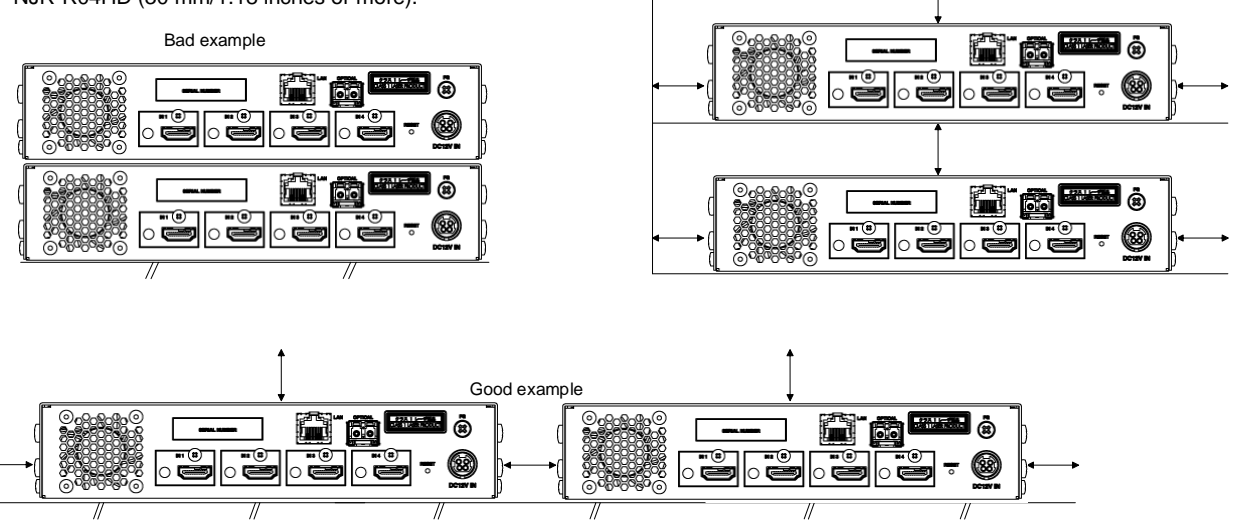

[Fig. 8.1] Minimum required clearances (when an EIA rack-mount unit is not used)

# 8.2 Cabling

Follow the precautions below when connecting the NJR-T04HD / NJR-R04HD to target devices.

- · Read the user guides of connected devices carefully.
- When connecting a cable to the NJR-T04HD / NJR-R04HD or a compatible product, dissipate static electricity by touching grounded metal such as racks before handling single cables. Failure to observe this precaution may result in ESD (electrostatic discharge) damage.
- Power off all devices.
- · Be sure to fully seat all plugs and connections and dress cables to reduce stress on connectors.

# 8.2.1 Cable Lacing Bracket

Use the cable lacing bracket to secure a standard HDMI cable as shown.

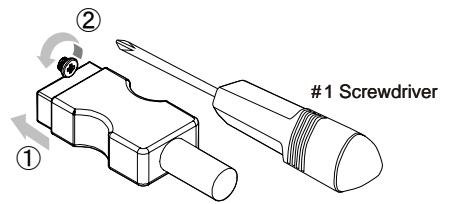

① Plug the HDMI cable into the HDMI connector.

② Loosen the HDMI connector screw (about six turns). The screw does not need to be removed.

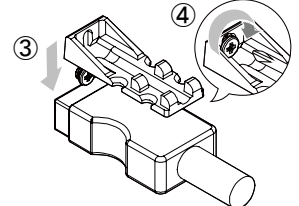

3 Place the bracket on the screw.

④ Tighten the screw to secure the bracket. (Do not overtighten the screw.)

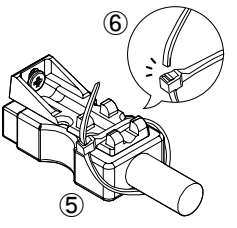

⑤ Place the tie wrap around the cable and tighten the tie wrap as above.

[Fig. 8.2] Cable Lacing Bracket (FB-01 For IDK products only)

<sup>6</sup> Cut excess length.

# 8.2.2 Fiber optic cable

NJR-T04HD / NJR-R04HD can reach their full potential by selecting appropriate fiber optic cables and installing the cable correctly.

Connect the <u>output</u> connector of this device to the <u>input</u> connector of the target device.

Connect the <u>input</u> connector of this device to the <u>output</u> connector of the target device.

NJR-T04HD: The target device should be NJR-R04HD, receiver of other IP-NINJAR product, or 10 GbE switch.

NJR-R04HD: The target device should be NJR-T04HD, transmitter of other IP-NINJAR product, or 10 GbE switch.

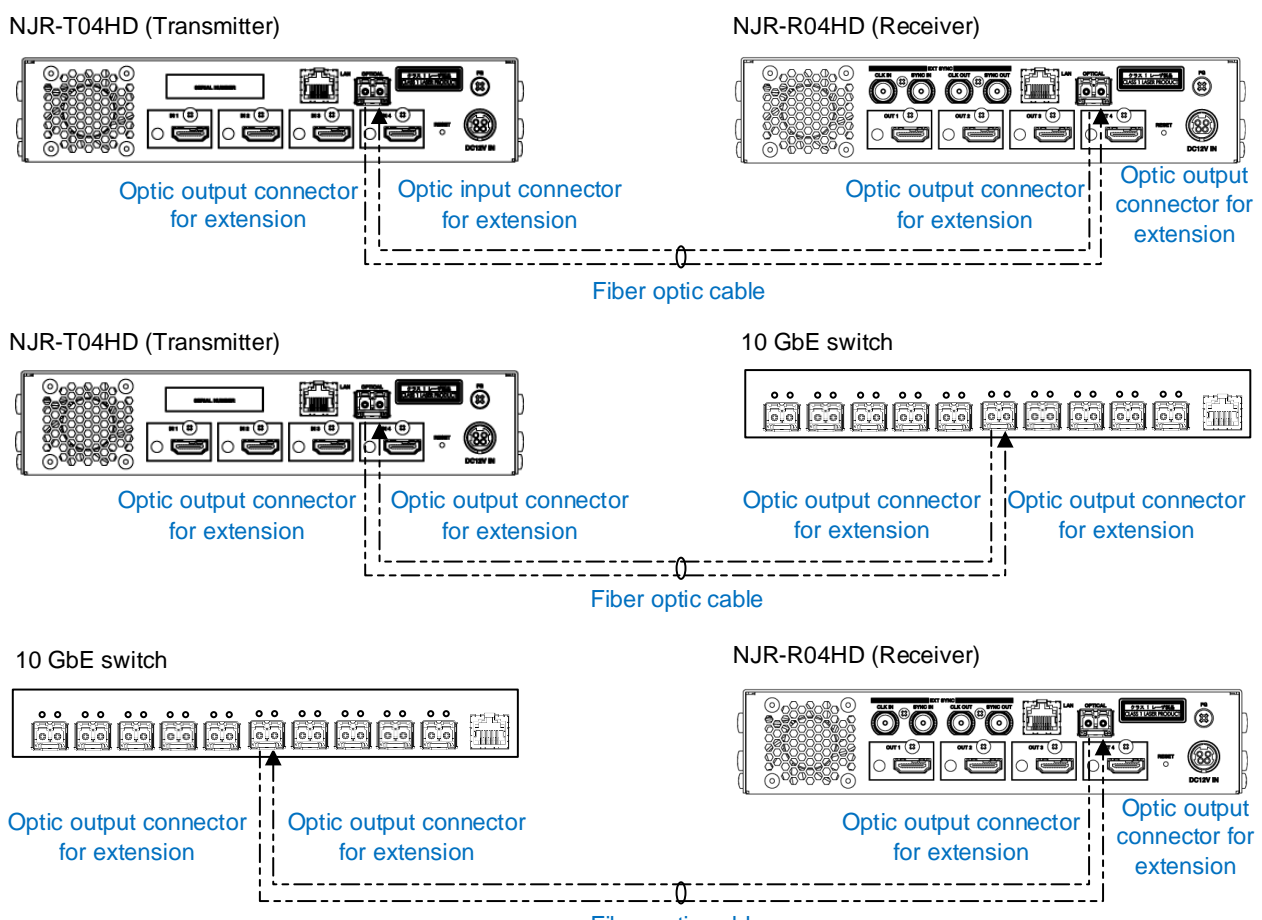

Fiber optic cable

[Fig. 8.3] Connecting fiber optic cable

## Note:

For the connectors of 10 GbE switch, refer to its manual.

## Tip:

IDK supplies various optical cables, such as high-performance optical cables and non-strip fiber optic cables. See our web site for details.

To polish connectors:

For SFP module for multimode: PC polishing is recommended. For SFP module for singlemode: UPC polishing is recommended. *Note:* APC polishing is not supported.

- Extension distance varies depending on attenuation of the fiber, connector and other contact portions.
- Make sure not to exceed the allowable tension and bend radius of fiber optic cable or the performance of the product and the life of the fiber optic cable may be affected.
- Plug the dust caps to both faces of the fiber optic cable when connecting the fiber optic cable and when not in use.
- Before inserting a fiber optic cable, make sure there is no damage or dirt on the end-face of the optical connector. Clean up it or NJR-T04HD/NJR-R04HD may not operate correctly.

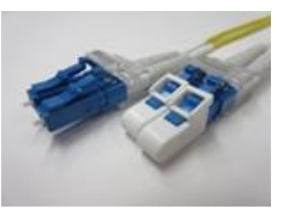

Left: without dust cap Right: with dust cap [Fig. 8.4] Dust caps

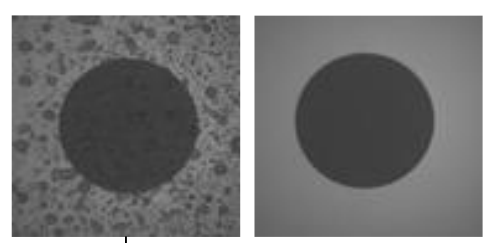

Before cleaning After cleaning [Fig. 8.5] Cleaning connector

# 8.2.3 Connecting RS-232C

Pin assignment of the RS-232C connector is as follows.

Use a cross cable or a straight cable depending on device to be connected.

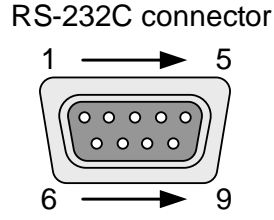

D-sub 9 pin, male

## [Fig. 8.6] Specification of RS-232C connector

## Connecting NJR-04UHD to PC

Use a cross cable to connect the NJR-04UHD to a PC.

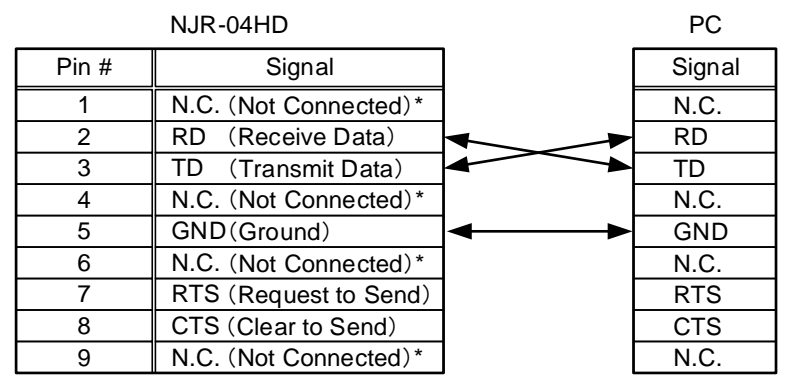

\*Not used

## [Fig. 8.7] RS-232C pin assignment (connecting to PC)

## Connecting NJR-04UHD to IDK's products

Use a cross cable to connect the NJR-04UHD to an IDK's product.

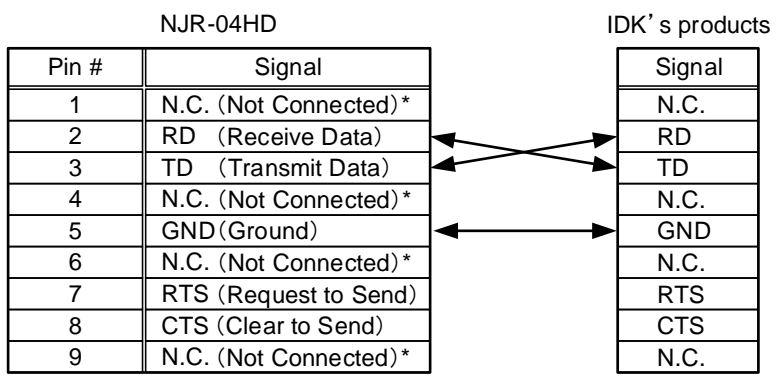

\*Not used

[Fig. 8.8] RS-232C pin assignment (connecting to IDK's product)

#### Connecting NJR-04UHD to another device requiring straight connection

Use a straight cable to connect the NJR-04UHD to other devices requesting straight connection.

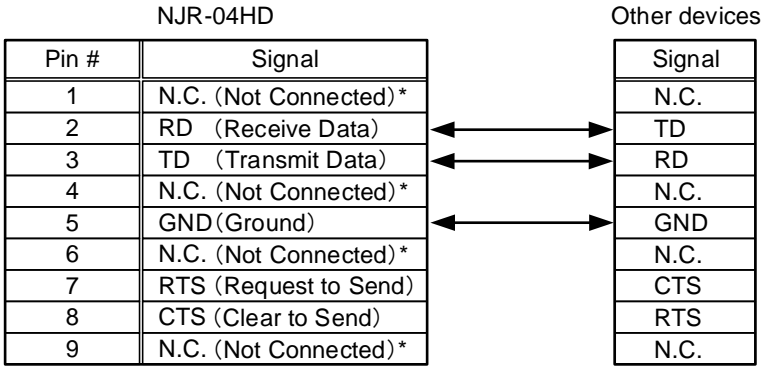

\*Not used

[Fig. 8.9] RS-232C pin assignment (connecting to device requiring straight connection)

# 8.2.4 Connecting LAN cable

Pin assignment of the LAN port is as follows.

Auto MDI/MDI-X that detecting and switching straight cable / cross cable is supported.

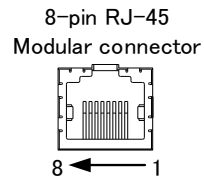

|        | Signal name         |                         |                     |                         |  |  |  |
|--------|---------------------|-------------------------|---------------------|-------------------------|--|--|--|
| Pin    | M                   | DI                      | MDI-X               |                         |  |  |  |
| number | 1000BASE-T          | 100BASE-TX/10BASE-T     | 1000BASE-T          | 100BASE-TX/10BASE-T     |  |  |  |
| 1      | TRX+ (Transmitted & | TX+ (Transmitted data+) | TRX+ (Transmitted & | RX+ (Received data+)    |  |  |  |
|        | Received data+)     |                         | Received data+)     |                         |  |  |  |
| 2      | TRX- (Transmitted & | TX- (Transmitted data)  | TRX- (Transmitted & | RX- (Received data)     |  |  |  |
|        | Received data)      |                         | Received data)      |                         |  |  |  |
| 3      | TRX+ (Transmitted & | RX+ (Received data+)    | TRX+ (Transmitted & | TX+ (Transmitted data+) |  |  |  |
|        | Received data+)     |                         | Received data+)     |                         |  |  |  |
| 4      | TRX+ (Transmitted & | N.C. (No connection)    | TRX+ (Transmitted & | N.C. (No connection)    |  |  |  |
|        | Received data+)     |                         | Received data+)     |                         |  |  |  |
| 5      | TRX- (Transmitted & | N.C. (No connection)    | TRX- (Transmitted & | N.C. (No connection)    |  |  |  |
|        | Received data)      |                         | Received data)      |                         |  |  |  |
| 6      | TRX- (Transmitted & | RX- (Received data)     | TRX- (Transmitted & | TX- (Transmitted data)  |  |  |  |
|        | Received data)      |                         | Received data)      |                         |  |  |  |
| 7      | TRX+ (Transmitted & | N.C. (No connection)    | TRX+ (Transmitted & | N.C. (No connection)    |  |  |  |
|        | Received data+)     |                         | Received data+)     |                         |  |  |  |
| 8      | TRX- (Transmitted & | N.C. (No connection)    | TRX- (Transmitted & | N.C. (No connection)    |  |  |  |
|        | Received data)      |                         | Received data)      |                         |  |  |  |

\*N.C.: No Connection

## [Fig. 8.10] LAN connector specification

Make sure not to form a loop by NJR-T04HD / NJR-R04HD when connecting a LAN cable to NJR-T04HD / NJR-R04HD.

NJR-T04HD / NJR-R01UHD constantly send broadcast packet in order to notify status.

If adding the LAN cable to the existing network, avoid problems such as broadcast storm caused by broadcast traffic.

Broadcast storm: This problem occurs when a network system is overwhelmed by continuous broadcast traffic or the like.

# 8.2.5 DIN plug AC adapter with lock

## Plugging and unplugging DC plug

Plug the DC plug to the power supply connector of the unit until it clicks. Hold the portion mentioned below when unplugging the DC plug.

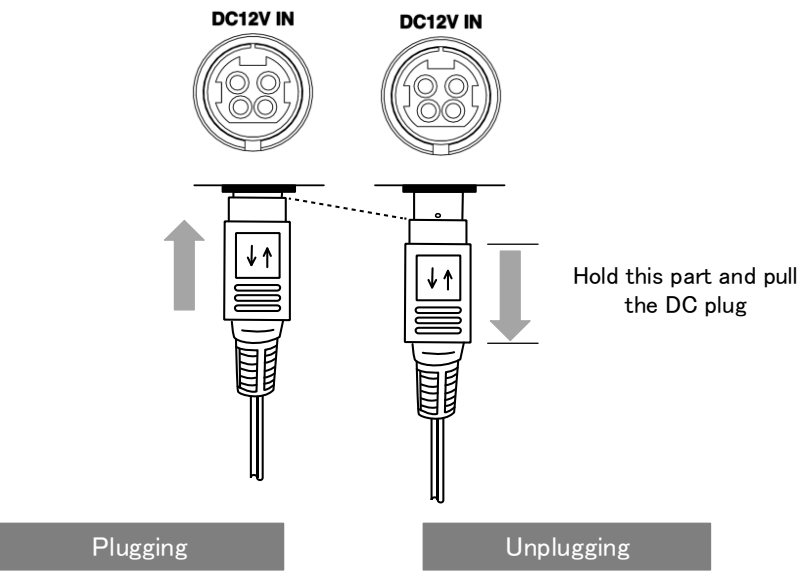

[Fig. 8.11] Plugging and unplugging DC plug

# 8.3 Setting DIP switch

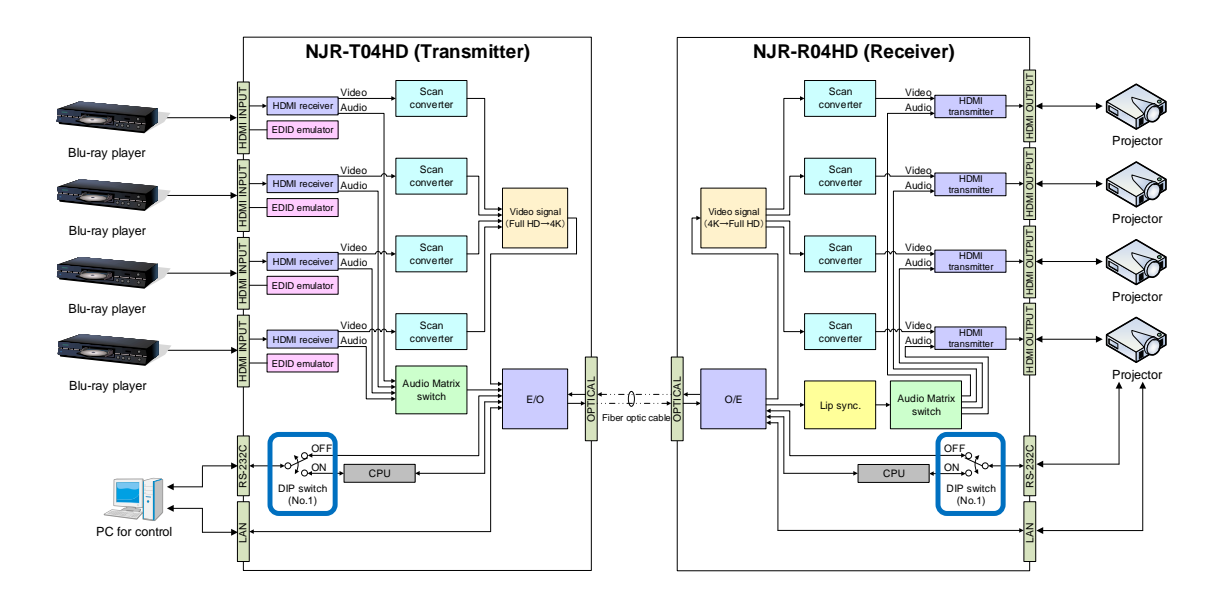

Use the DIP switch to change settings of NJR-T04HD / NJR-R04HD.

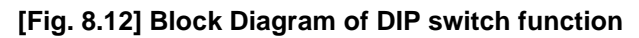

## Settings for NJR-T04HD

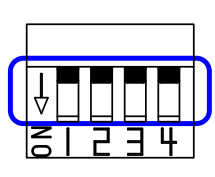

Default: OFF (SW1 to SW4)

| No. | Description                                              |
|-----|----------------------------------------------------------|
| 1   | Selects internal connection of the RS-232C port.         |
|     | OFF : Connects to NJR-R04HD.                             |
|     | ON : Connects to the CPU and sets settings of NJR-T04HD. |
| 2   | No connection                                            |
| 3   | No connection                                            |
| 4   | No connection                                            |

## [Fig. 8.13] Functions of DIP switch (NJR-T04HD)

## ■ Settings for NJR-R04HD

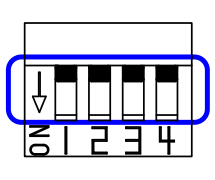

 Default: OFF (SW1 to SW4)
 2
 No connecti

| No. | Description                                              |
|-----|----------------------------------------------------------|
| 1   | Selects internal connection of the RS-232Cport.          |
|     | OFF : Connects to NJR-T04HD.                             |
|     | ON : Connects to the CPU and sets settings of NJR-R04HD. |
| 2   | No connection                                            |
| 3   | No connection                                            |
| 4   | No connection                                            |

[Fig. 8.14] Functions of DIP switch (NJR-R04HD)

# 9 Basic Operation

NJR-T04HD / NJR-R04HD can be set from commands over RS-232C communication and NJR-CTB (control box for IP-NINJAR) or IP-NINJAR Configurator.

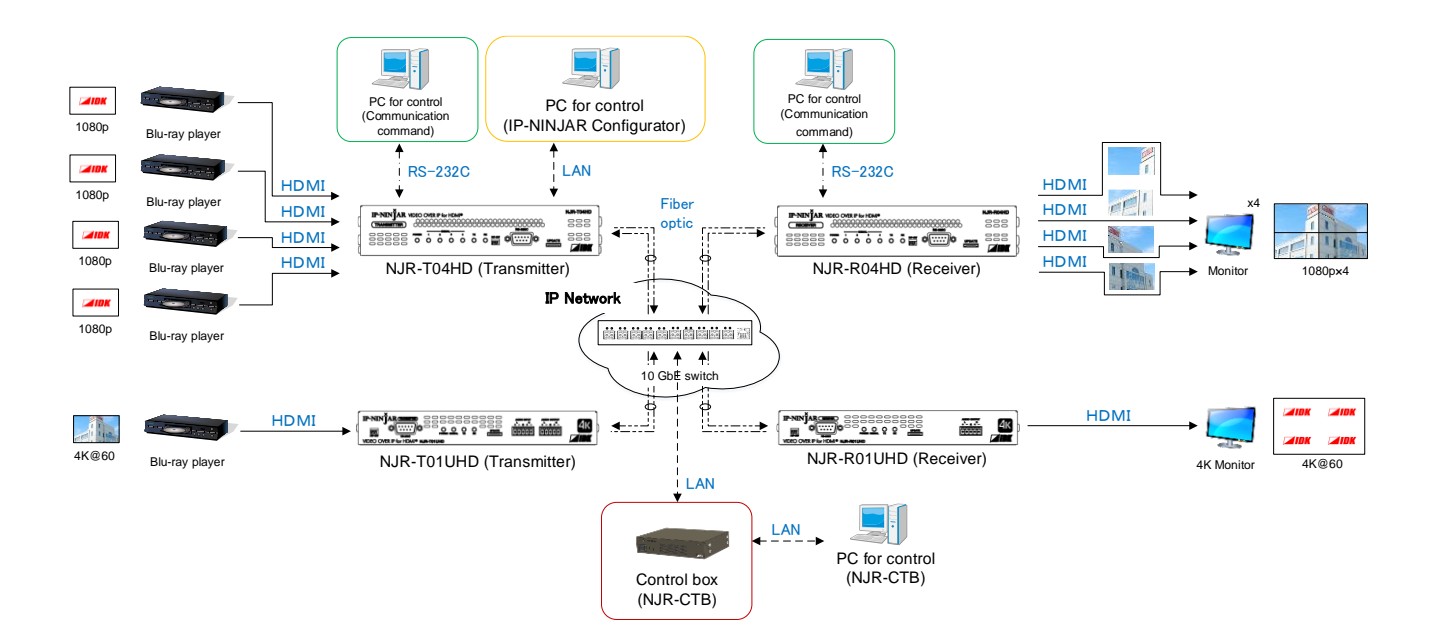

[Fig. 9.1] Setting NJR-T04HD and NJR-R04HD

# 9.1 Control over RS-232C communication

The NJR-T04HD / NJR-R04HD can be controlled over RS-232C communication.

You can control the NJR-T04HD or NJR-R04HD and get its status by connecting a control unit, such as PCs, to the NJR-T04HD or NJR-R04HD over an RS-232C cable.

The RS-232C port has two modes: one is controlling the NJR-T04HD or NJR-R04HD and another is communicating between peripheral devices connected to the NJR-T04HD or NJR-R04HD.

Turn the DIP switch No.1 to ON to control the NJR-T04HD or NJR-R04HD

For details of communication commands, refer to the Command Guide for the NJR-T04HD / NJR-R04HD.

[See: 8.3 Setting]

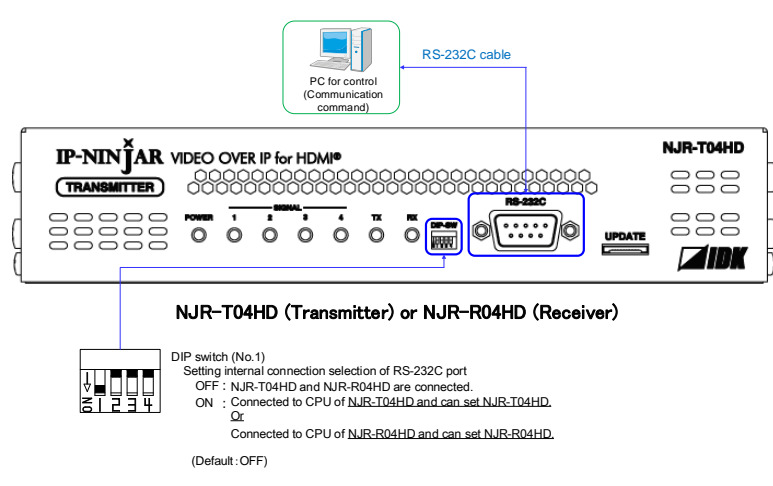

[Fig. 9.2] Control over communication command

## Note:

Settings of NJR-R04HD or NJR-T04HD cannot be set from NJR-T04HD or NJR-R04HD, respectively.

# 9.2 IP-NINJAR Configurator

The NJR-T04HD / NJR-R04HD connected to LAN can be set from the IP-NINJAR Configurator remotely over LAN communication.

The following settings can be set from the GUI: setting RS-232C, setting LAN, resetting settings, and rebooting the NJR-T04HD / NJR-R04HD. For other settings, communication commands can be input from the command line.

Refer to the IP-NINJAR Configurator User Guide for operations from the IP-NINJAR Configurator. Refer to the Command Guide for the NJR-T04HD / NJR-R04HD for details of communication commands.

You can download the IP-NINJAR Configurator from our Web site below: <u>http://www.idkav.com</u>

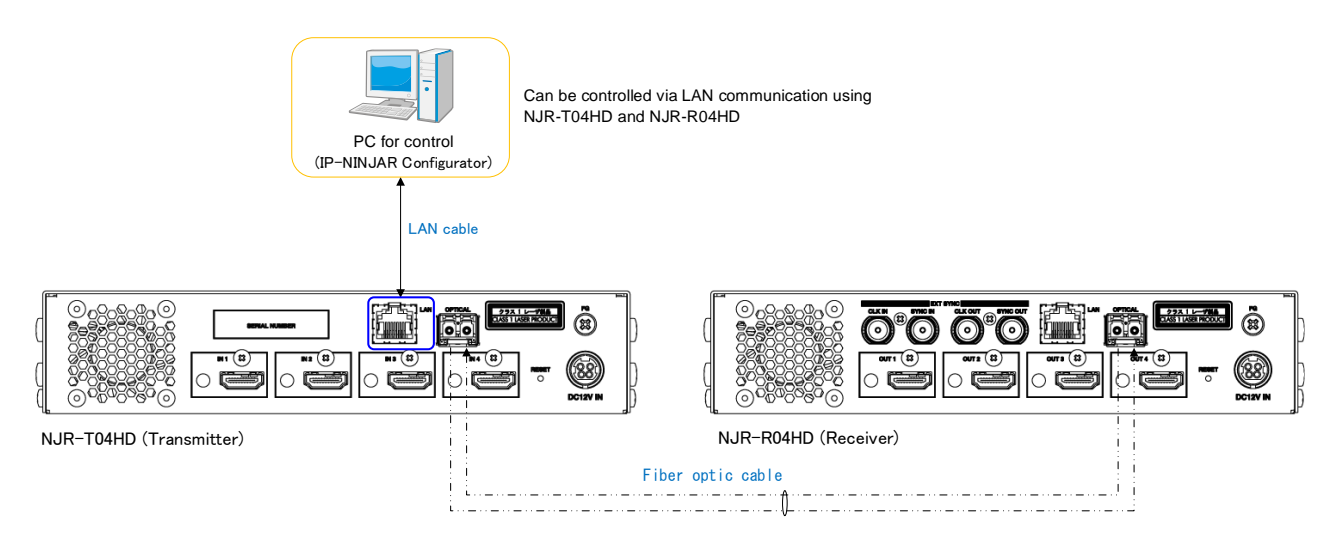

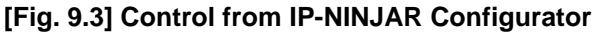

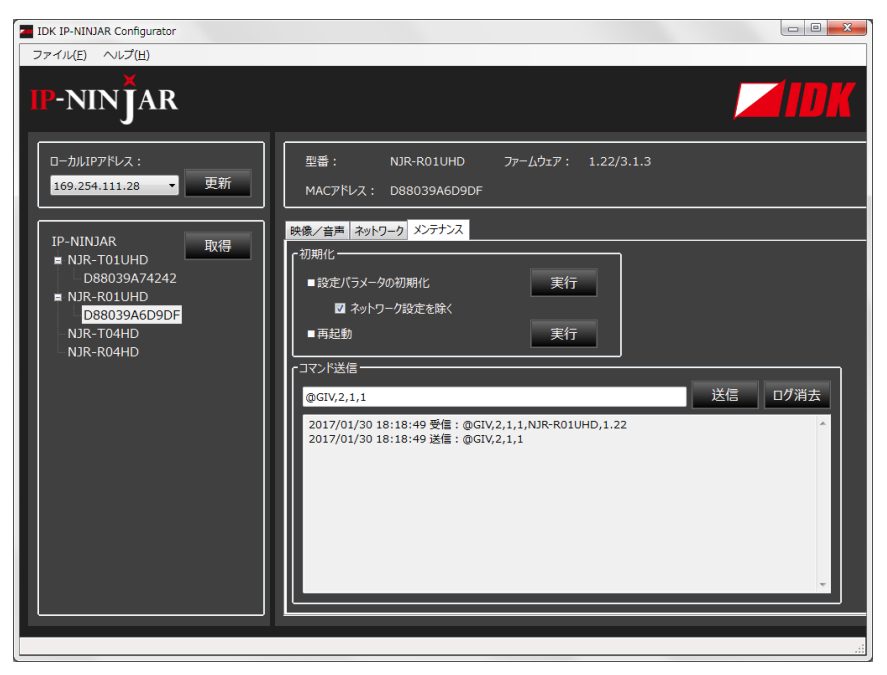

[Fig. 9.4] IP-NINJAR Configurator's GUI

# 9.3 Control over NJR-CTB (Control box for IP-NINJAR)

The NJR-CTB is the integrated control unit for NP-NINJARs connected to a network over a 10 GbE switch. The control box can control all devices and acquire their statuses using communication commands through WEB browser or LAN by connecting to NJR-T04HD / NJR-R04HD or 10 GbE switch.

Refer to NJR-CTB User Guide for operations via a web browser.

Refer to the Command Guide for NJR-T04HD / NJR-R04HD or the Command Guide for NJR-CTB for details of communication commands.

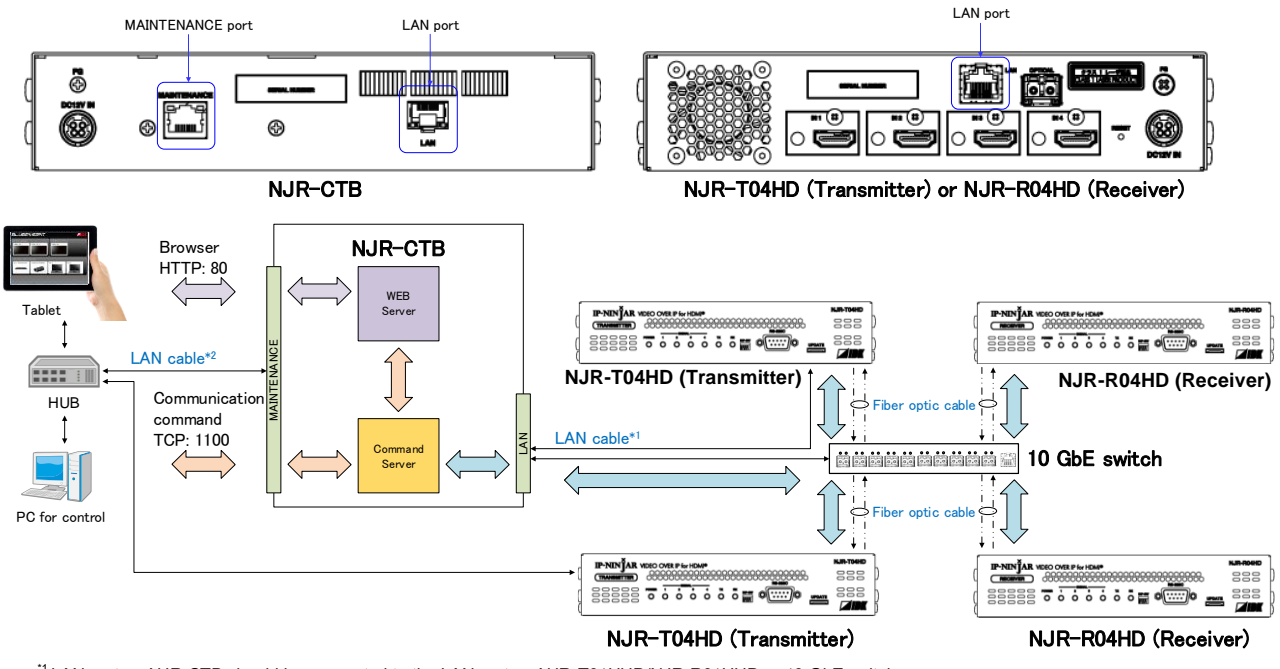

<sup>11</sup> LAN port on NJR-CTB should be connected to the LAN port on NJR-T01UHD/NJR-R01UHD or 10 GbE switch. <sup>12</sup> PC for control should be connected to the MAINTENANCE port on NJR-CTB or the LAN port on NJR-T01UHD/NJR-R01UHD.

[Fig. 9.5] Control over NJR-CTB
# 9.4 Setting Items

Some setting items can be controlled through commands/GUI operation; the others cannot be controlled.

### [Table 9.1] Setting items

C: Command input, G: GUI, W: WEB browser and command input, No: Not supported

|                                       | NJR-T04HD / NJR-R04HD |               | NJR-CTB |      |
|---------------------------------------|-----------------------|---------------|---------|------|
| Cotting item                          |                       | LAN           |         |      |
| Setting Item                          | RS-232C               | (IP-NINJAR    | LAN     | Page |
|                                       |                       | Configurator) |         |      |
| Output resolution                     | С                     | С             | С       | 46   |
| Aspect ratio for sink device          | С                     | С             | С       | 47   |
| Aspect ratio                          | С                     | С             | С       | 48   |
| Overscan                              | С                     | С             | С       | 49   |
| Display position                      | С                     | С             | С       | 50   |
| Setting display size                  | С                     | С             | С       | 51   |
| Masking                               | С                     | С             | С       | 52   |
| Automatic sizing                      | С                     | С             | С       | 54   |
| Background color                      | С                     | С             | С       | 54   |
| Test pattern                          | С                     | С             | С       | 55   |
| Videowall screen number               | С                     | С             | С       | 56   |
| Videowall enabled / disabled and      | С                     | С             | С       | 57   |
| coordinate grid                       |                       |               |         |      |
| Bezel                                 | С                     | С             | С       | 58   |
| Frame delay                           | С                     | С             | С       | 59   |
| Brightness                            | С                     | С             | С       | 60   |
| Contrast                              | С                     | С             | С       | 61   |
| HUE                                   | С                     | С             | С       | 61   |
| Saturation                            | С                     | С             | С       | 62   |
| Sharpness                             | С                     | С             | С       | 62   |
| Gamma                                 | С                     | С             | С       | 63   |
| Default color                         | С                     | С             | С       | 63   |
| Non-signal input monitoring           | С                     | С             | W       | 64   |
| HDCP input Enabled/Disabled           | С                     | С             | W       | 64   |
| Setting output equalizer              | С                     | С             | С       | 66   |
| Setting output mode                   | С                     | С             | W       | 66   |
| HDCP re-authentication                | С                     | С             | С       | 67   |
| Synchronous signal output for when no | С                     | С             | С       | 67   |
| input video                           |                       |               |         |      |
| Output video for when no input video  | С                     | С             | С       | 68   |
| Deep Color                            | С                     | С             | С       | 68   |
| Video type                            | С                     | С             | С       | 69   |
| Matrix switch                         | С                     | С             | С       | 71   |
| Master synchronous signal             | С                     | С             | С       | 71   |
| Frame delay                           | С                     | C             | С       | 72   |

### [Table 9.2] Setting items (Cont'd)

C: Command input, G: GUI, W: WEB browser and command input, No: Not supported

|                              | NJR-T04HD | /NJR-R04HD    | NJR-CTB |      |
|------------------------------|-----------|---------------|---------|------|
|                              |           | LAN           |         |      |
| Setting Item                 | RS-232C   | (IP-NINJAR    | LAN     | Page |
|                              |           | Configurator) |         |      |
| Muting digital audio         | С         | С             | W       | 73   |
| Setting audio level          | С         | С             | С       | 73   |
| Audio input for combining 4K | С         | С             | С       | 74   |
| Lip sync                     | С         | С             | С       | 75   |
| Test tone                    | С         | С             | С       | 76   |
| Setting EDID resolution      | С         | С             | W       | 77   |
| Selecting WXGA mode          | С         | С             | W       | 79   |
| Enabling / Disabling telop   | С         | С             | С       | 80   |
| Telop background color       | С         | С             | С       | 80   |
| Telop font color             | С         | С             | С       | 81   |
| Telop font size              | С         | С             | С       | 81   |
| Telop position               | С         | С             | С       | 82   |
| Telop text                   | С         | С             | С       | 82   |
| RS-232C communication        | No        | G             | W       | 83   |
| LAN                          | No        | G             | W       | 85   |
| MAC address                  | No        | G             | W       | 85   |
| Devices to be connected      | С         | С             | С       | 86   |
| Initialization               | No        | G             | W       | 86   |
| Reboot                       | No        | G             | W       | 87   |
| Input status                 | С         | С             | W       | 88   |
| Output status                | С         | С             | W       | 89   |
| Monitor EDID                 | С         | С             | W       | 91   |
| Displaying version           | С         | С             | W       | 92   |
| Setting channel information* | No        | No            | W       | -    |
| Setting distribution*        | No        | No            | W       | -    |
| Selecting I/O channel*       | No        | No            | W       | -    |
| Setting NJR-CTB LAN* No      |           | No            | W       | -    |

\* In this manual, only settings of NJR-T04HD / NJR-R04HD are explained. Refer to NJR-CTB User Guide for the following operations: Using as Network Extender base on 10GbE Switcher, setting channel information, selecting input/output channel, operating preset memory, setting video wall, setting cross point, and setting NJR-CTB LAN.

# 10 Setting

The following items of NJR-T04HD / NJR-R04HD can be set using the RS-232C communication, IP-NINJAR Configurator, or NJR-CTB.

In this manual, only settings of NJR-T04HD / NJR-R04HD are explained. Refer to NJR-CTB User Guide for the following operations: Using as Network Extender base on 10GbE Switcher, setting channel information, selecting input/output channel, operating preset memory, setting video wall, setting cross point, and setting NJR-CTB LAN.

|       | O attin a ita m             | Setting value                         |                 |      |  |
|-------|-----------------------------|---------------------------------------|-----------------|------|--|
|       | Setting Item                | Value                                 | Default         | Page |  |
| Outp  | out resolution              | AUTO / VGA to QWXGA / 480i / 480p /   | AUTO            | 46   |  |
|       |                             | 576i / 576 / 720p / 1080i / 1080p     |                 |      |  |
| Aspe  | ect ratio for sink device   | RESOLUTION / 4:3 / 5:4 / 5:3 / 16:9 / | RESOLUTION      | 47   |  |
|       |                             | 16:10                                 |                 |      |  |
| Aspe  | ect ratio                   | AUTO-1 / AUTO-2 / 4:3 / 16:9 / 14:9 / | AUTO-1          | 48   |  |
|       |                             | 16:9 LETTER BOX / 14:9 LETTER         |                 |      |  |
|       |                             | BOX / 4:3 SIDE PANEL / 14:9 SIDE      |                 |      |  |
|       |                             | PANEL / FULL / THROUGH                |                 |      |  |
| Ove   | rscan                       | 100% to 115%                          | SDTV: 105%,     | 49   |  |
|       |                             |                                       | HDTV / PC: 100% |      |  |
| Т     | [NJR-T04HD]                 | -Horizontal display size to +1920     | 0               | 50   |  |
| oriz  | "Video type" is set to "All |                                       |                 |      |  |
| onta  | Inputs".                    |                                       |                 |      |  |
|       |                             | -Horizontal display size to +         | 0               |      |  |
| spla  | "Video type" is set to      | Horizontal input resolution           | 0               |      |  |
| ay p  | "IN1" to "IN4".             |                                       |                 |      |  |
| ositi | [NJR-R04HD]                 | -Horizontal display size to +         | 0               |      |  |
| on    |                             | Horizontal output resolution          |                 |      |  |
| -     | [NJR-T04HD]                 | -Vertical display size to + 1080      | 0               | 50   |  |
| /er   | "Video type" is set to "All |                                       |                 |      |  |
| tica  | Inputs"                     |                                       |                 |      |  |
| D     |                             |                                       |                 |      |  |
| spla  | [NJR-T04HD]                 | -Vertical display size to + Vertical  | 0               |      |  |
| d At  | "Video type" is set to      | input resolution                      |                 |      |  |
| iso i | "IN1" to "IN4".             |                                       |                 |      |  |
| tion  | [NJR-R04HD]                 | -Vertical display size to + Vertical  | 0               |      |  |
|       |                             | output resolution                     |                 |      |  |

### [Table 10.1] Setting items

| [Table 10.2] Se | tting items (Cont'd) |
|-----------------|----------------------|
|-----------------|----------------------|

|               |                                                                                                 | Setting value                                                                                                    |                              |      |
|---------------|-------------------------------------------------------------------------------------------------|----------------------------------------------------------------------------------------------------|------------------------------|------|
|               | Setting Item                                                                                    | Value                                                                                                    | Default                      | Page |
| Setting       | [NJR-T04HD]<br>" <b>Video type</b> " is set to "All<br>Inputs".                                 | 1920÷4 to 1920×4                                                                                                   | 1920                         | 51   |
| g display si  | [NJR-T04HD]<br>" <b>Video type</b> " is set to<br>"IN1" to "IN4".                               | Horizontal input resolution÷4 to<br>Horizontal input resolution×4                                                  | Horizontal input resolution  |      |
| ze            | [NJR-R04HD]                                                                                     | Horizontal output resolution÷6 to<br>Horizontal output resolution×6                                                | Horizontal output resolution |      |
| Setting       | [NJR-T04HD]<br>" <b>Video type</b> " is set to "All<br>Inputs"                                  | 1080÷4 to 1080×4                                                                                                   | 1080                         | 51   |
| g display s   | [NJR-T04HD]<br>" <b>Video type</b> " is set<br>to "IN1" to "IN4"                                | Vertical input resolution÷4 to Vertical input resolution×4                                                         | Vertical input resolution    |      |
| ize           | [NJR-R04HD]                                                                                     | Vertical output resolution÷6 to Vertical output resolution×6                                                       | Vertical output resolution   |      |
|               | [NJR-T04HD]                                                                                     | Horizontal display position (0 or more) to Right masking                                                           | 0                            | 52   |
| Left Mask     | [NJR-R04HD]<br>"Videowall enabled /<br>disabled and<br>coordinate grid" is set<br>to "Disabled" | Horizontal display position (0<br>or more) to Right masking                                                        | 0                            |      |
| ting          | [NJR-R04HD]<br>"Videowall enabled /<br>disabled and<br>coordinate grid" is set<br>to "Enabled"  | 0 to Right masking                                                                                                 | 0                            |      |
|               | [NJR-T04HD]<br>" <b>Video type</b> " is set to "All<br>Inputs"                                  | Left masking to horizontal display<br>position + Horizontal display size<br>(1920 or less)                         | 1920                         | 52   |
|               | [NJR-T04HD]<br>" <b>Video type</b> " is set<br>to "IN1" to "IN4"                                | Left masking to horizontal display<br>position+horizontal display size<br>(Horizontal input resolution or less)    | Horizontal input resolution  |      |
| Right Masking | [NJR-R04HD]<br>"Videowall enabled /<br>disabled and<br>coordinate grid" is set to<br>"Disabled" | Left masking to horizontal display<br>position + horizontal display size<br>(Horizontal output resolution or less) | Horizontal output resolution |      |
|               | [NJR-R04HD]<br>"Videowall enabled /<br>disabled and<br>coordinate grid" is set to<br>"Enabled"  | Left masking to horizontal display size                                                                            | Horizontal display<br>size   |      |

|               |                                                                                                 | Setting value                                                                                                    |                            |      |
|---------------|-------------------------------------------------------------------------------------------------|----------------------------------------------------------------------------------------------------|----------------------------|------|
|               | Setting item                                                                                    | Value                                                                                                    | Default                    | Page |
|               | [NJR-T04HD]                                                                                     | Vertical display position (0 or more) to<br>Bottom masking                                                                                                    | 0                          | 52   |
| Top Mas       | [NJR-R04HD]<br>"Videowall enabled /<br>disabled and<br>coordinate grid" is set to<br>"Disabled" | Vertical display position (0 or more) to<br>Bottom masking                                                                                                    | 0                          |      |
| king          | [NJR-R04HD]<br>"Videowall enabled /<br>disabled and<br>coordinate grid" is set to<br>"Enabled   | 0 to Bottom masking                                                                                                    | 0                          |      |
|               | [NJR-T04HD]<br>" <b>Video type</b> " is set to "All<br>Inputs"                                  | Top masking to Vertical display<br>position + Vertical display size (1080 or<br>less)                                                                                                    | 1080                       | 52   |
| в             | [NJR-T04HD]<br>" <b>Video type</b> " is set to<br>"IN1" to "IN4"                                | Top masking to Vertical display<br>position + Vertical display size (Vertical<br>input resolution or less)                                                                                                    | Vertical input resolution  |      |
| ottom Masking | [NJR-R04HD]<br>"Videowall enabled /<br>disabled and<br>coordinate grid" is set to<br>"Disabled" | Top masking to Vertical display<br>position + Vertical display size (Vertical<br>output resolution or less)                                                                                                    | Vertical output resolution |      |
|               | [NJR-R04HD]<br>"Videowall enabled /<br>disabled and<br>coordinate grid" is set to<br>"Enabled"  | Top masking to Vertical display size                                                                                                    | Vertical display<br>size   |      |
| Auto          | matic sizing                                                                                    | -                                                                                                    | -                          | 54   |
| Back          | ground color                                                                                    | R / G / B:0 to 255                                                                                                    | R / G / B: 0<br>(Black)    | 54   |
| Test pattern  |                                                                                                 | Pattern: OFF / V-COLOR BAR /<br>H-COLOR BAR / V-GRAY SCALE /<br>H-GRAY SCALE / VERTICAL RAMP /<br>HORIZONTAL RAMP / 100% WHITE<br>RASTER / 50% WHITE RASTER /<br>RED RASTER / GREEN RASTER /<br>BLUE RASTER / GREEN RASTER /<br>BLUE RASTER / CROSS HATCH /<br>OUTPUT FRAME / VERTICAL<br>STRIPE / HORIZONTAL SRIPE /<br>VERTICAL ZEBRA / HORIZONTAL<br>ZEBRA<br>Scroll: 0 pixel / frame to 30 pixel/ frame | OFF<br>0 pixel / frame     | 55   |
|               |                                                                                                 | (by 3 pixel / frame)                                                                                                    |                            |      |

## [Table 10.3] Setting items (Cont'd)

|                |                            | Setting value                          |                      |      |  |
|----------------|----------------------------|----------------------------------------|----------------------|------|--|
|                | Setting item               | Value                                  | Default              | Page |  |
| <              | "Frame delay" is set       | Horizontal / Vertical: 1 to 2          | Horizontal /         | 56   |  |
| ideo           | to "Normal mode"           |                                        | Vertical: 2          |      |  |
| owa            |                            |                                        |                      |      |  |
| ll so          | "Frame delay" is set       | Horizontal / Vertical: 1 to 5          | Horizontal /         |      |  |
| cree           | to "Expand mode"           |                                        | Vertical: 2          |      |  |
| 'n             |                            |                                        |                      |      |  |
| Video          | owall enabled / disabled   | Videowall with video other than 4K:    | Enabled              | 57   |  |
| and c          | oordinate grid             | Disabled / Enabled                     |                      |      |  |
|                |                            | Videowall with 4K video from           | Disabled             |      |  |
|                |                            | NJR-T04HD: Disabled / Enabled          |                      |      |  |
|                |                            | Videowall with 4K video from           | Enabled              |      |  |
|                |                            | NJR-T01UHD: Disabled / Enabled         |                      |      |  |
|                |                            | Horizontal coordinate point: $-1,0$ to | OUT1:0               |      |  |
|                |                            | videowall screen number -1             | OUT2:1               |      |  |
|                |                            |                                        | OUT3:0               |      |  |
|                |                            |                                        | OUT4:1               |      |  |
|                |                            | Vertical coordinate point: $-1,0$ to   | OUT1:0               |      |  |
|                |                            | videowall screen number-1              | OUT2:0               |      |  |
|                |                            |                                        | OUT3:1               |      |  |
|                |                            |                                        | OUT4:1               |      |  |
| Bezel          |                            | Left / Right / Top / Bottom: 0 to 200  | Left / Right / Top / | 58   |  |
|                |                            | Normal mode / Expand mode              | Bottom: U            | 50   |  |
| Fram           |                            | Normal mode / Expand mode              |                      | 59   |  |
| Drign<br>Contr |                            | 80% to 120%                            | 100%                 | 60   |  |
|                | dSI                        | R / G / B:0% 10 200%                   | R/G/D. 100%          | 61   |  |
| Satur          | ation                      | 0% to 200%                             | 100%                 | 62   |  |
| Sharr          |                            | -5  to  +15                            | +0                   | 62   |  |
| Gam            | ma                         | 0.1 to 3.0                             | 10                   | 63   |  |
| Defa           | lt color                   | _                                      | _                    | 63   |  |
| Non-s          | signal input monitoring    | OFF / 2 to 15 [sec.]                   | 10 [sec.]            | 64   |  |
| HDCI           | P input Enabled/Disabled   | HDCP enabled / HDCP disables           | HDCP enabled         | 64   |  |
| Settir         | ng output equalizer        | OFF / LOW / MIDDLE / HIGH              | OFF                  | 66   |  |
| Settir         | a output mode              | DVI / RGB / YCbCr 4:2:2 / YCbCr 4:4:4  | YCbCr 4:4:4          | 66   |  |
| HDCI           | P re-authentication        | -                                      | -                    | 67   |  |
| Sync           | hronous signal output for  | OFF / ON                               | ON                   | 67   |  |
| when           | no input video             |                                        |                      |      |  |
| Outpu          | ut video for when no input | Black / Blue / Background color        | Blue                 | 68   |  |
| video          |                            | _                                      |                      |      |  |

## [Table 10.4] Setting items (Cont'd)

|                              | Setting value                        |                  |      |  |
|------------------------------|--------------------------------------|------------------|------|--|
| Setting item                 | Value                                | Default          | Fage |  |
| Deep Color                   | 24-BIT COLOR / 30-BIT COLOR          | 24-BIT COLOR     | 68   |  |
| Video type                   | All Inputs / IN1 / IN2 / IN3 / IN4   | All Inputs       | 69   |  |
| Matrix switch                | Input number1 to Input number4       | OUT1: Input      | 71   |  |
|                              |                                      | number1,OUT2:    |      |  |
|                              |                                      | Input            |      |  |
|                              |                                      | number2,OUT3:    |      |  |
|                              |                                      | Input            |      |  |
|                              |                                      | number3,OUT4:    |      |  |
|                              |                                      | Input number4    |      |  |
| Master synchronous signal    | Automatic detection / Internal /     | Automatic        | 71   |  |
|                              | External synchronous signal (Master) | detection        |      |  |
|                              | External synchronous signal (Slave)  |                  |      |  |
| Frame delay                  | No frame delay / 1-frame delay /     | When videowall   | 72   |  |
|                              | 2-frame delay                        | is disabled: No  |      |  |
|                              |                                      | frame delay      |      |  |
|                              |                                      |                  |      |  |
|                              |                                      | When videowall   |      |  |
|                              |                                      | is enabled       |      |  |
|                              |                                      | and "Frame       |      |  |
|                              |                                      | delay" is set to |      |  |
|                              |                                      | "Normal mode":   |      |  |
|                              |                                      | OUT1 and OUT2:   |      |  |
|                              |                                      | No frame delay;  |      |  |
|                              |                                      | OUT3 and OUT4:   |      |  |
|                              |                                      | 1-frame delay    |      |  |
|                              |                                      | When videowall   |      |  |
|                              |                                      | is enabled       |      |  |
|                              |                                      | and "Frame       |      |  |
|                              |                                      | delay" is set to |      |  |
|                              |                                      | "Expand mode":   |      |  |
|                              |                                      | All outputs:     |      |  |
|                              |                                      | 1-frame delay    |      |  |
| Muting digital audio         | OFF / ON                             | OFF              | 73   |  |
| Setting audio level          | -60dB to +10dB                       | ±0dB             | 73   |  |
| Audio input for combining 4K | Each 2-channel audio of IN1 to IN4   | Each 2-channel   | 74   |  |
|                              | [Default]                            | audio of IN1 to  |      |  |
|                              | 8-channel audio of IN1               | IN4              |      |  |
|                              | 8-channel audio of IN2               |                  |      |  |
|                              | 8-channel audio of IN3               |                  |      |  |
|                              | 8-channel audio of IN4               |                  |      |  |

## [Table 10.5] Setting items (Cont'd)

|                            | Setting value                     |                            |      |  |
|----------------------------|-----------------------------------|----------------------------|------|--|
| Setting item               | Value                             | Default                    | Faye |  |
| Lip sync                   | 0 ms to 160 ms                    | 0 ms                       | 75   |  |
| Test tone                  | Test tone ON / OFF:OFF / ON       | OFF                        | 76   |  |
|                            | Test tone level: -20 dBFS / ±0    | -20 dBFS                   | 76   |  |
|                            | dBFS                              |                            |      |  |
|                            | HIGH frequency: 400 Hz / 1 kHz    | 1 kHz                      | 76   |  |
|                            | LOW frequency: 30 Hz / 80 Hz      | 80 Hz                      | 76   |  |
|                            | ON / OF for each channel          | CH1 / CH2 /                | 76   |  |
|                            | Frequency: OFF / LOW / HIGH       | CH4toCH8:HIGH,CH3:LOW      |      |  |
| Setting EDID resolution    | 1080p / 720p / 1080i / SVGA to    | 1080p                      | 77   |  |
|                            | QWXGA                             |                            |      |  |
| Selecting WXGA mode        | 1360×768 / 1366×768               | 1360×768                   | 79   |  |
| Enabling / Disabling telop | Output number: OFF / ON           | OFF                        | 80   |  |
|                            | Input number: OFF / ON            | OFF                        |      |  |
| Telop background color     | Background color: R / G / B: 0 to | R/G/B:0                    | 80   |  |
|                            | 255                               |                            |      |  |
|                            | Transparency: OFF / ON            | OFF                        |      |  |
| Telop font color           | R / G / B:0 to 255                | R / G / B: 255             | 81   |  |
| Telop font size            | 12×12 / 24×24                     | 24×24                      | 81   |  |
| Telop position             | TOP-LEFT / TOP-CENTER /           | TOP-LEFT                   | 82   |  |
|                            | TOP-RIGHT / BOTTOM-LEFT /         |                            |      |  |
|                            | BOTTOM-CENTER /                   |                            |      |  |
|                            | BOTTOM-RIGHT                      |                            |      |  |
| Telop text                 | Up to 10 characters 20 to 7D      | Input number = IN1 to IN4; | 82   |  |
|                            | except for 2C and 2F of ASCII     | Output number = OUT1 to    |      |  |
|                            | code                              | OUT4                       |      |  |
| RS-232C communication      | Baud rate: 4800 / 9600 / 19200 /  | 9600 [bps]                 | 83   |  |
|                            | 38400 / 57600 / 115200 [bps]      |                            |      |  |
|                            | Data bit length: 7 / 8 [bit]      | 8 [bit]                    |      |  |
|                            | Stop bit: 1 / 2 [bit]             | 1 [bit]                    |      |  |
|                            | Parity check: NONE / EVEN / ODD   | NONE                       |      |  |
| LAN                        | Mode: Automatic / Static          | Automatic                  | 85   |  |
|                            | IP address                        | Automatic                  |      |  |
|                            | Subnet mask                       |                            |      |  |
|                            | Default gateway                   |                            |      |  |
| Devices to be connected    | Only NJR-T04HD and NJR-R04HD      | Only NJR-T04HD and         | 86   |  |
|                            | / NJR-T01UHD or NJR-R01UHD is     | NJR-R04HD                  |      |  |
|                            | included                          |                            |      |  |
|                            |                                   |                            |      |  |

## [Table 10.6] Setting items (Cont'd)

## 10.1 Input signal automatic detection

NJR-T04HD

The NJR-T04HD continuously monitors its input signals. If a particular signal has previously been connected to the NJR's input, the output signal will be presented in the same format as it was during the most recent session. If an input signal does not match any signal previously presented to the NJR, the current settings will be applied. The output image size and format settings can be adjusted if required.

[See: 10.2 Setting position, size, and masking] [See: 10.3 Quality setting]

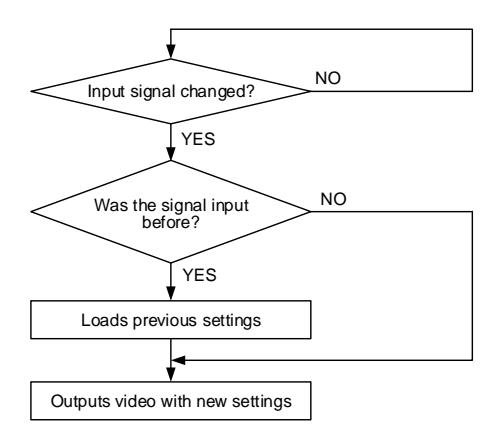

### [Fig. 10.1] How signal is recognized

The NJR-T04HD retains data for up to 50 input devices for each input port. The data is used to determine if a signal has been presented to that port previously by a particular device. If input data storage exceeds 50 memory locations, the new memory entries will replace the earliest entries (in ascending order of frequency).

|    | IN1      | IN2   | IN3   | IN4  | ] |                                     |
|----|----------|-------|-------|------|---|-------------------------------------|
| 1  | 1080i    | 1080i | UXGA  | UXGA |   |                                     |
| 2  | 720p     | 480i  | WXGA  | VGA  |   |                                     |
| 3  | 480i     |       | SXGA+ |      |   |                                     |
| 4  | XGA      |       |       |      |   |                                     |
| 5  | SXGA     |       |       |      |   | Data for up to 50 input devices for |
| 6  | UXGA     |       |       |      |   | each input port can be retained.    |
|    |          |       |       |      |   |                                     |
| 49 | VGA      |       |       |      |   |                                     |
| 50 | 1080p    |       |       |      |   |                                     |
|    | <b>≜</b> |       |       |      |   |                                     |

If input data storage exceeds 50 memory locations, the new memory entries will replace the earliest entries.

[Fig. 10.2] Memory table per channel

The following attributes are saved for each input signal. [Table 10.7] Attributes saved for each input signal

| Setting for                         | Attributes                                                              |  |
|-------------------------------------|-------------------------------------------------------------------------|--|
| Setting position, size, and masking | Aspect ratio, Overscan, Display position, Setting display size, Masking |  |
| Quality setting                     | Brightness, Contrast, HUE, Saturation, Sharpness, Gamma                 |  |
| Audio setting                       | Setting audio level                                                     |  |

## 10.2 Setting position, size, and masking

## 10.2.1 Output resolution

NJR-R04HD

If you set this attribute to "AUTO", the optimal resolution will be selected automatically.

Numbers following "@" represent the vertical sync frequency.

480i / 480p / 576i / 576p / 720p / 1080i / 1080p are timing formats relating to the CEA-861 standard. Others are timing formats meeting either the VESA DMT standard or the VESA CVT standard. VESAHD@60,WUXGA@60, and QWXGA@60 are output formats that incorporate Reduced Blanking.

### Setting for

For each HDMI output connector

The setting of OUT1 will be applied for all outputs in the following cases.

- An NJR-T01UHD is used as a transmitter and 4K video is input.
- An NJR-T04HD is used as a transmitter and "10.11.1 Devices to be connected" is set to "NJR-T01UHD or NJR-R01UHD is included" and "10.5.7 Video type" is set to "All Inputs".
- "10.2.12 Videowall enabled / disabled and coordinate grid" is set to "Enabled".

### Setting value

| AUTO [Default] |             | WXGA+@60    | (1440x900) | 720p@50     | (1280x720)  |             |
|----------------|-------------|-------------|------------|-------------|-------------|-------------|
|                | VGA@60      | (640x480)   | WXGA++@60  | (1600x900)  | 720p@59.94  | (1280x720)  |
|                | SVGA@60     | (800x600)   | UXGA@60    | (1600x1200) | 720p@60     | (1280x720)  |
|                | XGA@60      | (1024x768)  | WSXGA+@60  | (1680x1050) | 1080i@50    | (1920x1080) |
|                | WXGA@60     | (1280x768)  | VESAHD@60  | (1920x1080) | 1080i@59.94 | (1920x1080) |
|                | WXGA@60     | (1280x800)  | WUXGA@60   | (1920x1200) | 1080i@60    | (1920x1080) |
|                | Quad-VGA@60 | (1280x960)  | QWXGA@60   | (2048x1152) | 1080p@50    | (1920x1080) |
|                | SXGA@60     | (1280x1024) | 480i@59.94 | (720x480)   | 1080p@59.94 | (1920x1080) |
|                | WXGA@60     | (1360x768)  | 480p@59.94 | (720x480)   | 1080p@60    | (1920x1080) |
|                | WXGA@60     | (1366x768)  | 576i@50    | (720x576)   |             |             |
|                | SXGA+@60    | (1400x1050) | 576p@50    | (720x576)   |             |             |

### **Communication command**

@SOT Setting output resolution

@GOT Getting output resolution

@GTD Getting actual output resolution

# 10.2.2 Aspect ratio for sink device

NJR-R04HD

You can set the aspect ratio of the connected sink device.

If you select "RESOLUTION," the aspect ratio of the resolution selected in "Output resolution" will be applied. If aspect ratio of the target sink device and the ratio set in "Output resolution" are different from each other, you can select an aspect ratio for the sink device of: 4:3, 5:4, 5:3, 16:9, 16:10

[See: 10.2.1 Output resolution]

### Setting for

For each HDMI output connector

For outputs whose "**10.2.12 Videowall enabled / disabled and coordinate grid**" is set to "Enabled", the setting of OUT1 will be applied.

The aspect ratio can be set for each output separately in the following cases. However, the same setting is applied for all outputs. If reduction ratio is not the same, the smallest reduction ratio will be applied.

- An NJR-T01UHD is used as a transmitter and 4K video is input.
- An NJR-T04HD is used as a transmitter and "**10.11.1 Devices to be connected**" is set to "NJR-T01UHD or NJR-R01UHD is included" and "**10.5.7 Video type**" is set to IN1 to IN4.

### Setting value

RESOLUTION [Default] 4:3 5:4 5:3 16:9 16:10

### **Communication command**

@SUM Setting aspect ratio for sink device@GUM Getting aspect ratio for sink device

## 10.2.3 Aspect ratio

You can set the aspect ratio for each video input.

If you select "AUTO-1" or "AUTO-2," the aspect ratio is restored automatically to the original ratio according to the input signal.

"AUTO-1" and "AUTO-2" work differently only when a letter box signal is presented to the input. "AUTO-1" processes them as a 16:9 or 14:9 video signal, while "AUTO-2" sets them as 4:3.

Normally, no problem occurs if you set the aspect ratio to "AUTO-1", but some DVD players and other devices display subtitles or setup menus in the un-displayed area. In such case, set the aspect to "AUTO-2" to display the entire area of the video signal.

Setting options of "16:9", "14:9", "4:3", "16:9 / 14:9 LETTER BOX", and "4:3 / 14:9 SIDE PANEL" are accessible only when a TV signal is input. When PC signal is input, the aspect ratio will be restored automatically according to the aspect ratio of the input signal regardless of the settings: "AUTO-1", "AUTO-2", "16:9", "14:9", "4:3", "16:9/14:9 LETTER BOX", and "4:3/14:9 SIDE PANEL".

"FULL": video signal is displayed always in full screen mode.

"THROUGH": video signal is displayed always in pixel 1:1.

If "**10.5.7 Video type**" is set to "All Inputs", each input video is converted to 1920×1080 so that output aspect ratio is 16:9.

### Setting for

For each HDMI input connector, each input signal If "**10.11.1 Devices to be connected**" is set to "NJR-T01UHD or NJR-R01UHD is included" or "**10.5.7 Video type**" is set to "All Inputs", @SAP communication command cannot be used.

### Setting value

| AUTO-1   | [Default] | 14:9 LETTER BOX |
|----------|-----------|-----------------|
| AUTO-2   |           | 4:3 SIDE PANEL  |
| 4:3      |           | 14:9 SIDE PANEL |
| 16:9     |           | FULL            |
| 14:9     |           | THROUGH         |
| 16:9 LET | TER BOX   |                 |

#### **Communication command**

@SAP Setting aspect ratio@GAP Getting aspect ratio

## 10.2.4 Overscan

NJR-T04HD

You can create an enlarged display of input video.

### Setting for

For each HDMI input connector, each input signal If "**10.11.1 Devices to be connected**" is set to "NJR-T01UHD or NJR-R01UHD is included" or "**10.5.7 Video type**" is set to "All Inputs", @SOV communication command cannot be used.

### Setting value

100% to 115% [Default] SDTV: 105%, HDTV / PC: 100%

### **Communication command**

@SOV Setting overscan
@GOV Getting overscan

## 10.2.5 Display position

NJR-T04HD / NJR-R04HD

You can set the position where input video is displayed.

### Setting for

NJR-T04HD: For each HDMI input connector, each input signal

"**10.11.1 Devices to be connected**" is set to "NJR-T01UHD or NJR-R01UHD is included" or "**10.5.7 Video type**" is set to "All Inputs", @SNP communication command cannot be used.

NJR-R04HD: For each HDMI output connector

Settings for when videowall is enabled and for when videowall is disabled can be kept individually.

[See: 10.2.12 Videowall enabled / disabled and coordinate grid]

### Setting value

Horizontal display position

| Model     | 10.5.7 Video type         | Set value                            | Default |
|-----------|---------------------------|--------------------------------------|---------|
|           |                           |                                      |         |
| NJR-T04HD | All Inputs                | -Horizontal display size to $+$ 1920 | 0       |
|           | Input video of IN1 to IN4 | -Horizontal display size to $+$      | 0       |
|           |                           | Horizontal input resolution          |         |
| NJR-R04HD | _                         | -Horizontal display size to $+$      | 0       |
|           |                           | Horizontal output resolution         |         |

### [Table 10.8] Horizontal display position

Vertical display position

### [Table 10.9] Vertical display position

| Model     | 10.5.7 Video type         | Set value                            | Default |
|-----------|---------------------------|--------------------------------------|---------|
| NJR-T04HD | All Inputs                | -Vertical display size to + 1080     | 0       |
|           | Input video of IN1 to IN4 | -Vertical display size to + Vertical | 0       |
|           |                           | input resolution                     |         |
| NJR-R04HD | —                         | -Vertical display size to + Vertical | 0       |
|           |                           | output resolution                    |         |

#### **Communication command**

@SNP Setting display position

@GNP Getting display position

@SPS Setting relative movement of display position

## **10.2.6 Setting display size**

NJR-T04HD / NJR-R04HD

You can set the display size of input video.

The video size is scaled based on the upper left quadrant of the input video.

[See: 10.2.5 Display position]

### Setting for

NJR-T04HD: For each HDMI input connector, each input signal

If **"10.11.1 Devices to be connected**" is set to "NJR-T01UHD or NJR-R01UHD is included" or "**10.5.7 Video type**" is set to "All Inputs", @SNS communication command cannot be used.

NJR-R04HD: For each HDMI output connector

For outputs whose "**10.2.12 Videowall enabled / disabled and coordinate grid**" is set to "Enabled", the setting of OUT1 will be applied.

Display size can be set for each output separately, in the following cases. However, if reduction ratio is not the same, the smallest reduction ratio will be applied.

- An NJR-T01UHD is used as a transmitter and 4K video is input.
- An NJR-T04HD is used as a transmitter and "10.11.1 Devices to be connected" is set to "NJR-T01UHD or NJR-R01UHD is included" and "10.5.7 Video type" is set to IN1 to IN4.

Settings for when videowall is enabled and for when videowall is disabled can be kept individually.

### Setting value

Horizontal display size

### [Table 10.10] Setting horizontal display size

| Model     | 10.5.7 Video type         | Set value                        | Default          |
|-----------|---------------------------|----------------------------------|------------------|
| NJR-T04HD | All Inputs                | 1920÷4 to 1920×4                 | 1920             |
|           | Input video of IN1 to IN4 | Horizontal input resolution÷4 to | Horizontal input |
|           |                           | horizontal input resolution×4    | resolution       |
| NJR-R04HD | _                         | Horizontal output resolution÷6   | Horizontal       |
|           |                           | to horizontal output             | output           |
|           |                           | resolution×6                     | resolution       |

Vertical display size

### [Table 10.11] Setting vertical display size

| Model     | 10.5.7 Video type         | Set value                       | Default         |
|-----------|---------------------------|---------------------------------|-----------------|
| NJR-T04HD | All Inputs                | 1080÷4 to 1080×4                | 1080            |
|           | Input video of IN1 to IN4 | Vertical input resolution÷4 to  | Vertical input  |
|           |                           | vertical input resolution×4     | resolution      |
| NJR-R04HD | _                         | Vertical output resolution÷6 to | Vertical output |
|           |                           | vertical output resolution×6    | resolution      |

### **Communication command**

@SNS Setting display size
@GNS Getting display size

## 10.2.7 Masking

NJR-T04HD / NJR-R04HD

You can set the masking of video inputs video to hide unnecessary portions of the displayed area (top/bottom and right/left).

### Setting for

NJR-T04HD: For each HDMI input connector, each input signal

If "**10.11.1 Devices to be connected**" is set to "NJR-T01UHD or NJR-R01UHD is included", or "**10.5.7 Video type**" is set to "All Inputs", @SNM communication command cannot be used.

NJR-R04HD: For each HDMI output connector

Settings for when videowall is enabled and for when videowall is disabled can be kept individually.

[See: 10.2.12 Videowall enabled / disabled and coordinate grid]

### Setting value

Left masking

### [Table 10.12] Left masking

| Model     | 10.5.7 Video type         | Set value                      | Default |
|-----------|---------------------------|--------------------------------|---------|
| NJR-T04HD | All Inputs /              | Horizontal display position (0 | 0       |
|           | Input video of IN1 to IN4 | or more) to Right masking      |         |

| Model     | 10.2.12 Videowall enabled /  | Set value                         | Default |
|-----------|------------------------------|-----------------------------------|---------|
|           | disabled and coordinate grid |                                   |         |
| NJR-R04HD | Disabled                     | Horizontal display position (0 or | 0       |
|           |                              | more) to Right masking            |         |
|           | Disabled                     | 0 to Right masking                | 0       |

**Right masking** 

### [Table 10.13] Right masking

| Model     | 10.5.7 Video type         | Set value                      | Default    |
|-----------|---------------------------|--------------------------------|------------|
| NJR-T04HD | All Inputs                | Left masking to horizontal     | 1920       |
|           |                           | display position + Horizontal  |            |
|           |                           | display size (1920 or less)    |            |
|           | Input video of IN1 to IN4 | Left masking to horizontal     | Horizontal |
|           |                           | display position + horizontal  | input      |
|           |                           | display size (Horizontal input | resolution |
|           |                           | resolution or less)            |            |

| Model     | 10.2.12 Videowall enabled /  | Set value                       | Default      |
|-----------|------------------------------|---------------------------------|--------------|
|           | disabled and coordinate grid |                                 |              |
| NJR-R04HD | Disabled                     | Left masking to horizontal      | Horizontal   |
|           |                              | display position + horizontal   | output       |
|           |                              | display size (Horizontal output | resolution   |
|           |                              | resolution or less)             |              |
|           | Enabled                      | Left masking to horizontal      | Horizontal   |
|           |                              | display size                    | display size |

### Top masking

## [Table 10.14] Top masking

| Model     | 10.5.7 Video type       | Set value                       | Default |
|-----------|-------------------------|---------------------------------|---------|
| NJR-T04HD | All Inputs / IN1 to IN4 | Vertical display position (0 or | 0       |
|           |                         | more) to Making (Bottom)        |         |

| Model     | 10.2.12 Videowall enabled /  | Set value                       | Default |
|-----------|------------------------------|---------------------------------|---------|
|           | disabled and coordinate grid |                                 |         |
| NJR-R04HD | Disabled                     | Vertical display position (0 or | 0       |
|           |                              | more) to Making (Bottom)        |         |
|           | Enabled                      | 0 to Bottom masking             | 0       |

### Bottom masking

## [Table 10.15] Bottom masking

| Model     | 10.5.7 Video type         | Set value                           | Default    |
|-----------|---------------------------|-------------------------------------|------------|
| NJR-T04HD | All Inputs                | Top masking to Vertical display     | 1080       |
|           |                           | position+Vertical display size      |            |
|           |                           | (1080 or less)                      |            |
|           | Input video of IN1 to IN4 | Top masking to Vertical display     | Horizontal |
|           |                           | position+Vertical display size      | input      |
|           |                           | (Vertical input resolution or less) | resolution |

| Model     | 10.2.12 Videowall enabled /<br>disabled and coordinate grid | Set value                                                                                                    | Default                          |
|-----------|-------------------------------------------------------------|----------------------------------------------------------------------------------------------------|----------------------------------|
| NJR-R04HD | Disabled                                                    | Top masking to Vertical display<br>position + Vertical display size<br>(Vertical output resolution or<br>less) | Vertical<br>output<br>resolution |
|           | Enabled                                                     | Top masking to Vertical display size                                                                           | Vertical<br>display size         |

### **Communication command**

@SNM Setting masking@GNM Getting masking

## 10.2.8 Automatic sizing

NJR-T04HD / NJR-R04HD

This function adjusts output signal optimally, and as a result, the following settings will be initialized automatically.

| Attribute                   | NJR-T04HD | NJR-R04HD |
|-----------------------------|-----------|-----------|
| 10.2.3 Aspect ratio         | Voc       | No        |
| 10.2.4 Overscan             | res no    |           |
| 10.2.5 Display position     |           |           |
| 10.2.6 Setting display size | Yes       | Yes       |
| 10.2.7 Masking              |           |           |

### [Table 10.16] Attributes to be initialized

#### Setting for

NJR-T04HD: For each HDMI input connector, each input signal

The setting command cannot be used if **"10.11.1 Devices to be connected**" is set to "NJR-T01UHD or NJR-R01UHD is included" and "**10.5.7 Video type**" is set to "All Inputs". NJR-R04HD: For each HDMI output connector

#### Communication command

@IAS Automatic sizing

## 10.2.9 Background color

NJR-T04HD / NJR-R04HD

You can set the background color of output video.

### Setting for

NJR-T04HD: If "**10.5.7 Video type**" is set to "All Inputs", @SBC communication command cannot be used.

NJR-R04HD: For each HDMI output connector

### Setting value

R / G / B: 0 to 255 [Default] R / G / B: 0 (Black)

### **Communication command**

@SBC Setting background color@GBC Getting background color

## 10.2.10 Test pattern

You can activate the NJR's internal test pattern generator and direct its signal to each output port. All settings of "**10.3 Quality setting**" will be invalid while a test pattern is displayed.

For "OUTPUT FRAME": use this pattern if edges are cut off due to enlargement display on the sink device. Settings of "**10.2.5 Display position**" and "**10.2.6 Setting display size**" in the output side will be adjusted in order to display the test pattern on full screen.

For test patterns other than "OUTPUT FRAME": video is output on full screen with the resolution set in "10.2.1 Output resolution" and the settings of "10.2.5 Display position", "10.2.6 Setting display size" and "10.2.7 Masking", will be invalid.

You can scroll through the available patterns "COLOR BAR,""GRAY SCALE,""RAMP," and "ZEBRA". The scroll speed can be set by 3 pixels per frame up to 30 pixels per frame.

You can check the residual image (resolution of moving picture) by displaying and scrolling the "ZEBRA" pattern.

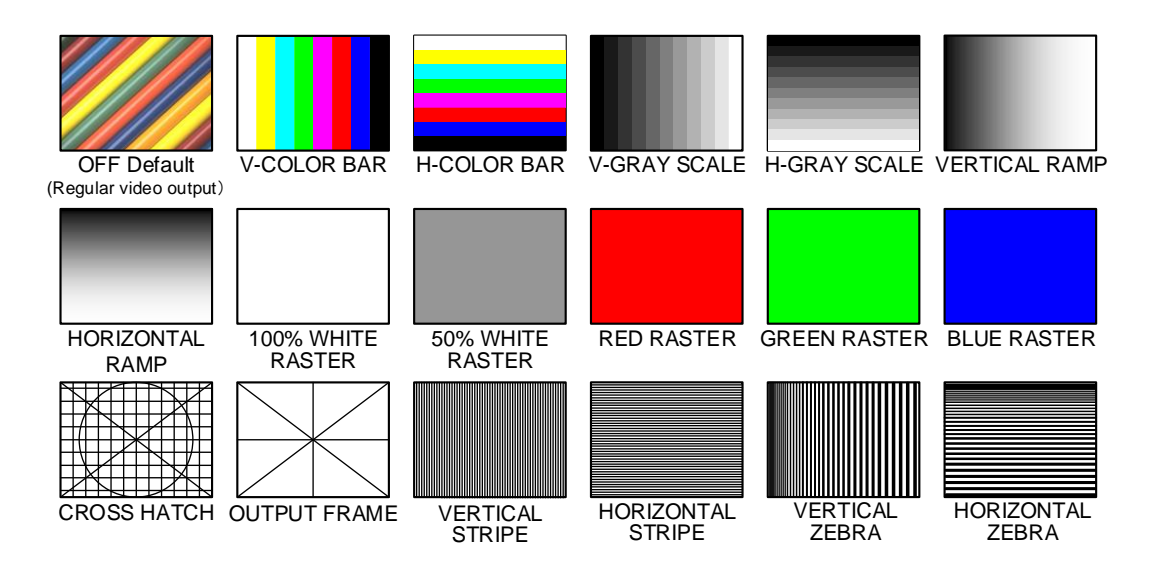

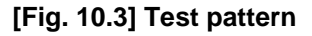

#### Setting for

NJR-T04HD: If "**10.5.7 Video type**" is set to "All Inputs", @STP communication command cannot be used. NJR-R04HD: For each HDMI output connector

### Setting value

[Fig. 10.3] Test pattern

#### **Communication command**

@STP Setting test pattern@GTP Getting test pattern

## 10.2.11 Videowall screen number

You can set the number of screens that display a video signal simultaneously.

Once this menu is changed, the videowall coordinate grid will be changed automatically as follows and the settings of "10.2.5 Display position", "10.2.6 Setting display size", "10.2.7 Masking", "10.5.10 Frame delay" will be initialized.

- OUT1: Horizontal coordinate point=0, vertical coordinate point=0
- OUT2: Horizontal coordinate point=1, vertical coordinate point=0
- OUT3: Horizontal coordinate point=0, vertical coordinate point=1
- OUT4: Horizontal coordinate point=1, vertical coordinate point=1

[See: 10.2.12 Videowall enabled / disabled and coordinate grid]

### Setting value

### [Table 10.17] Videowall screen

| 10.2.14 Frame delay | Set value | Default |
|---------------------|-----------|---------|
| Normal mode         | 1 to 2    | 2       |
| Expand mode         | 1 to 5    | 2       |

1x1: Videowall is disabled. Video will be distributed to each output.

#### **Communication command**

@SVW Setting videowall screen number@GVW Getting videowall screen number

## 10.2.12 Videowall enabled / disabled and coordinate grid

NJR-R04HD

You can enable / disable videowall and set horizontal / vertical coordinate points.

Once this menu is changed, the settings of "10.2.5 Display position", "10.2.6 Setting display size", "10.2.7 Masking", "10.5.10 Frame delay" will be initialized.

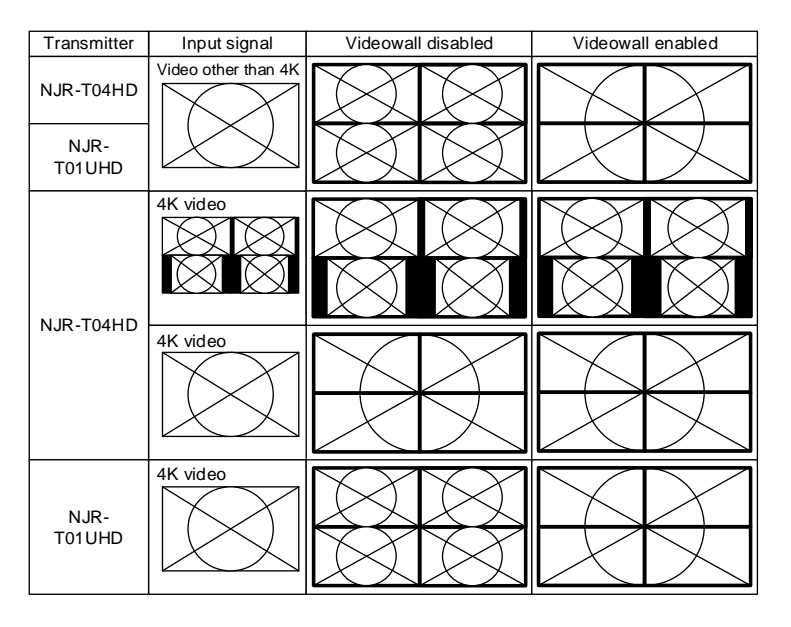

[Fig. 10.4] Videowall enabled / disabled

| (0, 0) | (1, 0) | (2, 0) | (3, 0)     | (4, 0)       |
|--------|--------|--------|------------|--------------|
| (0, 1) | (1, 1) | (2, 1) | (3, 1)     | (4, 1)       |
| (0, 2) | (1, 2) | (2, 2) | (3, 2)     | (4, 2)       |
| (0, 3) | (1, 3) | (2, 3) | (3, 3)     | (4, 3)       |
| (0, 4) | (1, 4) | (2, 4) | (3, 4)     | (4, 4)       |
|        | •      |        | (Horizonta | l, Vertical) |

[Fig. 10.5] Videowall coordinate grid

### Setting for

For each HDMI output connector

### Notes:

- For 4K video: Videowall cannot be enabled / disabled for each output separately.
- For video other than 4K video: Since OUT1's synchronous signal is used for videowall, ensure to enable OUT1's setting when using Videowall.

### Setting value

### [Table 10.18] Videowall setting

| Item                            | Setting value                        | Default                     |  |
|---------------------------------|--------------------------------------|-----------------------------|--|
| Videowall with video other than | Disabled / Enabled                   | Enabled                     |  |
| 4K                              |                                      |                             |  |
| Videowall with 4K video from    | Disabled / Enabled                   | Disabled                    |  |
| NJR-T04HD                       |                                      |                             |  |
| Videowall with 4K video from    | Disabled / Enabled                   | Enabled                     |  |
| NJR-T01UHD                      |                                      |                             |  |
| Horizontal coordinate point     | -1,0 to videowall screen number $-1$ | OUT1:0,OUT2:1,OUT3:0,OUT4:1 |  |
| Vertical coordinate point       | -1,0 to videowall screen number $-1$ | OUT1:0,OUT2:0,OUT3:1,OUT4:1 |  |

If "-1" is specified to the horizontal or vertical coordinate point, videowall setting is enabled / disabled without changing coordinate point.

### **Communication command**

@SWA Setting videowall enabled / disabled and coordinate grid@GWA Getting videowall enabled / disabled and coordinate grid

## 10.2.13 Bezel

You can set the bezel of monitors in pixels.

### Setting value

| Left bezel:   | 0 to 200 | [Default]: 0 |
|---------------|----------|--------------|
| Right bezel:  | 0 to 200 | [Default]: 0 |
| Top bezel:    | 0 to 200 | [Default]: 0 |
| Bottom bezel: | 0 to 200 | [Default]: 0 |

### **Communication command**

@SBE Setting bezel@GBE Getting bezel

## 10.2.14 Frame delay

NJR-R04HD

You can set the frame delay mode when videowall is enabled.

Normal mode: 1 NJR-R04HD supports up to 2x2.

When moving image is displayed on multiple monitors, time lag occurs between upper and lower monitors. In order to prevent this problem, the NJR outputs video to the lower monitors 1 frame later than the upper monitors.

Expand mode: Multiple NJR-R04HDs support up to 5x5.

Since the amount of frame delay for each output is the same, time lag occurs between upper and lower monitors. Correct the gap using or the vertical scanning inverting function or the like.

When this mode is changed, setting of "10.5.10 Frame delay" will be initialized.

#### Setting value

Normal mode [Default] Expand mode

### **Communication command**

@SWD Setting frame delay mode@GWDGetting frame delay mode

# 10.3 Quality setting

The NJR-T04HD can be used under the following conditions.

#### [Table 10.19] Setting for NJR-T04HD

| 10.11.1 Devices to be<br>connected | 10.5.7 Video type | Setting for                                        |
|------------------------------------|-------------------|----------------------------------------------------|
| Connected device: Only             | All Inputs        | Can be set for each input separately <sup>*1</sup> |
| NJR-T04HD and NJR-R04HD            | IN1 to IN4        | Can be set for all inputs.                         |
| Connected device:                  | All Inputs        | Can be set for all inputs.                         |
| NJR-T01UHD or                      | IN1 to IN4        | Can be set for all inputs.                         |
| NJR-R01UHD is included             |                   |                                                    |

<sup>\*1</sup> If the setting of "**10.11.1 Devices to be connected**" is changed from "Only NJR-T04HD and NJR-R04HD" to "NJR-T01UHD or NJR-R01UHD is included", this setting will be initialized.

## 10.3.1 Brightness

NJR-T04HD / NJR-R04HD

You can set the brightness level.

### Setting for

NJR-T04HD: See "**[Table 10.19] Setting for NJR-T04HD**". NJR-R04HD: For each HDMI output connector

### Setting value

80% to 120% [Default] 100%

### **Communication command**

@SBR Setting brightness@GBR Getting brightness

## 10.3.2 Contrast

NJR-T04HD / NJR-R04HD

You can set the contrast of video image.

### Setting for

NJR-T04HD: See "**[Table 10.19] Setting for NJR-T04HD**". NJR-R04HD: For each HDMI output connector

#### Setting value

R / G / B: 0% to 200% [Default] R / G / B: 100%

#### **Communication command**

@SCO Setting contrast
@GCO Setting contrast

## 10.3.3 HUE

NJR-T04HD / NJR-R04HD

You can set the color HUE.

#### Setting for

NJR-T04HD: See "**[Table 10.19] Setting for NJR-T04HD**". NJR-R04HD: For each HDMI output connector

#### Setting value

0° to 359° [Default] 0°

### **Communication command**

@SHU Setting HUE@GHU Getting HUE

## 10.3.4 Saturation

You can set the color saturation.

### Setting for

NJR-T04HD: See "[Table 10.19] Setting for NJR-T04HD".

NJR-R04HD: For each HDMI output connector

The OUT1's setting will be will be applied to all four outputs if "**10.11.1 Devices to be connected**" is set to "NJR-T01UHD or NJR-R01UHD is included" and "**10.5.7 Video type**" is set to "All Inputs".

#### Setting value

0% to 200% [Default] 100%

### **Communication command**

@SST Setting saturation@GST Getting saturation

### 10.3.5 Sharpness

NJR-T04HD / NJR-R04HD

You can set the sharpness.

### Setting for

NJR-T04HD: See "**[Table 10.19] Setting for NJR-T04HD**". NJR-R04HD: For each HDMI output connector

### Setting value

-5 to +15 [Default] ±0

### **Communication command**

@SFL Setting sharpness@GFL Getting sharpness

## 10.3.6 Gamma

NJR-T04HD / NJR-R04HD

You can set the gamma curve.

### Setting for

NJR-T04HD: See "**[Table 10.19] Setting for NJR-T04HD**". NJR-R04HD: For each HDMI output connector

#### Setting value

0.1 to 3.0 [Default] 1.0

### **Communication command**

@SGM Setting gamma @GGM Getting gamma

## 10.3.7 Default color

NJR-T04HD / NJR-R04HD

You can initialize settings of the following items.

"10.3.1 Brightness", "10.3.2 Contrast", "10.3.3 HUE", "10.3.4 Saturation", "10.3.5 Sharpness", "10.3.6 Gamma"

#### Setting for

NJR-T04HD: See "[Table 10.19] Setting for NJR-T04HD" NJR-R04HD: For each HDMI output connector

### **Communication command**

@IDC Default color

## 10.4 Input setting

## 10.4.1 Non-signal input monitoring

NJR-T04HD

If EDID of the NJR-T04HD is changed or it is turned ON/OFF, the source device may not output video signal. In this case, you can set the time length which is from when a source device stops outputting signal to when the NJR-T04HD requests the source device to output video signal.

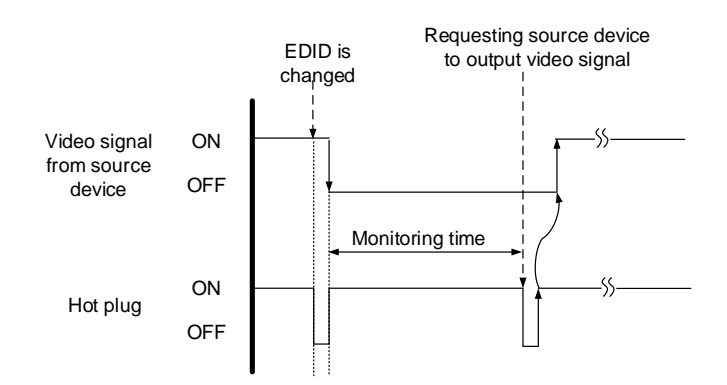

### [Fig. 10.6] Monitoring absence of input

### Setting for

For each HDMI input connector

### Setting value

OFF 2 to 15 [second] [Default] 10 [second]

### Note:

If you use the monitor power-saving function or Dual monitor function of the PC, set this menu to "OFF". The PC that receives output request may cancel those functions.

If you set shorter time than the time the source device outputs video, the source device may not output video. In such case, set the longer time.

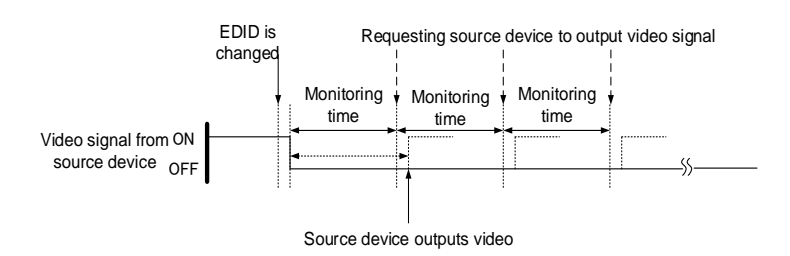

[Fig. 10.7] Repeating reset

### **Communication command**

@SDT Set monitoring time of video@GDT Get monitoring time of video

## 10.4.2 HDCP input Enabled/Disabled

NJR-T04HD

You can set whether NJR-T04HD supports HDCP to the source device. Some source devices check whether the connected device supports HDCP and then determine whether they encrypt HDCP signal or not. Since NJR-T04HD is HDCP compliant, if it is connected to a sink device that is not HDCP compliant, the sink device may not display video. In such a case, select "DISABLE" to display video.

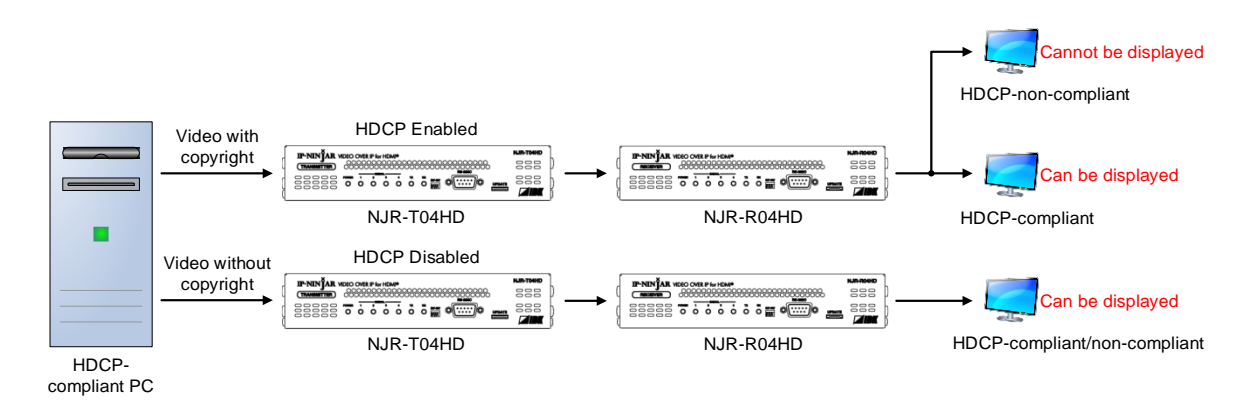

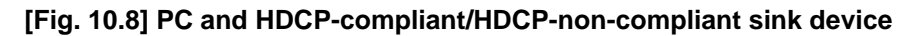

### Setting for

For each HDMI input connector

### Setting value

HDCP enabled [Default] HDCP disabled

#### **Communication command**

@SHE Setting HDCP input enabled/disabled@GHE Getting HDCP input enabled/disabled

## 10.5 Output setting

## 10.5.1 Setting output equalizer

You can set the output equalizer.

### Setting for

For each HDMI output connector

### Setting value

OFF [Default] LOW MIDDLE HIGH

### **Communication command**

@SEQ Setting output equalizer @GEQ Getting output equalizer

## 10.5.2 Setting output mode

You can set the color space and mode of the video to be output.

Higher priority YCbCr 4:4:4 output YCbCr 4:2:2 output RGB output Lower priority DVI output

### Setting for

For each HDMI output connector

#### Setting value

DVI RGB YCbCr 4:2:2 YCbCr 4:4:4 [Default]

### **Communication command**

@SDM Setting output mode
@GDM Getting output mode

NJR-R04HD

# 10.5.3 HDCP re-authentication

If a sink device supporting HDCP is connected, HDCP is authorized automatically (NJR-R04HD). You can re-authorize HDCP manually using this menu.

## Setting for

For each HDMI output connector

## Communication command

@HAU HDCP re-authentication

# 10.5.4 Synchronous signal output for when no input video

You can set whether synchronous signal is output when no video signal is input from the selected input. If you set this menu to "ON", you can prevent the sink device from being switched to the standby mode.

## Setting for

For each HDMI output connector

## Setting value

OFF

ON [Default]

### **Communication command**

@SUY Setting synchronous signal output for when no input video
@GUY Getting synchronous signal output for when no input video

NJR-R04HD

## 10.5.5 Output video for when no input video

You can set the color of the video to be output when no video signal is input from the selected input. If **"10.5.4 Synchronous signal output for when no input video**" is set to "OFF", synchronous signal is not output.

### Setting for

NJR-T04HD: "**10.5.7 Video type**" is set to "All Inputs", @SBO cannot be used and black is output. NJR-R04HD: For each HDMI output connector

### Setting value

Black Blue [Default] Background color

### **Communication command**

@SBO Setting output video for when no input video@GBO Getting output video for when no input video

## 10.5.6 Deep Color

You can set the deep color of HDMI output.

### Setting for

For each HDMI output connector

### Setting value

24-BIT COLOR [Default] 30-BIT COLOR

### Note:

Since the transmission clock of "30-BIT COLOR" is faster than that of "24-BIT COLOR", noise may occur if a low-quality cable or long cable is connected. In those cases, the noise may be removed by selecting"24-BIT COLOR".

### **Communication command**

@SDC Setting Deep Color@GDC Getting Deep Color

## 10.5.7 Video type

You can set the video that is output from NJR-T04HD.

When **"10.11.1 Devices to be connected**" is set to **"NJR-T01UHD or NJR-R01UHD is included**" and **"10.5.7 Video type**" is set to **"All Inputs**", the following settings will be initialized.

"10.2.3 Aspect ratio", "10.2.4 Overscan", "10.2.5 Display position", "10.2.6 Setting display size", "10.2.7 Masking"

If this function is set to "All Inputs", "**10.2.10 Test pattern**" and "**10.5.5 Output video for when no input video**" are automatically set to OFF and Black, respectively.

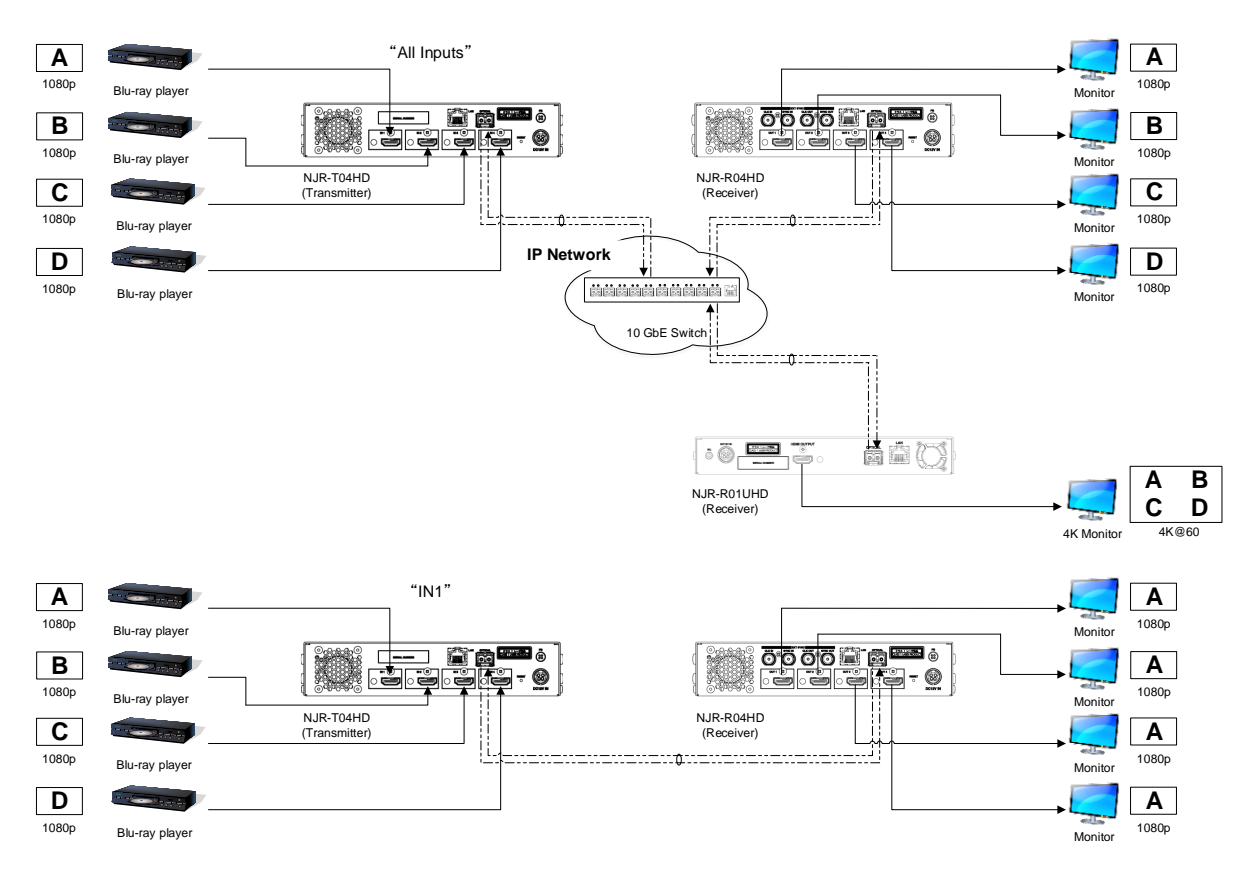

[Fig. 10.9] Video type

### Setting value

All Inputs (Combined 4K video) [Default]

- IN1
- IN2
- IN3
- IN4

If "All Inputs" is selected, output audio (each 2-channel audio from IN1 to IN4 or an 8-channel audio from one of IN1 to IN4) will be set according to the setting of "**10.6.3 Audio input for combining 4K**".

| Setting    |                                        | Output     |                       |
|------------|----------------------------------------|------------|-----------------------|
| Video type | 10.6.3 Audio input for<br>combining 4K | Video      | Audio                 |
| All Inputs | IN1 to IN4                             | All Inputs | IN1 to IN4            |
|            | (2channel audio)                       |            | (2channel audio)      |
|            | IN1 (8-channel audio)                  |            | IN1 (8-channel audio) |
|            | IN2 (8-channel audio)                  |            | IN2 (8-channel audio) |
|            | IN3 (8-channel audio)                  |            | IN3 (8-channel audio) |
|            | IN4 (8-channel audio)                  |            | IN4 (8-channel audio) |
| IN1        |                                        | IN1        | IN1 (8-channel audio) |
| IN2        |                                        | IN2        | IN2 (8-channel audio) |
| IN3        |                                        | IN3        | IN3 (8-channel audio) |
| IN4        |                                        | IN4        | IN4 (8-channel audio) |

### [Table 10.20] Audio to be output

### **Communication command**

@SVT Setting video type@GVT Getting video type

## 10.5.8 Matrix switch

NJR-T04HD: Sets where the four input video will be displayed on the combined 4K video.

NJR-R04HD: Divides one 4K video into four full HD video and sets HDMI output connectors that each full HD video will be output to.

Upper left: Input number1, Upper right: Input number2, Lower left: Input number3, Lower right: Input number4

### Setting for

NJR-T04HD: Enabled only if "10.5.7 Video type" is set to "All Inputs".

NJR-R04HD: Enabled only if NJR-T04HD is used, "10.5.7 Video type" is set to "All Inputs", and "10.2.12 Videowall enabled / disabled and coordinate grid" is set to disabled

### Setting value

Input numbers 1 to 4 [Default] OUT1: Input number 1, OUT2: Input number 2, OUT3: Input number 3, OUT4: Input number 4

### **Communication command**

@SMT Setting matrix switch@GMT Getting setting of matrix switch

## **10.5.9 Master synchronous signal**

NJR-R04HD

Use this function to synchronize all output video for videowall application.

If multiple NJR-R04HDs are used, up to 5x5 videowall can be configured. However, by using frame delay function ("**10.5.10 Frame delay**"), up to 2x2 can be synchronized.

### Automatic detection:

If no external synchronous signal is input, signals are treated as "Internal / External synchronous signal (Master)".

If external synchronous signals are input, signals are treated as "External synchronous signal (Slave)".

### Internal / External synchronous signal (Master):

For master devices that use internal synchronous signals or generate external synchronous signals

### External synchronous signal (Slave):

For slave devices. Synchronous signals are input from the external synchronous signal input connector

### Setting value

Automatic detection [Default] Internal / External synchronous signal (Master) External synchronous signal (Slave)

### **Communication command**

@SSK Setting master synchronous signal@GSK Getting master sync signal

## 10.5.10 Frame delay

Time lag occurring between upper and lower monitors can be avoided by setting "**10.2.14 Frame delay**" to "Normal mode".

If "**10.2.14 Frame delay**" is set to "Expand mode" and videowall is enabled, set this menu of all outputs to the same value (1-fram latency or 2-frame delay).

### Setting for

For each HDMI output connector

Settings for when videowall is enabled and disabled can be kept separately.

[See: 10.2.12 Videowall enabled / disabled and coordinate grid]

NJR-R04HD

### Setting value

No frame delay 1-frame delay 2-frame delay

### [Table 10.21] Default value of frame delay

| 10.2.12 Videowall enabled /<br>disabled and coordinate grid | 10.2.14 Frame delay | Default                        |
|-------------------------------------------------------------|---------------------|--------------------------------|
| Disabled                                                    | _                   | No frame delay for all outputs |
| Enabled                                                     | Normal mode         | OUT1:0,OUT2:0,                 |
|                                                             |                     | OUT3:1,OUT4:1                  |
|                                                             | Expand mode         | 1-frame delay for all outputs  |

### **Communication command**

@SDL Setting frame delay@GDL Getting frame delay

72
# 10.6 Audio setting

## 10.6.1 Muting digital audio

You can enable or disable the audio output mute. Once you mute NJR-T04HD, all audio of NJR-R04HD connected through the 10 GbE switch can be muted.

## Setting for

NJR-T04HD: For each HDMI input connector NJR-R04HD: For each HDMI output connector

### Setting value

Mute OFF [Default] Mute ON

## **Communication command**

@SAM Setting digital audio output mute
@GAM Getting digital audio output mute

## 10.6.2 Setting audio level

NJR-T04HD / NJR-R04HD

You can set the audio level.

## Setting for

NJR-T04HD: For each HDMI input connector, For each input signal NJR-R04HD: For each HDMI output connector

## Setting value

-60dB to +10dB [Default] ±0dB

## Communication command

@SSL Setting audio level@GSL Getting audio level

NJR-T04HD / NJR-R04HD

## 10.6.3 Audio input for combining 4K

You can select the audio that is output from NJR-T04HD.

### Setting for

If "10.5.7 Video type" is set to "IN1" to "IN4", @SAS cannot be used.

### Setting value

- IN1 to IN4 (2channel audio) [Default]
- IN1 (8-channel audio)
- IN2 (8-channel audio)
- IN3 (8-channel audio)
- IN4 (8-channel audio)

### **Communication command**

@SAS Setting audio input for combining 4K@GAS Getting audio input for combining 4K

## 10.6.4 Lip sync

NJR-R04HD

You can adjust the gap between video (motion) and audio (sound).

### Setting for

Each input number

The setting of Input number1 will be applied in the following conditions.

- If the NJR-T01UHD is used as the transmitter, the amount of gap will be the same for 4 ports.
- If the NJR-T04HD is used as the transmitter and "10.5.7 Video type" is set to "IN1" to "IN4", the amount of the latency will be the same for 4 ports.
- If the NJR-T04HD is used as the transmitter, "10.5.7 Video type" is set to "All Inputs" and "10.6.3 Audio input for combining 4K" is set to "IN1 (8-channel audio)" to "IN4 (8-channel audio)", the amount of the latency will be the same for 4 ports.

### Setting value

0 ms to 160 ms [Default] 0 ms

#### [Table 10.22] Maximum amount of latency

| Sampling frequency | Max. latency |
|--------------------|--------------|
| 32 kHz             | 160 ms       |
| 44.1 kHz           | 160 ms       |
| 48 kHz             | 160 ms       |
| 88.2 kHz           | 93 ms        |
| 96 kHz             | 85 ms        |
| 176.4 kHz          | 46 ms        |
| 192 kHz            | 43 ms        |

#### **Communication command**

@SLO Setting lip sync@GLO Getting lip sync

## 10.6.5 Test tone

NJR-T04HD / NJR-R04HD

Since test tone can be output only to specific speakers, you can check the positions and connections of the speakers. You can also set test tone level and frequency.

#### Setting for

NJR-T04HD: N/A NJR-R04HD: Test tone ON / OFF can be set only for each HDMI output connector individually.

#### Setting value

Test tone ON / OFF: OFF [Default] ON Test tone level: -20 dBFS [Default] ±0 dBFS Frequency HIGH: 400 Hz 1 kHz [Default] Frequency LOW: 30 Hz 80 Hz [Default] Test tone ON / OFF and frequency for each audio channel: OFF LOW HIGH [Default]: CH1:HIGH, CH2:HIGH, CH3:LOW, CH4:HIGH, CH5:HIGH, CH6:HIGH, CH7:HIGH, CH8:HIGH

### **Communication command**

@SAT Setting test tone output
@GAT Getting test tone output
@SAC Setting test tone level / frequency
@GAC Getting test tone level / frequency

## 10.7 EDID setting

## 10.7.1 Setting EDID resolution

NJR-T04HD

You can set the desired resolution that is output from the source device.

### Setting for

For each HDMI input connector

#### Setting value

### [Table 10.23] EDID maximum resolution

| Max. resolution         | Pixel     | Standard | Remarks                                    |
|-------------------------|-----------|----------|--------------------------------------------|
| 1080p (50 / 59.94 / 60) | 1920×1080 | HDTV     |                                            |
| 720p (50 / 59.94 / 60)  | 1280×720  |          |                                            |
| 1080i (50 / 59.94 / 60) | 1920×1080 |          |                                            |
| SVGA                    | 800×600   | VESA     |                                            |
| XGA                     | 1024×768  |          |                                            |
| WXGA                    | 1280×768  |          |                                            |
| WXGA                    | 1280×800  |          |                                            |
| Quad-VGA                | 1280×960  |          |                                            |
| SXGA                    | 1280×1024 |          |                                            |
| WXGA                    | 1360×768, |          | Pixel can be set in "10.7.2 Selecting WXGA |
|                         | 1366×768  |          | mode".                                     |
| SXGA+                   | 1400×1050 |          |                                            |
| WXGA+                   | 1440×900  |          |                                            |
| WXGA++                  | 1600×900  |          | (RB)                                       |
| UXGA                    | 1600×1200 |          |                                            |
| WSXGA                   | 1680×1050 |          |                                            |
| WUXGA                   | 1920×1200 |          | (RB)                                       |
| QWXGA                   | 2048×1152 |          | (RB)                                       |

(RB): Reduced Blanking

#### [Table 10.24] Supported resolution

| Resolution<br>Maximum<br>resolution | 640x480 | 800×600 | 1024x768 | 1280x720 | 1280x768 | 1280x800 | 1280x960 | 1280x1024 | 1360x768 <sup>%</sup> | 1366x768 <sup>**</sup> | 1400x1050 | 1440x900 | 1600x900 | 1600x1200 | 1680x1050 | 1920x1080 i | 1920x1080 p | 1920x1200 | 2048x1152 |
|-------------------------------------|---------|---------|----------|----------|----------|----------|----------|-----------|-----------------------|------------------------|-----------|----------|----------|-----------|-----------|-------------|-------------|-----------|-----------|
| 1080p (50 / 59.94 / 60)             | Υ       | Y       | Υ        | Ν        | Ν        | Υ        | Υ        | Υ         | Υ                     | Υ                      | Y         | Y        | Υ        | Υ         | Υ         | Ν           | Υ           | Ν         | Ν         |
| 720p (50 / 59.94 / 60)              | Υ       | Υ       | Υ        | Υ        | Ν        | Ν        | Ν        | Ν         | Ν                     | Ν                      | Ν         | Ν        | Ν        | Ν         | Ν         | Ν           | Ν           | Ν         | Ν         |
| 1080i (50 / 59.94 / 60)             | Υ       | Υ       | Υ        | Υ        | Ν        | Ν        | Ν        | Ν         | Ν                     | Ν                      | Ν         | Ν        | Ν        | Ν         | Ν         | Υ           | Ν           | Ν         | Ν         |
| 800x600                             | Υ       | Υ       | Ν        | Ν        | Ν        | Ν        | Ν        | Ν         | Ν                     | Ν                      | Ν         | Ν        | Ν        | Ν         | Ν         | Ν           | Ν           | Ν         | Ν         |
| 1024x768                            | Υ       | Υ       | Υ        | Z        | Z        | Ν        | Z        | Ν         | Z                     | Z                      | Ν         | Ν        | Ν        | Ν         | Z         | Z           | Z           | Ν         | Ν         |
| 1280x768                            | Υ       | Υ       | Υ        | Υ        | Υ        | Ν        | Ν        | Ν         | Ν                     | Ν                      | Ν         | Ν        | Ν        | Ν         | Ν         | Ν           | Ν           | Ν         | Ν         |
| 1280x800                            | Υ       | Υ       | Υ        | Υ        | Υ        | Υ        | Ν        | Ν         | Ν                     | Ν                      | Ν         | Ν        | Ν        | Ν         | Ν         | Ν           | Ν           | Ν         | Ν         |
| 1280x960                            | Υ       | Υ       | Υ        | Υ        | Υ        | Υ        | Υ        | Ν         | Ν                     | Ν                      | Ν         | Ν        | Ν        | Ν         | Ν         | Ν           | Ν           | Ν         | Ν         |
| 1280x1024                           | Υ       | Υ       | Υ        | Υ        | Υ        | Υ        | Υ        | Υ         | Z                     | Z                      | Ν         | Ν        | Ν        | Ν         | Z         | Z           | Z           | Ν         | Ν         |
| 1360x768                            | Υ       | Υ       | Υ        | Υ        | Υ        | Υ        | Υ        | Υ         | Υ                     | Ν                      | Ν         | Ν        | Ν        | Ν         | Ν         | Ν           | Ν           | Ν         | Ν         |
| 1366x768                            | Υ       | Υ       | Υ        | Υ        | Υ        | Υ        | Υ        | Υ         | Ν                     | Υ                      | Ν         | Ν        | Ν        | Ν         | Ν         | Ν           | Ν           | Ν         | Ν         |
| 1400x1050                           | Υ       | Υ       | Υ        | Υ        | Ζ        | Υ        | Υ        | Υ         | Υ                     | Υ                      | Υ         | Ν        | Ν        | Ν         | Ν         | Ν           | Ν           | Ν         | Ν         |
| 1440x900                            | Υ       | Υ       | Υ        | Υ        | Ζ        | Υ        | Υ        | Υ         | Υ                     | Υ                      | Υ         | Υ        | Ν        | Ν         | Ν         | Ν           | Ν           | Ν         | Ν         |
| 1600x900                            | Υ       | Υ       | Υ        | Υ        | Ζ        | Υ        | Υ        | Υ         | Υ                     | Υ                      | Υ         | Υ        | Υ        | Ν         | Z         | Z           | Z           | Ν         | Ζ         |
| 1600x1200                           | Υ       | Υ       | Υ        | Υ        | Ν        | Υ        | Υ        | Υ         | Υ                     | Υ                      | Υ         | Υ        | Υ        | Υ         | Ν         | Ν           | Ν           | Ν         | Ν         |
| 1680x1050                           | Υ       | Y       | Y        | Y        | Ν        | Y        | Y        | Y         | Y                     | Y                      | Y         | Y        | Y        | Y         | Y         | Ν           | Ν           | Ν         | Ν         |
| 1920x1200                           | Υ       | Y       | Y        | Ν        | Ν        | Y        | Y        | Y         | Ν                     | Ν                      | Y         | Y        | Y        | Y         | Y         | Ν           | Y           | Y         | Ν         |
| 2048x1152                           | Y       | Y       | Y        | Ν        | Ν        | Ν        | Y        | Y         | Ν                     | Ν                      | Y         | Y        | Y        | Y         | Y         | Ν           | Y           | Y         | Y         |

### Y: Supported; N: Not supported

EDID supported pixel of 1360 x 768 and 1366 x 768 can be set in "**10.7.2 Selecting WXGA mode**". The default value is 1360 x 768.

#### **Communication command**

@SVF Setting EDID resolution@GVF Getting EDID resolution

## 10.7.2 Selecting WXGA mode

NJR-T04HD

You can set the WXGA pixel (1360x768 or 1366x768) depending on the resolution of EDID.

### Setting for

For each HDMI input connector

### Setting value

1360x768 [Default] 1366x768

### **Communication command**

@SWX Setting WXGA mode
@GWX Getting WXGA mode

## 10.8 Telop

## 10.8.1 Enabling / Disabling telop

You enable / disable telop that displays output and input numbers.

#### Setting for

For each HDMI output connector

#### Setting value

Output number: OFF [Default] ON Input number: OFF [Default] ON

### **Communication command**

@STO Setting telop@GTO Getting telop status

## 10.8.2 Telop background color

You can set the telop background color.

#### Setting for

For each HDMI output connector

#### Setting value

Background color: R / G / B: 0 to 255 [Default] R / G / B: 0 (Black) Transparency: OFF [Default] ON

### **Communication command**

@STB Setting telop background color@GTB Getting telop background color

NJR-R04HD

NJR-R04HD

## 10.8.3 Telop font color

You can set the telop background color.

### Setting for

For each HDMI output connector

### Setting value

R / G / B: 0 to 255 [Default] R / G / B: 255 (White)

#### **Communication command**

@STC Setting telop font color@GTC Getting telop font color

## 10.8.4 Telop font size

You can set the telop font size.

#### Setting for

For each HDMI output connector

#### Setting value

12×12 24×24 [Default]

#### **Communication command**

@SFS Setting telop font size@GFS Getting telop font size

NJR-R04HD

## 10.8.5 Telop position

You can set the telop position.

### Setting for

For each HDMI output connector

### Setting value

TOP-LEFT [Default] TOP-CENTER TOP-RIGHT BOTTOM-LEFT BOTTOM-CENTER BOTTOM-RIGHT

#### **Communication command**

@STA Setting telop position@GTA Getting telop position

## 10.8.6 Telop text

You can set the character string to be displayed.

#### Setting for

For each HDMI output connector

### Setting value

Up to 10 characters 20 to 7D except for 2C and 2F of ASCII code [Default] Input number = IN1 to IN4; Output number = OUT1 to OUT4

#### **Communication command**

@STN Setting telop text@GTN Getting telop text

NJR-R04HD

NJR-T04HD / NJR-R04HD

## 10.9 RS-232C setting

### 10.9.1 RS-232C communication

You can set the RS-232C communication between devices that connected to NJR-T04HD / NJR-R04HD. The same setting should be set for NJR-T04HD / NJR-R04HD.

#### Note:

The RS-232C port is used for two modes: controlling NJR-T04HD or NJR-R04HD and communicating between devices that connected to NJR-T04HD / NJR-R04HD. For the latter mode, set the DIP switch (No.1) to "OFF".

[See: 8.3 Setting]

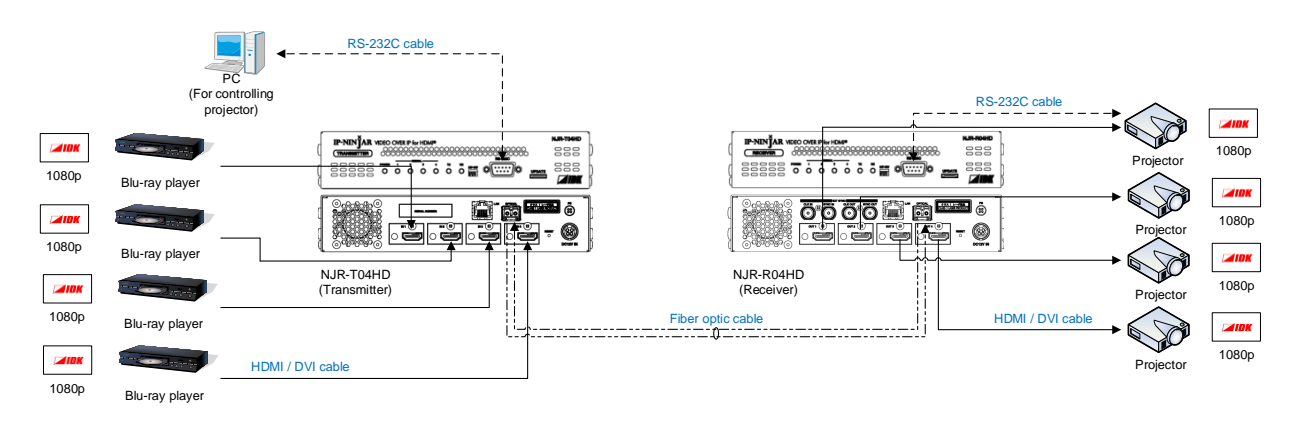

[Fig. 10.10] Communication over RS-232C

| RS-232C port                                                          | Pin number | Signal                |
|-----------------------------------------------------------------------|------------|-----------------------|
| 1> 5                                                                  | 1          | N.C. (Not used)       |
|                                                                       | 2          | RD (Received data)    |
| $\left( \left( \circ \circ \circ \circ \circ \right) \right) \right $ | 3          | TD (Transmitted data) |
|                                                                       | 4          | N.C. (Not used)       |
| 6                                                                     | 5          | GND (Ground)          |
|                                                                       | 6          | N.C. (Not used)       |
| D−Sub9 pin, male                                                      | 7          | N.C. (Not used)       |
| (Front panel)                                                         | 8          | N.C. (Not used)       |
| (, , , , , , , , , , , , , , , , , , ,                                | 9          | N.C. (Not used)       |

\*N.C.: No Connection

[Fig. 10.11] Specification of RS-232C port

#### Note:

For communicating between NJR-T04HD / NJR-R04HD and connected device, only RD (Received data) and TD (Transmitted data) are sent.

## Setting value

| Setting item          | Setting value                      | Default value |
|-----------------------|------------------------------------|---------------|
| Baud rate [bps]       | 4800,9600,19200,38400,57600,115200 | 9600          |
| Data bit length [bit] | 7,8                                | 8             |
| Stop bit [bit]        | 1,2                                | 1             |
| Parity check          | NONE, ODD, EVEN                    | NONE          |

#### [Table 10.25] Setting items for RS-232C communication

### **Communication command**

@SCTB Setting RS-232C communication@GCTB Getting RS-232C communication

## 10.10 LAN setting

## 10.10.1 LAN

NJR-T04HD / NJR-R04HD

NJR-T04HD / NJR-R04HD

The IP address can be obtained automatically by DHCP (Dynamic Host Configuration Protocol). Static IP address, subnet mask, and default gateway can also be configured manually.

#### Setting value

#### [Table 10.26] Setting items of LAN communication

| Setting item    | Setting value              | Default   |
|-----------------|----------------------------|-----------|
| IP address      | 0.0.0.0 to 255.255.255.255 | Automatic |
| Subnet mask     | 0.0.0.0 to 255.255.255.254 |           |
| Default gateway | 0.0.0.0 to 255.255.255.255 |           |

#### **Communication command**

@SIP Setting LAN

@GIP Getting LAN

## 10.10.2 MAC address

You can display the MAC address.

#### **Display information**

#### [Table 10.27] MAC address

| Item to be displayed | Example      |
|----------------------|--------------|
| MAC address          | D88039A6D9DF |

#### **Communication command**

@GMC Getting MAC address

## 10.11 Others

## 10.11.1 Devices to be connected

You can select devices to be connected.

If multiple NJR series products are connected via a network switch, you do not need to set this menu because the NJR-CTB automatically set devices to be connected.

If "10.11.1 Devices to be connected" is set to "NJR-T01UHD or NJR-R01UHD is included" and "10.5.7 Video type" is set to "All Inputs", the following settings of the NJR-T04HD will be initialized: "10.2.3 Aspect ratio", "10.2.4 Overscan", "10.2.5 Display position", "10.2.6 Setting display size", and "10.2.7 Masking" If "10.11.1 Devices to be connected" is set to "NJR-T01UHD or NJR-R01UHD is included", the following settings will be initialized: "10.3.1 Brightness", "10.3.2 Contrast", "10.3.3 HUE", "10.3.4 Saturation", "10.3.5 Sharpness", and "10.3.6 Gamma".

#### Setting value

Only NJR-T04HD and NJR-R04HD [Default] NJR-T01UHD or NJR-R01UHD is included

#### **Communication command**

@SSY Setting devices to be connected@GSY Getting devices to be connected

## 10.11.2 Initialization

NJR-T04HD / NJR-R04HD

You can initialize settings to factory defaults using IP-NINJAR Configurator or NJR-CTB via LAN communication.

When initialization completes, the NJR reboots with new settings automatically.

#### Note:

Once values are initialized, they cannot be restored.

#### **Communication command**

@CLRC Initialization

[See: 9.2 IP-NINJAR Configurator] [See: 9.3 Control over NJR-CTB (Control box for IP-NINJAR)]

NJR-T04HD / NJR-R04HD

## 10.11.3 Reboot

NJR-T04HD / NJR-R04HD

You can reboot the NJR using IP-NINJAR Configurator or NJR-CTB over LAN communication.

### **Communication command**

@RBTC Reboot

[See: 9.2 IP-NINJAR Configurator] [See: 9.3 Control over NJR-CTB (Control box for IP-NINJAR)]

## 10.12 Information

## 10.12.1 Input status

You can display the signal status that is input from the HDMI input connector.

### Setting for

For each HDMI input connector

### Information to be displayed

#### [Table 10.28] Input signals

| Value to be displayed | Description           |
|-----------------------|-----------------------|
| H24                   | HDMI signal is input. |
|                       | Color depth: 24       |
| D                     | DVI signal is input.  |
| Ν                     | No signal is input.   |

### [Table 10.29] Format of video input signal

| Value to be displayed | Description                                                   |
|-----------------------|---------------------------------------------------------------|
| 1080i 59.94Hz         | SDTV / HDTV signal is input.                                  |
|                       | Format type and vertical synchronizing frequency              |
| 800x600 60.32Hz       | VESA resolution signal is input.                              |
|                       | Horizontal resolution x Vertical resolution and synchronizing |
|                       | frequency                                                     |
| NO SIGNAL             | No signal is input.                                           |

### [Table 10.30] Format of audio input signal

| Value to be displayed | Description                                                        |
|-----------------------|--------------------------------------------------------------------|
| LINEAR PCM 48kHz      | Linear PCM signal is input.                                        |
|                       | Sampling frequency                                                 |
| LINEAR PCM 48kHz      | Multi channel linear PCM signal is input.                          |
| (MULTI CHANNEL)       | Sampling frequency                                                 |
| COMPRESSED AUDIO      | Compressed audio signal (e.g. Dolby Digital, DTS) is input. (Since |
|                       | NJR-T04HD does not determine detailed format, the same value is    |
|                       | displayed for all compressed audio.)                               |
| NO AUDIO              | No signal is input.                                                |

#### [Table 10.31] HDCP

| Value to be displayed | Description                    |
|-----------------------|--------------------------------|
| HDCP 1.4 ON           | Signal with HDCP 1.4 is input. |
| HDCP OFF              | Signal without HDCP is input.  |
| NO SIGNAL             | No signal is input.            |

NJR-T04HD

### **Communication command**

@GSS Getting I/O status

## 10.12.2 Output status

NJR-R04HD

You can display the status of the sink device connected to the HDMI output connector.

#### Setting for

For each HDMI output connector

#### Information to be displayed

#### [Table 10.32] HDCP authentication

| Value to be displayed | Description                                                         |
|-----------------------|---------------------------------------------------------------------|
| HDCP 1.4 SUPPORT      | HDCP 1.4 authorized.                                                |
| HDCP NOT SUPPORT      | Sink device that does not support HDCP is connected.                |
| HDCP ERROR            | The sink device that supports HDCP is connected, but authentication |
|                       | failed.                                                             |
| HDCP CHECK NOW        | The sink device status is checking. e.g. When sink device status is |
|                       | changed, this message is displayed.                                 |
| UNCONNECTED           | A sink device is not connected.                                     |

### [Table 10.33] Output signal

| Value to be displayed | Description                     |
|-----------------------|---------------------------------|
| Hxx                   | HDMI signal is output.          |
|                       | xx: color depth(24 or 30)       |
| D                     | DVI signal is output.           |
| N                     | A sink device is not connected. |

## [Table 10.34] Error code

HDMI output connector status of video output is displayed and then the status of audio output is displayed.

| Value to be | Video output                                                                         | Audio output                                  |  |
|-------------|--------------------------------------------------------------------------------------|-----------------------------------------------|--|
| displayed   |                                                                                      |                                               |  |
| 0           | Video is output correctly.                                                           | Audio is output correctly.                    |  |
| 1           | I                                                                                    | "10.6.1 Muting digital audio" is set to "ON". |  |
| 2           | No source device is connected.                                                       |                                               |  |
| 3           | Video signal is not input.                                                           | Video signal is not input.                    |  |
| 4           | Video or audio output of the source device is muted.                                 |                                               |  |
| 5           | Signal with HDCP is input, but the sink device does not support HDCP.                |                                               |  |
| 6           | The source device does not output necessary data (packet) for video or audio output. |                                               |  |
| 7           | Signal that is not supported by                                                      | Signal that is not supported by               |  |
|             | NJR-T04HD/NJR-R04HD is input.                                                        | NJR-T04HD/NJR-R04HD is input.                 |  |
| 9           |                                                                                      | "10.5.2 Setting output mode" is set to        |  |
|             | —                                                                                    | "DVI" or a sink device that is not supported  |  |
|             |                                                                                      | by audio is connected.                        |  |
| В           | No sink device is connected.                                                         |                                               |  |
| С           | HDCP is being authorized.                                                            |                                               |  |
| D           | HDCP authentication failed.                                                          |                                               |  |

### **Communication command**

@GSS Getting I/O status

## 10.12.3 Monitor EDID

NJR-R04HD

You can display the EDID of the sink device connected to the HDMI output connector.

### Setting for

For each HDMI output connector

#### Information to be displayed

#### [Table 10.35] Monitor's EDID

| Displayed value                         | Displayed value                                 | Example                     | Remarks                                                                                                    |
|-----------------------------------------|-------------------------------------------------|-----------------------------|----------------------------------------------------------------------------------------------------|
| Monitor name                            | _                                               | MSD-5402                    | If no monitor is connected,<br>"UNCONNECTED" is<br>displayed and parameter is not<br>displayed any more.                                                                                     |
| Resolution and pixel clock              | _                                               | 1920x1080 148.50MHz         | _                                                                                                    |
| Supported HDMI                          | HDMI / DVI                                      | HDMI                        | If the sink device does not<br>support HDMI, "DVI" is<br>displayed.                                                                                                    |
| Sampling<br>configuration <sup>*1</sup> | RGB / YCbCr422 /<br>YCbCr444                    | YCbCr444                    | All supported sampling<br>configurations are displayed.<br>If the sink device resolution is<br>4K@50 / 59.94 / 60 and only<br>up to YCbCr 4:2:0 is<br>supported, "YCbCr420" is<br>displayed. |
| Color depth <sup>*1</sup>               | 24 / 30 / 36 BIT COLOR                          | 24BIT COLOR                 | All supported color depths are displayed.                                                                                                    |
| Supported audio                         | LINEAR PCM /<br>AUDIO NOT SUPPORT               | LINEAR PCM                  | If the sink device is not support<br>audio, "AUDIO NOT<br>SUPPORT" is displayed.                                                                                                    |
| Sampling<br>frequency <sup>*2</sup>     | 32 / 44.1 / 48 / 88.2 / 96 /<br>176.4 / 192 kHz | 32/44.1/48kHz               | All supported sampling frequencies are displayed.                                                                                                    |
| Bit length <sup>*2</sup>                | 16 / 20 / 24 BIT                                | 16/20/24BIT                 | All supported bit lengths are displayed.                                                                                                    |
| Number of channels*2                    | 1 to 8 CHANNEL                                  | 2CHANNEL                    | _                                                                                                    |
| Supported<br>compressed audio<br>*2     | COMPRESSED AUDIO<br>SUPPORT                     | COMPRESSED<br>AUDIO SUPPORT | If only compressed audio is<br>supported, "COMPRESSED<br>AUDIO SUPPORT" is<br>displayed.                                                                                                    |

<sup>\*1</sup> Displayed only if a sink device supporting HDMI is connected.

\*2 Displayed only if a sink device supporting audio is connected.

#### **Communication command**

@GES Getting monitor EDID

## 10.12.4 Displaying version

You can display the model number (NJR-T04HD or NJR-R04HD) and firmware version.

### Information to be displayed

#### [Table 10.36] Version

| Item             | Example   |
|------------------|-----------|
| Model number     | NJR-T04HD |
| Firmware version | 1.10      |

### **Communication command**

@GIV Getting version

# **11 Product specification**

|                                       | Itom              | N IR TO/HD (Encoder)                                                                                                    |                                                                                                    |  |
|---------------------------------------|-------------------|----------------------------------------------------------------------------------------------------|----------------------------------------------------------------------------------------------------|--|
|                                       |                   |                                                                                                    |                                                                                                    |  |
|                                       |                   | 4 Inputs HDMI ("1)/DVI 1.0                                                                                                    | 1 Input<br>Digital antical signal for extension                                                       |  |
|                                       |                   |                                                                                                    | Exemption Digital Signal for extension                                                                |  |
| Input                                 |                   | Automatic input signal aqualization                                                                                           | POIMAL IP-NINJAR PIOLOCOI                                                                             |  |
| ·                                     |                   | Automatic input signal equalization                                                                                           | RS-232C/LAN                                                                                           |  |
|                                       |                   | Connector: Econolo, HDMI Type A (10 pin)                                                                                      | Connector: 2 LCs                                                                                      |  |
|                                       |                   | Connector: Female, HDIVITType A (19-pin)                                                                                      |                                                                                                    |  |
|                                       |                   | I oulpul<br>Digital antical signal for extension                                                                              | 4 OUIDUIS HDIVII (1)/DVI 1.0                                                                          |  |
| Output                                |                   |                                                                                                    |                                                                                                    |  |
| Ouipui                                |                   | POIMAL IP-NINJAR PIOLOCOI                                                                                                    | Automatic input signal equalization                                                                   |  |
|                                       |                   | Connector: 21 Co                                                                                                    | Connector: Female, HDMI Type A (10 pip)                                                               |  |
|                                       |                   |                                                                                                    | VGA / SVGA / XGA / WXGA (1280x768) /                                                                  |  |
|                                       |                   | WXCA (1280x800) / Ound VCA / SYCA /                                                                                           | WXCA (1280x800) / Oued VCA / SXCA /                                                                   |  |
|                                       |                   | WXGA (1200x000)/ Quau-VGA/ SAGA/                                                                                              | WXGA (1200x000) / Quau-VGA / SAGA /                                                                   |  |
|                                       |                   | WXGA (1300X700) / WXGA (1300X700) / 3XGA+ /                                                                                   | WXGA (1300X700) / WXGA (1300X700) / 3XGA+ /                                                           |  |
| Format                                |                   |                                                                                                    | WUYCA / WYCA (*2)                                                                                     |  |
| TUIIIat                               |                   | For WILKGA / OW/XGA only Reduced Blanking is                                                                                  | For WILKGA / OWXGA only Reduced Blanking is                                                           |  |
|                                       |                   | supported                                                                                                    | supported                                                                                             |  |
|                                       |                   | 480i / 480n / 576i / 576n / 720n / 1080i / 1080n                                                                              | 480i / 480n / 576i / 576n / 720n / 1080i / 1080n (*3)/                                                |  |
|                                       |                   | 4007 40007 3707 37007 72007 100017 10000                                                                                      | 4607 + 6007 + 7007 + 7007 + 72007 + 100007 + 10000 + (3)/<br>4K (3840 x 2160) / 4K (4096 x 2160) (*4) |  |
| Color depth                           |                   | 24 bit 30 bit Deep Color (*5)                                                                                                 |                                                                                                    |  |
| Dot clock                             |                   | 25 MHz to 165 MHz                                                                                                    |                                                                                                    |  |
| TMDS clock                            |                   | 25 MHz to 105 MHz                                                                                                    |                                                                                                    |  |
| TMDS data rate                        |                   |                                                                                                    |                                                                                                    |  |
| Thib's data fait                      | ,                 | 0.75 Gbps to 0.75 Gbps                                                                                                    |                                                                                                    |  |
| Digital audio in                      | out/output        | Sampling frequency: 32 kHz to 192 kHz. Sample size:                                                                           | 16 bit to 24 bit                                                                                      |  |
| Lip Svnc delav                        |                   | - Max 160 ms                                                                                                    |                                                                                                    |  |
|                                       |                   | -                                                                                                    | 1 input and output (SYNC, CLK)                                                                        |  |
|                                       | 2                 |                                                                                                    | Level: TTL                                                                                            |  |
| External sync.                        | /0                |                                                                                                    | Connector: BNC                                                                                        |  |
|                                       |                   |                                                                                                    | For sync between IDK's NJR-R04HD only.                                                                |  |
| HDMI cable for transmission distances |                   | Up to 98 ft. (30 m) (*7)                                                                                                    | Up to 164 ft. (50 m) (*7)                                                                             |  |
|                                       | Oshia             | Duplex fiber cable                                                                                                    |                                                                                                    |  |
| Cable                                 | Cable             | SFP+ optical transceiver<br>Up to 984 ft. (300 m) (OM3 Multimode fiber), Up to 6.21 mi. (10 km) (OS1 Singlemode fiber)        |                                                                                                    |  |
| for extension                         | Transmission      |                                                                                                    |                                                                                                    |  |
|                                       | distances (*8)    |                                                                                                    |                                                                                                    |  |
| Control                               | RS-232C           | 1 port/male D-sub (9-pin), full duplex, up to 115.2 kbps                                                                      |                                                                                                    |  |
| Control                               | LAN               | 1 port/RJ-45 10Base-T/100Base-TX/1000Base-T (Auto Negotiation). Auto MDI/MDI-X                                                |                                                                                                    |  |
| Functions                             | Scan conversion   | Motion adaptive interlaced/progressive conversion. Aspect Ratio Control                                                       |                                                                                                    |  |
|                                       | 01                | Matrix switching, DDC buffer                                                                                                  | Matrix switching, Lip Sync, DDC buffer,                                                               |  |
|                                       | Others            |                                                                                                    | Connection Reset (*9)                                                                                 |  |
| General                               |                   | Input : 100 - 240 VAC ± 10%, 50 Hz/60 Hz ± 3 Hz                                                                               |                                                                                                    |  |
|                                       | AC adapter        | Output : DC 12 V 5 A 60.0 W (A dedicated AC adapter is provided)                                                              |                                                                                                    |  |
|                                       | Power consumption | About 35 Watts                                                                                                    | About 39 Watts                                                                                        |  |
|                                       |                   | 8.3 (W) × 1.7 (H) × 9.8 (D)" (210 (W) × 44 (H) × 250 (D) mm)<br>(Half rack wide, 1U high) (Excluding connectors and the like) |                                                                                                    |  |
|                                       | Dimensions        |                                                                                                    |                                                                                                    |  |
|                                       | Weight            | 4.2 lbs. (1.9 kg)                                                                                                    | 4.2 lbs. (1.9 kg)                                                                                     |  |
|                                       | Tananakan         | Operating : 32°F to 104°F (0°C to +40°C)                                                                                      |                                                                                                    |  |
|                                       | i emperature      | Storage : -4°F to +176°F (-20°C to +80°C)                                                                                     |                                                                                                    |  |
|                                       | Humidity          | Operating/Storage: 20% to 90% (Non Condensing)                                                                                |                                                                                                    |  |

\*1 \*2

\*3 \*4 \*5

x.v.Color, 3D, ARC, HEC, and CEC are not supported.
The NJR-T014 input does not support UXGA / WUXGA / QWXGA if all the following conditions are met:

An NJR-T01UHD or NJR-R01UHD is included in the system.

4K video that is combined video from four full HD output channels of NJR-T04HD combined video and input to the NJR-T04HD is transmitted.
The video combination mode of the NJR-T04HD is set to four-window mode (default).
If only the NJR-T04 and NJR-R04HD are used in the system, the same video format may be output from the NJR-R04HD. Refer to the User Guide for details Only CEA-861 timing is supported for 4K input video.
30 bit/pixel (10 bit/component) Deep Color is supported only for 1-channel transmission.
8-channel audio is supported when only 1 audio input channel is transmitted.
The value of the maximum transmission distance was obtained when IDK's cable (24 AWG) was used and 1080p@60 24 bit/pixel (8 bit/component) signals were transmitted.
The maximum transmission distance depends on the connected devices. The distance may not be extended with some device combinations, cabling method, or other manufacturer's cable. Video may be disturbed or may not be output even if signals are within the range mentioned above.
Only if the SFP+ optical transceiver sold by IDK is used, signals can be transmitted to the mentioned maximum transmission distance. If using other SFP+ optical transceiver, check the compatible fiber and maximum distance of the SFP+ optical transceiver.
For digital systems, some problems automatically without the need to physically plug and unplug the cables. It creates the same condition as if the cable were \*6 \*7

\*8

\*9 Connection Reset feature will fix these problems automatically without the need to physically plug and unplug the cables. It creates the same condition as if the cable were physically disconnected and reconnected. This feature only works for the NJR's output. If other devices are connected between the NJR's output and sink device, this feature may be invalid.

# 12 Troubleshooting

In case the NJR-T04HD / NJR-R04HD does not work correctly, please check the following items first. Also refer to manuals for connected devices as well, since they may possibly be the cause of the problem.

·Are the NJR-T04HD / NJR-R04HD and all devices plugged in and powered on normally?

- ·Are cables connected correctly?
- ·Are there no loose connections?
- ·Are correct cables for NJR-T04HD / NJR-R04HD being used?
- ·Are signal specifications of connected devices matched to each other?
- · Are settings of the sink device correct?
- ·Are there any nearby objects that may cause noise?

If additional assistance is required, please check the following items and then contact us.

| No. | Checking items                                                       | Result    |
|-----|----------------------------------------------------------------------|-----------|
| 1   | The same problem occurs at all connectors?                           | Yes or No |
| 2   | Operates correctly when connect devices using genuine cables without | Yes or No |
|     | connecting of NJR-T04HD/NJR-R04HD?                                   |           |

## User Guide of NJR-T04HD / NJR-R04HD

## Ver.1.7.0

## Issued on: 2 October 2023

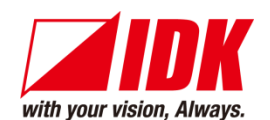

| Headquarters                    | IDK Corporation<br>7-9-1 Chuo, Yamato-shi, Kanagawa-pref.<br>242-0021 JAPAN                      |
|---------------------------------|--------------------------------------------------------------------------------------------------|
| Email: <u>idk_eng@idk.co.jp</u> | TEL: +81-46-200-0764 FAX: +81-46-200-0765<br>URL: <u>www.idkav.com</u>                           |
| USA                             | IDK America Inc.<br>72 Grays Bridge Road Suite 1-C, Brookfield, CT 06804<br>TEL: +1-203-204-2445 |
| Email: <u>sales@idkav.com</u>   | URL: <u>www.idkav.com</u>                                                                        |
| Europe                          | IDK Europe GmbH<br>Lise-Meitner-Str. 6, D-40878 Ratingen<br>TEL: +49-2102-578-301-0              |
| Email: <u>info@idkav.eu</u>     | URL: <u>www.idkav.com</u>                                                                        |
|                                 | ARVANICS                                                                                         |
| Product information             | Arvanics Corporation                                                                             |
| Support                         | 7-9-1 Chuo, Yamato-shi, Kanagawa-pref.                                                           |
|                                 | TEL: +81-46-259-6920 FAX: +81-46-259-6930                                                        |
| Email: info@arvanics.com        | URL: www.arvanics.com                                                                            |

Information in this document is subject to change without notice. ©2018 IDK Corporation, all rights reserved. All trademarks mentioned are the property of their respective owners.